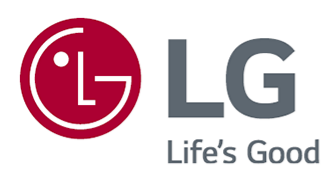

# Guide de l'utilisateur

Veuillez lire ce manuel attentivement avant d'utiliser l'appareil et conservez-le pour pouvoir vous y reporter ultérieurement.

www.lg.com

## Sommaire

#### Comment démarrer avec un téléviseur webOS de LG

| Didacticiel d'accueil              | 5    |
|------------------------------------|------|
| Gérer l'écran d'accueil            | 6    |
| Préparation de Live TV             | 7    |
| Se connecter au réseau             | 8    |
| Gestion de votre compte LG         | . 10 |
| À propos du Guide de l'utilisateur | . 11 |

#### Comment utiliser le téléviseur

| Jumelage de la Télécommande Magic                                   | 12 |
|---------------------------------------------------------------------|----|
| Utilisation de la Télécommande Magic                                | 14 |
| Utilisation des fonctions du téléviseur par commande vocale         | 16 |
| Synthèse de la parole en texte                                      | 17 |
| Contrôlez votre téléviseur avec votre voix grâce à Assistant Google | 19 |
| Accédez à la reconnaissance vocale à l'aide de l'Alexa d'Amazon     | 20 |
| Afficher les fonctions supplémentaires de la télécommande           | 20 |
| Configuration de la télécommande universelle                        | 21 |
| Lancement d'applications depuis Accès rapide                        | 23 |
| Se connecter à SIMPLINK (HDMI-CEC)                                  | 24 |
| Raccourcis vers Accessibilité                                       | 26 |
| Connexion d'un périphérique d'entrée au port USB                    | 26 |

### Écouter Live TV

| Utilisation de la fonction Menu en direct          | 27 |
|----------------------------------------------------|----|
| Consulter le Guide                                 | 28 |
| Vérification de l'information sur la programmation | 30 |
| Who.Where.What?                                    | 31 |
| Utilisation de Planificateur                       | 33 |
| Visionnement d'une chaîne Internet (LG Channels)   | 35 |

#### Applications et contenu

| Installation d'applications | 36 |
|-----------------------------|----|
| Recommandation de contenu   | 37 |
| Recherche de contenu        | 38 |

#### Connecter les périphériques externes

| Utilisation du Tableau de bord de la résidence | 39 |
|------------------------------------------------|----|
|------------------------------------------------|----|

| Connecter les Appareils domestiques IdO                                      |
|------------------------------------------------------------------------------|
| Connecter les appareils intelligents                                         |
| Connexion des appareils intelligents en utilisant le marquage NFC            |
| Projeter l'écran de l'appareil intelligent sur le téléviseur 47              |
| Lecture du son d'un appareil intelligent par les haut-parleurs du téléviseur |
| Connexion USB                                                                |
| Utilisation du Lecteur multimédia                                            |
| Affichage de photos                                                          |
| Lecture de vidéos                                                            |
| Écouter de la musique                                                        |
| Fonctionnement à distance de l'ordinateur 53                                 |
| Partage du contenu de l'ordinateur                                           |
| Projeter l'écran de l'ordinateur sur le téléviseur 56                        |

### Tirer le meilleur parti du téléviseur intelligent

| Pour utiliser Explorateur Magic              | . 57 |
|----------------------------------------------|------|
| Utilisation du Partage entre pièces          | . 58 |
| Naviguer sur Internet sur le téléviseur      | . 60 |
| Connecter une caméra au téléviseur           | . 64 |
| Utilisation de l'application Alerte sportive | . 65 |
| Live Plus                                    | . 65 |

### Paramètres

| Réglages rapides     |
|----------------------|
| mage                 |
| Son                  |
| Service d'IA         |
| Optimiseur de jeu    |
| Paramètres familiaux |
| Chaînes              |
| Réseau               |
| Périphériques        |
| Système              |
| Économie d'énergie   |
| Accessibilité        |
| Assistance           |

### Dépannage

| Effectuez la vérification avec la fonction Aide rapide | 117 |
|--------------------------------------------------------|-----|
| Dépannage des problèmes d'alimentation/de télécommande | 118 |
| Dépannage des problèmes d'écran                        | 120 |

| Dépannage des problèmes de son                       | 123 |
|------------------------------------------------------|-----|
| Dépannage des problèmes de connexion de l'ordinateur | 125 |
| Dépannage des problèmes de lecture vidéo             | 126 |
| Dépannage des problèmes de connexion réseau          | 128 |
| Dépannage des problèmes liés au compte LG            | 130 |
| Dépannage des problèmes relatifs au contenu          | 131 |
| Dépannage des problèmes liés au navigateur Web       | 132 |

### Prendre connaissance des renseignements

| Formats de fichiers photo pris en charge | 133 |
|------------------------------------------|-----|
| Formats de fichiers vidéo pris en charge | 134 |
| Formats de fichiers audio pris en charge | 137 |
| Résolution prise en charge : HDMI-DTV    | 138 |
| Résolution prise en charge : HDMI-PC     | 141 |
| Renseignements sur la licence            | 144 |

# Comment démarrer avec un téléviseur webOS de LG

## **Didacticiel d'accueil**

# Utilisation de la fonction Accueil du téléviseur LG webOS TV

Vous pouvez ouvrir l'écran d'accueil en appuyant sur le bouton ด de votre télécommande.

Faites défiler la **Molette (OK)** de la Télécommande Magic pour parcourir le menu. Vous pouvez ouvrir des applications et des contenus ou utiliser les différentes fonctionnalités du téléviseur intelligent.

La télécommande standard vous permet de faire défiler le menu avec les boutons ▼/▲.

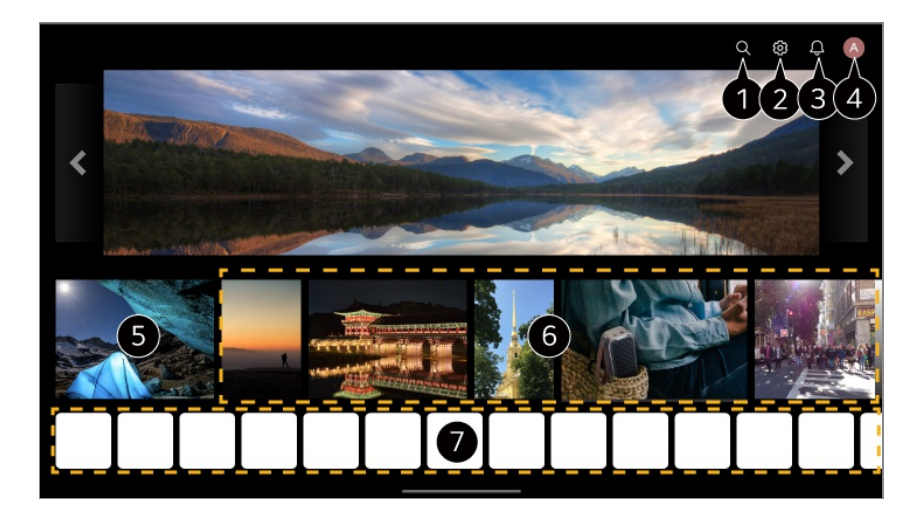

 Permet de lancer l'application Rechercher.
 Pour voir les détails, cliquez sur Applications et contenu → Recherche de contenu dans le Guide de l'utilisateur.

Permet de lancer l'application Paramètres rapides. Pour voir les détails, cliquez sur Paramètres -> Réglages rapides -> Utilisation des réglages rapides dans le Guide de l'utilisateur.

③ Permet de lancer l'application Notifications. Pour voir les détails : Paramètres → Système → Notifications dans le Guide de l'utilisateur. Permet de lancer l'application Compte LG.

Pour voir les détails, cliquez sur **Comment démarrer avec un téléviseur webOS de LG** → Gestion de votre compte LG dans le Guide de l'utilisateur.

**5** Revient à l'entrée externe ou celle du téléviseur utilisée en dernier.

6 Vous pouvez obtenir des recommandations de différents canaux et programmes.

- Vous devez vous connecter à votre compte LG pour obtenir des recommandations de contenu personnalisées.
- Vous devez vous connecter au réseau pour utiliser la fonction de recommandation.

Vous pouvez exécuter, déplacer et supprimer les applications installées sur votre téléviseur.

- Liste des applications et Les meilleures sélections pour vous sont automatiquement affichés à l'écran à chaque fois que le téléviseur est allumé. Pour modifier l'affichage de l'écran d'accueil, modifiez le paramètre de Lancement automatique de la page d'accueil dans <sup>(2)</sup> → <sup>(3)</sup> → <sup>(3)</sup>
- La disponibilité et l'accès aux contenus et services des appareils LGE sont susceptibles de changer à tout moment sans préavis.
- Les fonctionnalités disponibles varient en fonction de la région ou du service.

## Gérer l'écran d'accueil

## Gérer l'écran d'accueil du téléviseur LG webOS

Vous pouvez modifier l'ordre des applications affichées ou les listes de contenu en appuyant sur le bouton û de la télécommande.

Faites défiler la **Molette (OK)** de la Télécommande Magic pour parcourir le menu. Vous pouvez entrer dans le mode Modifications en sélectionnant le bouton  $\mathcal{O}$  situé au bas de l'écran.

| Edit Home                                                                                                | 3>: |
|----------------------------------------------------------------------------------------------------|-----|
| Edit App List                                                                                            |     |
| Depending on your usage pattern, you can set the order of apps automatically or edit them manua<br>Close |     |

 Permet d'entrer dans le mode Modifier la liste des applications.
 En fonction de vos habitudes d'utilisation, vous pouvez définir automatiquement l'ordre des applications, ou le modifier par vous-même.

 Après avoir sélectionné l'application que vous souhaitez modifier depuis la Liste des applications située sur l'écran d'accueil, appuyez sur le bouton Molette (OK) de la télécommande et maintenez-le enfoncé, ou sélectionnez le bouton Modifier la liste des applications situé dans la zone finale de la Liste des applications pour entrer dans le mode Modifier la liste des applications.

Permet d'entrer dans le mode Modifier la liste des contenus.
 Vous pouvez directement modifier l'ordre de la liste de contenu affichée sur l'Accueil.

**3** Réinitialiser l'ordre des applications : Rétablit l'ordre des éléments dans la liste des applications.

**Réinitialiser les données d'utilisation** : Permet de réinitialiser l'historique de visionnement de contenu et l'historique d'utilisation des applications. Si vous les réinitialisez, vous devrez attendre quelques instants avant de recommencer à recevoir des recommandations de contenu.

Paramètres de la page d'accueil : Lorsque vous mettez l'appareil sous tension, accédez à l'écran qui permet de définir le comportement de l'écran d'accueil ou de l'affichage publicitaire.

Guide de l'utilisateur : Basculez vers l'application Guide de l'utilisateur.

• Les éléments pouvant être définis varient en fonction du mode Modification.

4 Permet de quitter le mode Modification.

# Préparation de Live TV

## Visionnement de la diffusion de télévision

- 01 Branchez l'antenne ou le câble de diffusion au téléviseur.
- 02 Permet de lancer <sup>(2)</sup> → <sup>(1)</sup> → Général → Chaînes → Syntonisation des chaînes → Syntonisation automatique. Permet de rechercher et d'ajouter uniquement les chaînes qui sont diffusées.
- Pour résoudre les problèmes relatifs à cette fonction, reportez-vous à la section Dépannage du Guide de l'utilisateur.

## Se connecter au réseau

## Se connecter au réseau

Si vous configurez les paramètres du réseau, vous pourrez utiliser divers services tels que des contenus en ligne ou des applications.

#### Configuration d'un réseau câblé

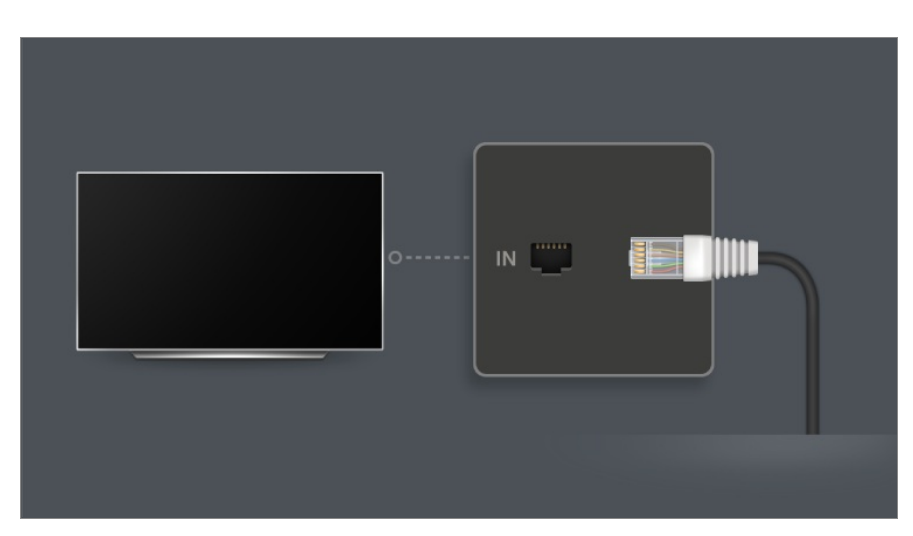

- 01 Branchez le routeur au port LAN du téléviseur à l'aide d'un câble LAN. Le routeur doit être branché à Internet au préalable.
  - Si le routeur prend en charge l'option DHCP, le téléviseur se connecte automatiquement au réseau lorsque vous branchez le téléviseur dans le routeur au moyen d'un câble LAN.

#### Si le réseau n'est pas automatiquement connecté

- 02 Appuyez sur le bouton <sup>(2)</sup> de la télécommande.
- 03 Sélectionnez → Général → Réseau → Connexion filaire (Ethernet). Pour voir les détails : Paramètres → Réseau → Connexion filaire (Ethernet) dans le Guide de l'utilisateur.
- Il se peut que certains modèles ne soient pas pris en charge.

Connexion à un réseau sans fil

- 01 Allumez le routeur branché à Internet.
- 02 Appuyez sur le bouton <sup>(2)</sup> de la télécommande.
- 04 Lorsque la recherche de réseaux est terminée, la liste des réseaux disponibles pour une connexion s'affiche.
- 05 Sélectionnez un réseau auquel vous connecter. Si votre routeur sans fil est protégé par mot de passe, entrez le mot de passe défini pour le routeur. Pour voir les détails : Paramètres → Réseau → Connexion Wi-Fi dans le Guide de

Pour voir les détails : Paramètres → Réseau → Connexion Wi-Fi dans le Guide de l'utilisateur.

#### Avertissements relatifs aux paramètres du réseau

- Servez-vous d'un câble LAN standard de catégorie 7 avec connecteur RJ45 et branchez-le à un port LAN 10 Base-T ou 100 Base-TX.
- La réinitialisation du routeur peut entraîner des problèmes de connexion au réseau. Dans ce cas, le routeur fonctionnera normalement si vous l'éteignez et déconnectez le téléviseur, puis le reconnectez et l'allumez.

- LG Electronics n'est pas responsable de la connectivité du réseau ou de la défaillance de fonctionnement due à des problèmes tels que la défaillance de l'équipement ou les lignes déconnectées.
- Il se peut que la connexion réseau ne s'établisse pas correctement en raison des paramètres du réseau ou du fournisseur de services Internet.
- Le service DSL nécessite un modem DSL et le service par câble, un modem câble. Dans la mesure où le nombre de connexions réseau disponibles peut être limité, les paramètres réseau du téléviseur peuvent ne pas être utilisables selon le contrat que vous avez signé avec votre fournisseur de services Internet. (Si votre contrat ne vous autorise pas à utiliser plusieurs appareils par ligne, seul l'ordinateur déjà connecté est utilisable.)
- Le réseau sans fil peut faire l'objet d'interférences émanant d'autres appareils réglés à la fréquence de 2,4 GHz (téléphone sans fil, périphérique Bluetooth ou four à micro-ondes). Bien que des interférences puissent également se produire lors de l'utilisation de la fréquence 5 GHz, le risque est moins élevé.
- L'environnement sans fil peut ralentir le service du réseau sans fil.
- L'utilisation simultanée de plusieurs appareils sans fil peut ralentir votre réseau.
- L'appareil utilisé comme point d'accès doit prendre en charge les connexions sans fil, et la fonction de connexion sans fil doit être activée sur l'appareil pour permettre les connexions par point d'accès. Communiquez avec le fournisseur de services pour connaître la disponibilité des connexions sans fil du point d'accès.
- Vérifiez le SSID et les paramètres de sécurité du point d'accès. Veuillez consulter la documentation appropriée pour connaître le SSID et les paramètres de sécurité du point d'accès.
- Si vous modifiez le réseau en déplaçant le téléviseur ou en changeant de routeur, vous devez configurer à nouveau le réseau sans fil. Les connexions réseau sans fil actuelles ne seront pas enregistrées.
- Des paramètres non valides des périphériques réseau (diviseur de ligne câblé/sans fil, concentrateur) peuvent ralentir ou affecter le fonctionnement du téléviseur. Installez les périphériques conformément aux directives de leur manuel et du réseau.
- Le mode de connexion peut différer selon le fabricant du point d'accès.
- Pour résoudre les problèmes relatifs à cette fonction, reportez-vous à la section Dépannage du Guide de l'utilisateur.

## Gestion de votre compte LG

## Adhésion LG

Se connecter à l'aide de **Compte LG** vous permet de visionner du contenu recommandé personnalisé et d'utiliser divers services d'application.

Vous pouvez vous inscrire pour obtenir votre adhésion LG à l'aide de votre adresse électronique dans **Compte LG**.

Vous pouvez également vous inscrire pour obtenir votre adhésion LG à l'aide de l'identifiant et du mot de passe d'un compte de service externe.

- 01 Sélectionnez <sup>(2)</sup> → <sup>(1)</sup> → Général → Système → Compte LG.
- 02 Commencez à vous inscrire pour obtenir votre adhésion LG en sélectionnant l'une des méthodes de connexion suggérées.
- 03 Acceptez les Accords utilisateur et saisissez les renseignements nécessaires à l'inscription.
  - L'information demandée peut varier d'un pays à l'autre.
- 04 Un lien de vérification sera envoyé à l'adresse électronique que vous avez saisie lors de votre inscription. Veuillez compléter la vérification de l'adresse électronique pendant la période de validité.
- 05 Une fois votre adresse électronique vérifiée, vous pouvez vous connecter avec vos identifiants.
- Cette fonction peut ne pas être disponible dans certains pays.
- Des restrictions d'âge peuvent s'appliquer pour l'inscription.
- Pour résoudre les problèmes relatifs à cette fonction, reportez-vous à la section Dépannage du Guide de l'utilisateur.

## Gestion de votre compte LG

#### <sup>(②</sup> → <sup>(II)</sup> → Général → Système → Compte LG

Lorsque vous accédez à **Compte LG**, le compte précédemment utilisé est affiché. Vous pouvez alors sélectionner un compte auquel vous connecter ou modifier la liste des comptes.

Des renseignements de base à propos du compte peuvent être affichés en sélectionnant **Gestion de compte** sous le compte auquel vous êtes connecté. Vous pouvez aussi changer votre mot de passe ou modifier les données de votre compte.

# À propos du Guide de l'utilisateur

## À propos du Guide de l'utilisateur

Pour en savoir plus sur les fonctions du téléviseur LG webOS TV, veuillez consulter le **Guide de l'utilisateur** disponible sur le téléviseur.

Vous pouvez consulter la description de l'élément **Guide de l'utilisateur** associé en cliquant sur • **Guide de l'utilisateur** dans le coin supérieur droit dans l'application ou en cliquant sur ⑦ pendant la configuration dans **Paramètres**.

Si vous cliquez sur **Essayer maintenant** dans **Guide de l'utilisateur**, vous pouvez accéder à cette fonction ou à ce paramètre.

Les couleurs utilisées dans le texte du guide de l'utilisateur doivent être interprétées comme suit :

- Rouge : noms des touches de la télécommande;
- Jaune : boutons et textes affichés à l'écran du téléviseur;
- Vert : noms des connecteurs d'entrée du téléviseur.
- Les images et le contenu du **Guide de l'utilisateur** peuvent varier selon le modèle et l'environnement de fonctionnement.
- Les caractéristiques des produits peuvent être modifiées sans préavis en raison de mises à niveau des fonctions des produits en question.

# **Comment utiliser le téléviseur**

## Jumelage de la Télécommande Magic

## En savoir plus sur la Télécommande Magic

Vous pouvez sélectionner les fonctions que vous voulez de façon simple et pratique en déplaçant le curseur sur l'écran du téléviseur et en cliquant, exactement comme avec une souris d'ordinateur.

• Vous pouvez acheter la Télécommande Magic séparément si celle-ci n'est pas fournie.

## Jumelage de la Télécommande Magic

Vous devez jumeler la Télécommande Magic avec le téléviseur webOS de LG pour l'utiliser.

Procédez comme suit pour jumeler la Télécommande Magic :

- 01 Allumez le téléviseur. Au bout de 20 secondes, pointez la télécommande en direction du téléviseur, puis appuyez sur la Molette (OK).
- 02 La télécommande s'enregistre automatiquement, et un message s'affiche sur l'écran du téléviseur pour indiquer que le jumelage a réussi.
- Si l'enregistrement de la Télécommande Magic échoue, éteignez le téléviseur et essayez de nouveau.

## Réenregistrement de la Télécommande Magic

Si le pointeur de la Télécommande Magic ne s'affiche pas à l'écran de votre téléviseur, vous devez la réenregistrer.

- 01 Maintenez la télécommande en direction du téléviseur et appuyez simultanément sur les boutons û et <sup>(2)</sup> pendant plus de cinq secondes jusqu'à ce que les instructions apparaissent.
- 02 L'enregistrement précédent de la télécommande est annulé, puis la télécommande est enregistrée de nouveau.

## Annulation d'enregistrement de la Télécommande Magic

Si vous possédez plusieurs téléviseurs intelligents LG et souhaitez enregistrer la Télécommande Magic que vous utilisez actuellement pour un autre téléviseur, vous devez annuler l'enregistrement précédent.

- 01 Si vous appuyez simultanément sur les boutons → et pendant plus de cinq secondes, le voyant sur la Télécommande Magic clignotera et l'enregistrement sera annulé.
- 02 Si vous souhaitez annuler l'enregistrement ou effectuer un enregistrement pour un autre téléviseur intelligent LG, veuillez suivre la méthode d'annulation d'enregistrement ci-dessus.

# Utilisation de la Télécommande Magic

## Utilisation du bouton de la télécommande

Appuyez brièvement sur ou maintenez enfoncé le bouton de la télécommande pour accéder aux différentes fonctions.

Sélectionnez <sup>(2)</sup> → **③** → **Général** → **Accessibilité** → **Découvrir la télécommande**. Appuyez sur un bouton de la télécommande en suivant les instructions à l'écran pour obtenir des informations au sujet de ce bouton.

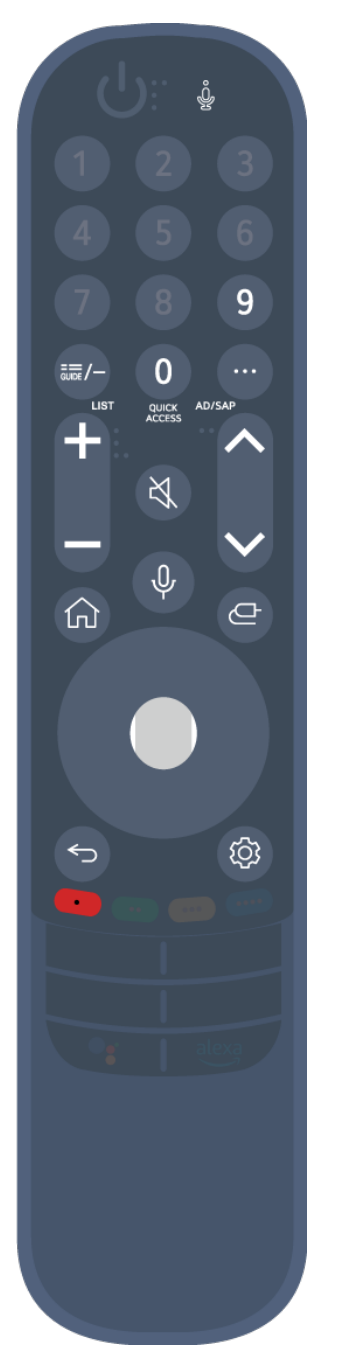

Pour les boutons accompagnés du signe <sup>©</sup>, appuyez longtemps (pendant plus d'une seconde).

- 9 <sup>©</sup> : Permet de lancer l'application Aide rapide.
- GUIDE : Permet de lancer l'application Guide.
  GUIDE <sup>©</sup> : Affiche les Chaînes.
- **0** <sup>©</sup> : L'écran d'édition **Accès rapide** s'affiche.
- ••• : Permet d'afficher les boutons supplémentaires sur la télécommande.
  - ••• <sup>©</sup> : Permet de configurer SAP.
- +-- : Permet d'ajuster le niveau du volume.
- · 爻 : Sélectionnez cette option pour désactiver le son du téléviseur.
  爻 ◎ : Accédez au menu Accessibilité.
- **AV** : Vous pouvez changer la chaîne.
- • Consultez les contenus recommandés. (Le service de recommandation peut ne pas être disponible selon le pays où vous vous trouvez.)

Vous pouvez utiliser la fonction de reconnaissance vocale en maintenant le bouton enfoncé et en parlant vers le haut de la télécommande.

- $\cdot$   $\bigcirc$  : Affiche le menu Accueil.
  - $\bigcirc$   $\bigcirc$  : Lance la dernière application utilisée.
- 🗠 : Sélectionne une source d'entrée.
  - ← <sup>©</sup> : Accéder au **Tableau de bord de la résidence**.
- C Revenir à l'étape précédente.
  C Perme le menu.
- · I Permet d'accéder au menu des paramètres rapides.
  I Permet d'accéder au menu Tous les paramètres.

## Utilisation de la Télécommande Magic

01 Si vous agitez la Télécommande Magic de gauche à droite ou que vous tournez sa molette tout en la pointant vers le téléviseur, le pointeur s'affichera à l'écran du téléviseur.

Vous pouvez ensuite déplacer le pointeur en bougeant la télécommande.

- 02 Déplacez le pointeur jusqu'à l'endroit voulu, puis appuyez sur la Molette (OK) pour exécuter la fonction.
- 03 Le pointeur disparaît quand il n'est pas utilisé pendant un certain temps. Lorsque le pointeur disparaît de l'écran, bougez la Télécommande Magic de droite à gauche pour le faire réapparaître.

Le curseur disparaît si vous appuyez sur les boutons A/V/4/b, et la télécommande fonctionnera comme une télécommande standard.

- 04 Vous pouvez contrôler le téléviseur en faisant défiler l'écran ou en appuyant sur le bouton Molette (OK) situé au milieu des boutons ▲/▼/◀/▶. Lorsque vous visualisez un écran qui nécessite un défilement, vous pouvez facilement vous déplacer vers le haut ou vers le bas en faisant défiler le bouton Molette (OK). Lorsque vous visionnez une vidéo, vous pouvez appuyer sur le bouton Molette (OK) pour mettre en pause ou en lecture.
- Si le pointeur ne répond pas correctement, vous pouvez le réinitialiser en le plaçant au bord de l'écran.
- Utilisez la télécommande à la distance de fonctionnement (10 m max.). Si un obstacle se trouve entre le téléviseur et la télécommande, elle risque de ne pas fonctionner correctement.
- Selon les périphériques (routeur sans fil, four à micro-ondes, etc.), des problèmes de communication peuvent se produire.
- Les impacts peuvent empêcher la Télécommande Magic de bien fonctionner.
- Faites attention de ne pas heurter de personnes, de meubles, ni d'équipement électronique à proximité quand vous utilisez la Télécommande Magic.
- Pour en savoir plus sur la configuration du pointeur de la Télécommande Magic, consultez la section Guide de l'utilisateur → Paramètres → Système → Options de pointeur.

# Utilisation des fonctions du téléviseur par commande vocale

# Utilisation des fonctions du téléviseur par commande vocale

Vous pouvez accéder facilement et rapidement aux diverses fonctions du téléviseur par reconnaissance vocale.

- 01 Maintenez le bouton <sup>0</sup> enfoncé sur la télécommande et énoncez la fonction que vous souhaitez lancer ou le mot-clé que vous voulez utiliser pour votre recherche.
- 02 Lorsque vous relâchez le bouton <sup>↓</sup> après avoir énoncé votre commande, la fonction correspondante est lancée.

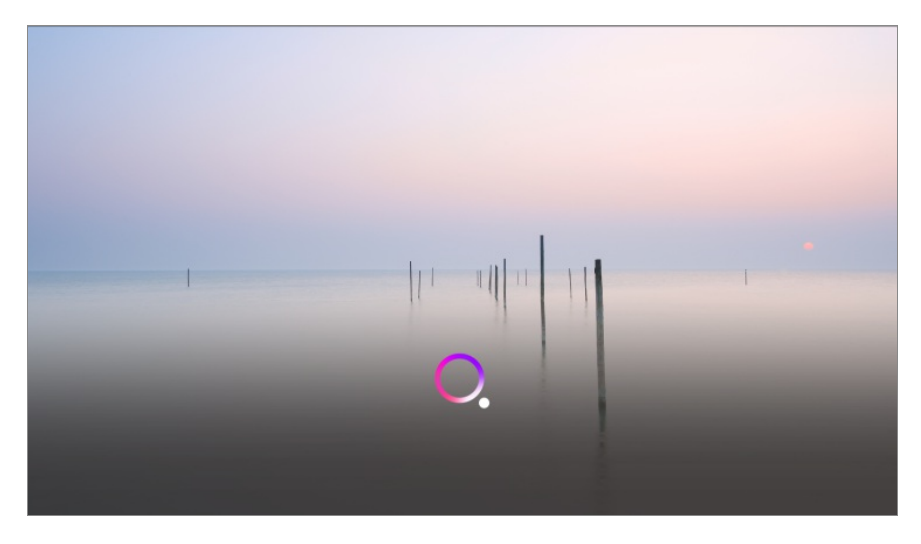

- Il se peut que certains modèles ne soient pas pris en charge.
- Le Langue menu (Menu Language) doit être défini comme la langue officielle du pays dans Emplacement pour obtenir des résultats de recherche adaptés. Si le Langue menu (Menu Language) n'est pas défini comme la langue officielle, certaines fonctions peuvent être limitées.
- Vous pouvez modifier la langue dans <sup>(2)</sup> → <sup>(1)</sup> → Général → Système → Langue (Language) → Langue menu (Menu Language).
- Les langues disponibles pour les fonctionnalités de reconnaissance vocale sont modifiables conformément à la Politique de fonctionnement des services.
- Les caractéristiques du service peuvent varier en fonction du modèle.
- Veuillez noter que LGE ou ses fournisseurs tiers peuvent modifier, supprimer ou résilier les services de prise en charge des commandes vocales, de la reconnaissance vocale et d'autres fonctions intelligentes, et ce, sans préavis.

Vous pouvez modifier les paramètres vocaux ou voir les fonctionnalités utilisables avec la voix dans <sup>(2)</sup> → <sup>(3)</sup> → <sup>(3</sup>

#### Précautions relatives à la reconnaissance vocale

- La reconnaissance vocale nécessite une Télécommande Magic, qui pourrait ne pas être prise en charge par certains modèles.
- Pour utiliser toutes les fonctions de reconnaissance vocale, vous devez configurer vos chaînes, votre région, etc. Sinon, vous ne pourrez pas utiliser certaines fonctions.
- Vous devez avoir une connexion réseau pour utiliser la fonction de reconnaissance vocale.
- Si vous avez une connexion réseau, vous devez accepter les conditions générales pour utiliser la reconnaissance vocale.
- Pour contrôler le décodeur connecté au téléviseur au moyen de la fonctionnalité de reconnaissance vocale, accédez à <sup>(2)</sup> → <sup>(1)</sup> → <sup>(2)</sup> → <sup>(2)</sup>
- Nous vous recommandons d'orienter la Télécommande Magic vers le décodeur après la saisie vocale.
- La précision de la reconnaissance vocale peut varier selon les caractéristiques de l'utilisateur (volume de la voix, prononciation, accent et débit) et le milieu environnant (bruit et volume du téléviseur).
- Pour accroître la précision de la reconnaissance vocale, vous devez prononcer les mots de façon claire et précise, à un volume normal à une distance d'environ 10 cm du microphone de la Télécommande Magic.
- Si vos paroles ne sont pas reconnues, la reconnaissance vocale peut donner des résultats différents de vos attentes.

## Synthèse de la parole en texte

### Fonction de conversion parole-texte

Vous pouvez entrer du texte dans les champs de texte à l'aide de la fonction de reconnaissance vocale.

Sélectionnez le bouton <sup>0</sup>/<sub>4</sub> sur le clavier à l'écran pour passer au mode d'entrée vocale.

- Il se peut que certains modèles ne soient pas pris en charge.
- 01 Déplacez le pointeur de la Télécommande Magic dans une zone de texte pour

afficher le clavier virtuel.

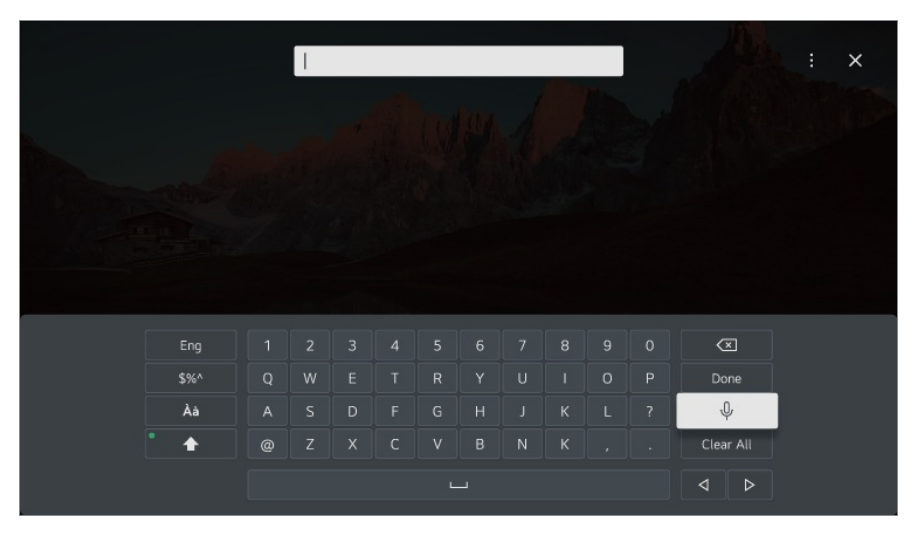

- 02 Appuyez sur le bouton  $\Phi$  du clavier virtuel.
- 03 Une fois la fenêtre d'information de la reconnaissance vocale ouverte, comme illustré ci-dessous, parlez lentement et clairement dans le microphone de la télécommande.

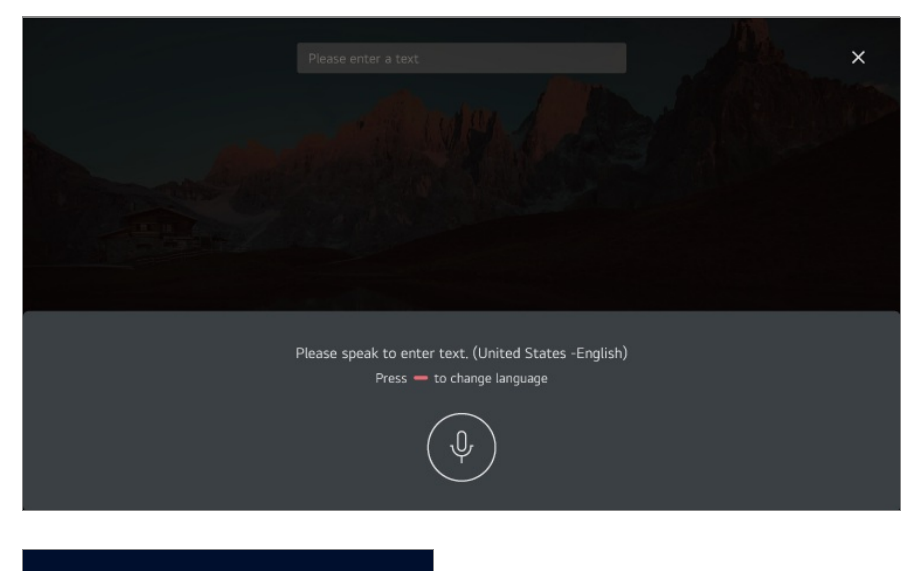

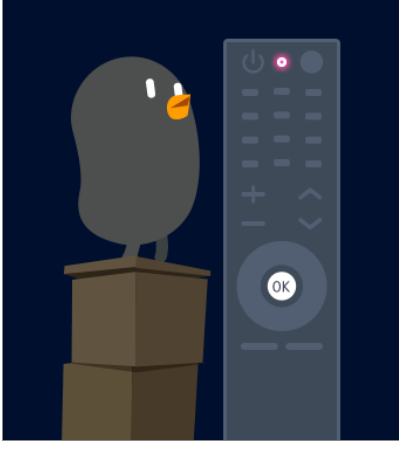

04 S'il existe des mots ou des groupes de mots semblables à ceux que vous avez prononcés, la liste de ces mots ou groupes de mots s'affichera, comme dans

l'exemple ci-dessous. Si vous n'obtenez pas les résultats attendus, essayez de nouveau en appuyant sur **RÉESSAYER**. Sélectionnez un résultat pour l'afficher dans la boîte de texte.

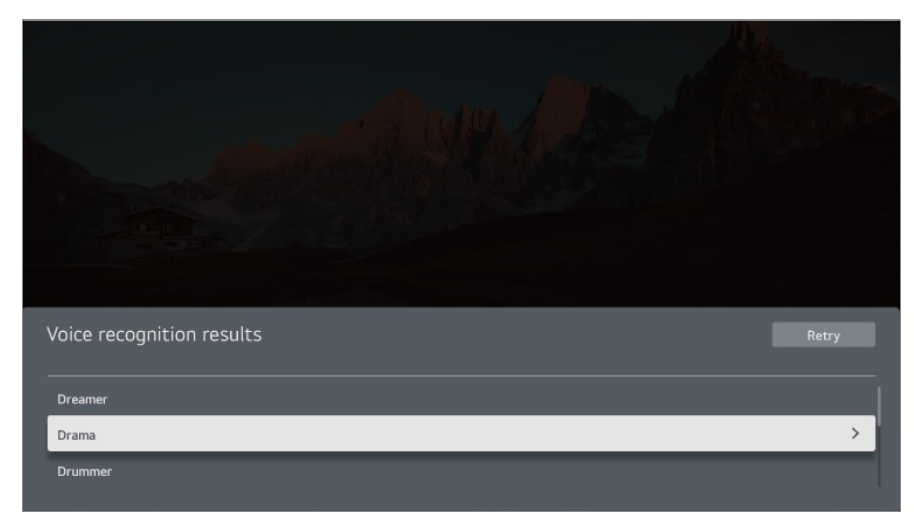

#### Précautions à prendre pour saisir du texte oralement

- Vérifiez la connexion réseau avant d'utiliser la fonction de conversion parole-texte.
- Vous pouvez modifier la langue dans <sup>(2)</sup> → <sup>(1)</sup> → Général → Système → Langue (Language) → Langue menu (Menu Language). Pour changer temporairement la langue de reconnaissance vocale, cliquez sur le bouton <sup>(1)</sup> dans la fenêtre d'information de la reconnaissance vocale.
- Vous pouvez utiliser cette fonction uniquement pour accepter les modalités de la reconnaissance vocale.
- La précision de la conversion parole-texte peut varier selon les utilisateurs (voix, prononciation, intonation et débit) et l'environnement (bruit et volume du téléviseur).
- Pour accroître la précision de la conversion parole-texte, parlez clairement et d'une voix forte à environ 10 centimètres du microphone de la Télécommande Magic.
- La reconnaissance vocale n'est pas disponible dans les champs d'entrée de mots de passe ni dans la barre d'adresse de votre **Navigateur Web** (à l'exclusion des recherches générales).

# Contrôlez votre téléviseur avec votre voix grâce à Assistant Google

Contrôlez votre téléviseur avec votre voix grâce à Assistant Google

Appuyez longuement sur le bouton **\*** (Assistant Google) de la télécommande pour parler à Google. Recherchez et lisez facilement des films, des séries, de la musique et des vidéos à l'aide de votre voix.

- Appuyez sur le bouton \* (Assistant Google) de la télécommande pour accéder aux paramètres.
- Google est une marque commerciale de Google LLC.
- Assistant Google n'est pas disponible dans certaines langues et dans certains pays.
- Le fonctionnement des services et les pays pris en charge peuvent changer conformément aux politiques de Google.

# Accédez à la reconnaissance vocale à l'aide de l'Alexa d'Amazon

# Accédez à la reconnaissance vocale à l'aide de l'Alexa d'Amazon

- 01 Maintenez le bouton (Alexa d'Amazon) enfoncé sur la télécommande et énoncez la fonction que vous souhaitez lancer ou le mot-clé que vous voulez utiliser pour votre recherche.
- 02 Lorsque vous relâchez le bouton des (Alexa d'Amazon) après avoir énoncé votre commande, la fonction correspondante est lancée.
- Appuyez sur le bouton (Alexa d'Amazon) de la télécommande pour accéder aux paramètres et aux renseignements d'aide pour l'Alexa d'Amazon.
- D'autres services peuvent fonctionner dans les pays où l'Alexa d'Amazon n'est pas pris en charge.
- Le fonctionnement des services et les pays pris en charge peuvent changer conformément aux politiques de Amazon.

# Afficher les fonctions supplémentaires de la télécommande

# Afficher les fonctions supplémentaires de la télécommande

Vous pouvez contrôler d'autres fonctions ou des périphériques externes connectés à votre téléviseur à l'aide des boutons affichés à l'écran de votre téléviseur.

01 Appuyez sur le bouton ··· de la télécommande.

- Si votre télécommande n'est pas dotée d'un bouton •••, maintenez le bouton enfoncé.
- 02 Avec la télécommande, sélectionnez le bouton souhaité sur l'option **Plus d'actions** affichée à l'écran de votre téléviseur.

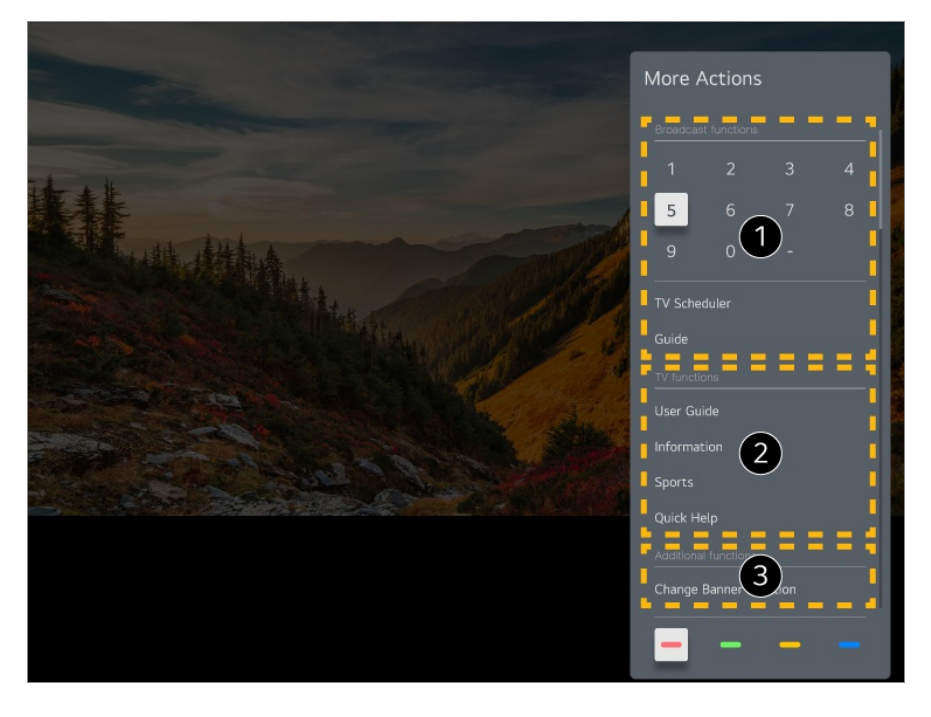

1 Ces fonctions peuvent être utilisées lorsque vous regardez une émission en direct.

**2** Ces fonctions du téléviseur sont désormais disponibles.

3 Des fonctions supplémentaires peuvent être définies lorsque vous regardez une émission en direct.

- Les fonctions offertes peuvent varier selon le signal de diffusion.
- Les boutons affichés sur l'écran **Plus d'actions** varient selon la région et le type de périphérique connecté.

# Configuration de la télécommande

## universelle

# Configurer automatiquement la télécommande universelle

Lorsque vous configurez la télécommande universelle, vous pouvez contrôler les périphériques (lecteur Blu-ray/DVD, cinéma maison, décodeur, etc.) à l'aide de la Télécommande Magic plutôt que d'utiliser leurs télécommandes dédiées.

Connectez le périphérique à associer à l'**HDMI IN** du téléviseur, puis mettez le périphérique sous tension.

Le téléviseur peut reconnaître le périphérique connecté pour configurer automatiquement la télécommande universelle sans paramétrage manuel.

- Après avoir configuré la télécommande universelle, vous devrez peut-être modifier certains réglages utilisateur supplémentaires.
- Quelques secondes sont nécessaires pour terminer la configuration de la télécommande universelle.
- Sur certains modèles, la télécommande universelle ne peut être configurée qu'après avoir sélectionné l'entrée du périphérique connecté.
- Selon l'appareil connecté, il se peut que la fonctionnalité de configuration automatique de la télécommande universelle (connexion automatique aux appareils) ne soit pas prise en charge.

#### Configurer manuellement la télécommande universelle

Si la télécommande universelle n'a pas été réglée automatiquement, vous pouvez la régler manuellement.

- 01 Sélectionnez l'option <sup>(2)</sup> → <sup>(3)</sup> → Général → Périphériques → Appareils externes → Paramètres de commande universelle.
- 02 Sélectionnez le type de périphérique à configurer.
- 03 Effectuez la configuration de la télécommande universelle en suivant les instructions à l'écran.

Vous pouvez modifier ou annuler les paramètres de la télécommande universelle.

- Cette fonction ne peut être utilisée qu'avec la Télécommande Magic.
- Vous pouvez acheter la Télécommande Magic séparément si celle-ci n'est pas fournie.
- Il se peut que certains modèles ne soient pas pris en charge.

- Assurez-vous que votre appareil est sous tension avant de modifier ses paramètres.
- Pour mettre en place une télécommande universelle avec les dernières informations, connectez-vous au réseau et acceptez les Accords utilisateur.
- La fonctionnalité de configuration manuelle de la télécommande universelle n'est pas prise en charge pour les consoles de jeu.
- Selon le modèle du périphérique externe, certaines touches pourraient ne pas fonctionner.
- Pour contrôler un appareil en particulier, pointez la Télécommande Magic vers celui-ci. Assurez-vous qu'aucun objet ne se trouve devant l'appareil afin que le signal de la télécommande soit bien reçu.

# Lancement d'applications depuis Accès rapide

# Utilisation des applications rapide et facile avec le mode Accès rapide

Maintenez enfoncée une touche numérotée de la télécommande pour ouvrir une application ou activer une source d'entrée externe associée à celle-ci.

### Configuration du Accès rapide

- 01 Lancez l'application ou sélectionnez la chaîne ou l'entrée que vous voulez attribuer.
- 02 Maintenez enfoncée la touche numérotée (1~8) que vous voulez associer.
  Le chiffre 9 est configuré sur Aide rapide.
- 03 Lorsque la fenêtre contextuelle d'association s'affiche, sélectionnez **Oui**.
- Si vous maintenez le doigt sur une touche numérotée qui a déjà été associée, l'action associée en question sera exécutée.
- Pour connaître les éléments pouvant être associés à une touche, sélectionnez une touche non associée dans le mode d'édition **Accès rapide**.
- Si vous vous trouvez dans un mode depuis lequel **Accès rapide** ne peut s'exécuter, aucune action ne sera effectuée.
- Si vous supprimez une application associée, l'action Accès rapide associée le sera aussi.

#### Vérification et modification des actions Accès rapide

Maintenez la touche numérotée **0** de la télécommande enfoncée. L'écran d'édition **Accès rapide** s'affiche.

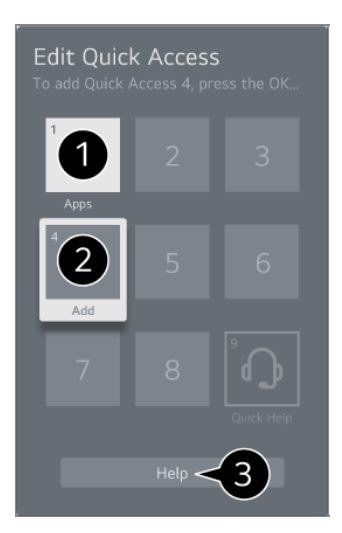

1 La sélection d'un numéro déjà associé vous permet d'annuler son association.

2 Lorsque vous sélectionnez un numéro non associé, les éléments qui peuvent s'y associer s'affichent.

• Un élément déjà associé à un numéro différent s'accompagne d'une coche.

**3** Vous pouvez lire de courtes instructions à propos de cette fonction.

# Se connecter à SIMPLINK (HDMI-CEC)

## **Utilisation de SIMPLINK**

Avec une seule télécommande, vous pouvez facilement gérer divers appareils tels qu'une barre de son ou un décodeur connecté à un téléviseur au moyen d'un câble HDMI.

- Il est possible de connecter et d'utiliser simultanément jusqu'à trois appareils.
- O1 À l'aide d'un câble HDMI, raccordez le port de sortie HDMI SIMPLINK au port HDMI
  IN du téléviseur.
- 02 Appuyez sur le bouton <sup>(2)</sup> de la télécommande.
- 04 Réglez l'option SIMPLINK (HDMI-CEC) à Marche.
- 05 Allumez l'appareil raccordé. Si le téléviseur se connecte automatiquement à

l'appareil, il s'allumera.

Si le périphérique n'est pas automatiquement connecté au téléviseur, cliquez sur le bouton 🗠 et sélectionnez l'appareil auquel vous souhaitez vous connecter.

- Cette fonction est offerte uniquement avec les appareils portant le logo meune. Vérifiez le logo SIMPLINK sur le périphérique externe.
  L'utilisation de tout produit autre que ceux indiqués peut engendrer des problèmes lors du fonctionnement de l'appareil.
- Pour utiliser SIMPLINK, vous devez utiliser un câble HDMI<sup>®</sup> haute vitesse possédant la fonction CEC (Consumer Electronics Control). Le câble HDMI<sup>®</sup> haute vitesse est équipé d'un connecteur à 13 broches permettant d'échanger des renseignements entre les appareils.
- Pour diffuser le son à partir d'un périphérique audio externe, connectez le périphérique audio au port HDMI (eARC/ARC) du téléviseur à l'aide d'un câble HDMI. Définissez Sortie son sur Périphérique HDMI (ARC) et définissez SIMPLINK (HDMI-CEC) sur Marche.

#### Fonctions SIMPLINK prises en charge

Lecture instantanée

Lorsque vous démarrez un périphérique multimédia, le contenu est lu immédiatement sur le téléviseur sans que vous ayez à faire quoi que ce soit.

Commande d'appareils au moyen de la télécommande du téléviseur

L'utilisateur peut choisir le contenu à regarder sur un périphérique multimédia à l'aide de la télécommande du téléviseur.

• Le menu de l'appareil multimédia peut être commandé à l'aide des touches fléchées de la télécommande.

Alimentation principale hors tension

La mise hors tension du téléviseur éteint également les appareils connectés par SIMPLINK.

• Cette fonction n'est offerte que sur certains appareils.

Alimentation principale sous tension

En allumant un appareil SIMPLINK, vous allumez également le téléviseur.

• Il se peut que certains modèles ne soient pas pris en charge.

## **Raccourcis vers Accessibilité**

## Raccourcis vers Accessibilité

Vous pouvez accéder directement aux paramètres d'Accessibilité sans devoir passer par le menu Paramètres avancés.

Maintenez le bouton 💐 de votre télécommande enfoncé.

Dans Accessibilité, vous pouvez configurer les options Contraste élevé, Échelle de gris, Inverser les couleurs, etc.

# Connexion d'un périphérique d'entrée au port USB

## Utilisation d'une souris USB filaire ou sans fil

Branchez la souris au port USB. Utilisez la souris pour déplacer le pointeur sur l'écran du téléviseur et sélectionner le menu souhaité.

- Le bouton droit et les boutons spéciaux de la souris ne fonctionnent pas.
- Lors de l'utilisation d'une souris USB sans fil, la connexion peut être perdue ou ralentie, selon la distance entre le téléviseur, la souris et l'environnement sans fil.

## Utilisation d'un clavier USB filaire ou sans fil

Branchez le clavier au port USB. Vous pouvez saisir du texte à l'aide du clavier connecté.

- Il n'est pas possible de saisir du texte sur certains écrans.
- Il est recommandé d'utiliser un produit dont la compatibilité avec les téléviseurs LG a été testée.

Logitech K360, Logitech K400, Logitech K750

• Vous pouvez changer la langue d'entrée en appuyant sur la touche de changement de langue ou sur la touche Alt à la droite du clavier, ou encore en appuyant sur la touche Ctrl et la touche d'espacement en même temps.

- Lors de l'utilisation d'un clavier USB sans fil, la connexion peut être perdue ou ralentie, selon la distance entre le téléviseur, le clavier et l'environnement sans fil.
- Pour saisir du texte dans le champ, utilisez le clavier à l'écran du téléviseur ou un clavier USB.

### Utilisation d'une manette de jeu

Si un jeu nécessite l'utilisation d'une manette, branchez-la au port USB du téléviseur.

 Il est recommandé d'utiliser un produit dont la compatibilité avec les téléviseurs LG a été testée.
 Sony DualShock 4, Sony DualShock 3, contrôleur Microsoft Xbox 360, contrôleur NVIDIA SHIELD, Logitech F310, Logitech F710

## Connexion des périphériques d'entrée Bluetooth

Vous pouvez connecter et utiliser des appareils tels qu'un clavier, une souris ou une manette de jeu compatible Bluetooth avec votre téléviseur. Pour voir les détails : **Paramètres → Périphériques → Appareils externes →** 

Connecter le contrôleur Bluetooth dans le Guide de l'utilisateur.

# Écouter Live TV

# Utilisation de la fonction Menu en direct

## Utilisation de la fonction Menu en direct

Vous pouvez utiliser aisément les fonctions, au besoin, lorsque vous regardez des émissions télévisées.

Appuyez longuement sur le bouton **GUIDE** de la Télécommande Magic.

Vous pouvez également appuyer sur le bouton LIST de la télécommande standard.

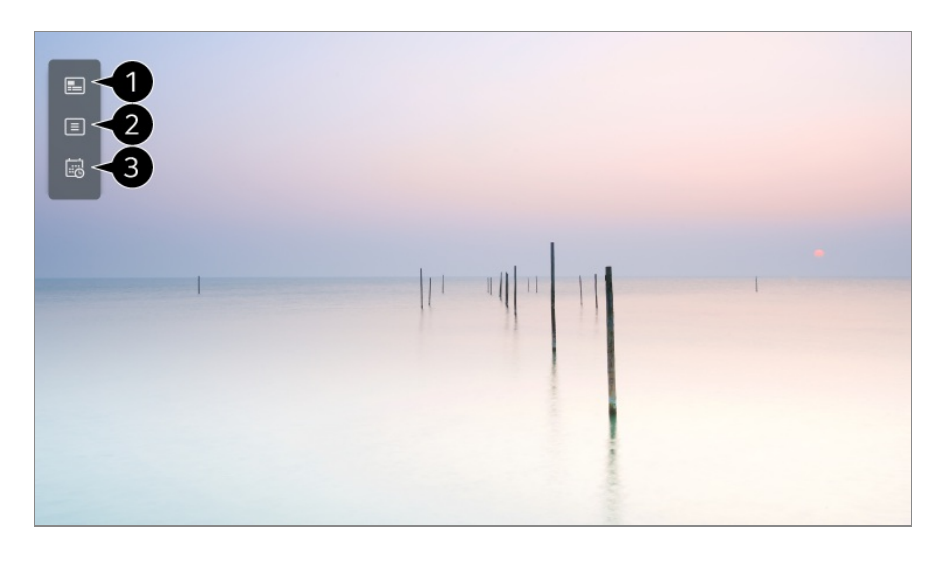

Guide : Vous pouvez regarder des émissions ainsi que la grille horaire.
 Pour voir les détails, cliquez sur l'option Écouter Live TV → Consulter le Guide dans le Guide de l'utilisateur.

**2** Chaînes : Voyez la liste du contenu télévisé actuellement diffusé.

Planificateur : Vous pouvez définir la date et l'heure de l'émission qui vous intéresse, puis regarder l'émission.
 Pour voir les détails, cliquez sur l'option Écouter Live TV → Utilisation de Planificateur dans le Guide de l'utilisateur.

- Les chaînes affichées dans la liste des chaînes correspondent à l'ensemble des chaînes fournies par le télédiffuseur. Par conséquent, si le télédiffuseur a changé son ensemble de chaînes sans préavis, les chaînes figurant dans la liste de chaînes peuvent être différentes des chaînes de télévision réelles.
- Étant donné que l'information sur la chaîne affichée dans la liste de chaînes contient des renseignements fournis par des fournisseurs externes de guide de programmation électronique (EPG), l'information peut ne pas correspondre aux chaînes de télévision réelles.
- Vous devez terminer de régler les paramètres réseaux, régionaux et de recherche automatique de chaînes pour recevoir un service normal de diffusion en direct.
- Les éléments configurables varient en fonction du modèle.

## **Consulter le Guide**

## Affichage du Guide télé

Vous pouvez regarder des émissions ainsi que la grille horaire.

01 Lancez Live TV en appuyant sur 6.

- 02 Appuyez sur le bouton ···· de la télécommande et sélectionnez Guide.
  - Si votre télécommande n'est pas dotée d'un bouton •••, maintenez le bouton enfoncé.

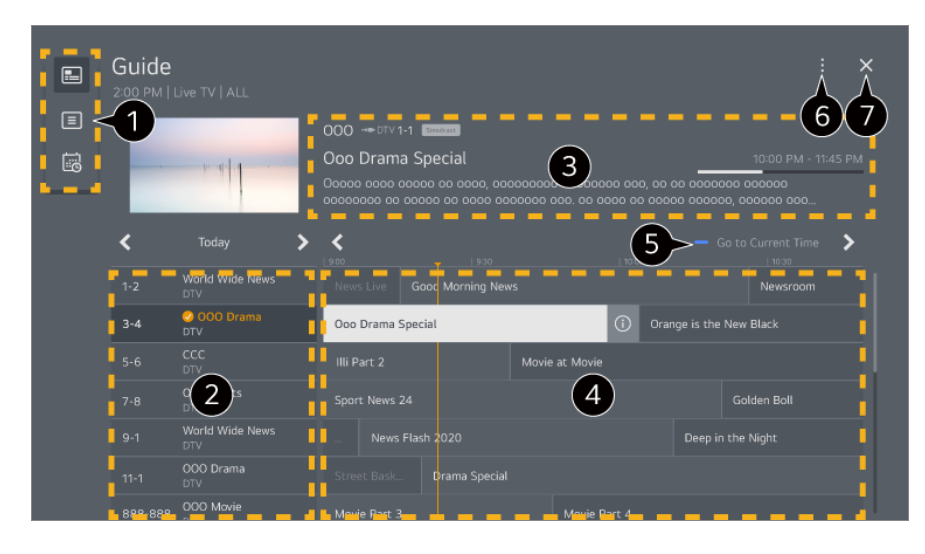

- 1 Sélectionnez chaque zone pour accéder à la fonction correspondante.
- **2** Vous pouvez voir l'information sur la chaîne et le diffuseur.
- 3 Vous pouvez afficher de l'information au sujet de l'émission que vous êtes en train de regarder.
- Sélectionnez le bouton ① ou le titre de l'émission voulue. Vous pouvez consulter plus de renseignements sur l'émission et exécuter les fonctions Regarder/Enregistrer (uniquement offertes sur certains modèles) ou Rappel/Enregistrement programmé (uniquement offertes sur certains modèles), etc.
- **5** Vous revenez à la liste des émissions pour la date et l'heure courantes.

Gestionnaire de chaînes : Permet de lancer l'application Gestionnaire de chaînes.
 Ligne de chaîne : Vous pouvez modifier le format de la liste des émissions pour ajuster le nombre de chaînes affichées à l'écran.
 Filtres : Le type de chaîne affiché à l'écran peut être défini.

Mini TV : L'écran peut être activé ou désactivé pour prévisualiser la chaîne sélectionnée. Guide de l'utilisateur : Basculez vers l'application Guide de l'utilisateur.

- **7** Ferme l'application.
- L'information sur l'émission ne s'affiche pas pour les chaînes offertes sans information sur le diffuseur.

#### Affichage du Guide télé du boîtier décodeur

Lorsque le boîtier décodeur est branché, vous pouvez regarder des émissions ainsi que la grille horaire du boîtier décodeur à l'aide de la Télécommande Magic.

• Il se peut que certains modèles ne soient pas pris en charge.

# Vérification de l'information sur la programmation

## Affichage de renseignements sur l'émission

Pendant que vous regardez une émission diffusée en direct, appuyez sur le bouton **Molette (OK)**. La liste de chaînes s'affiche.

Vous pouvez déplacer la position de la bannière en appuyant sur le bouton ··· de la télécommande et en sélectionnant **Modifier l'emplacement de la bannière**.

• Si votre télécommande n'est pas dotée d'un bouton •••, maintenez le bouton — enfoncé.

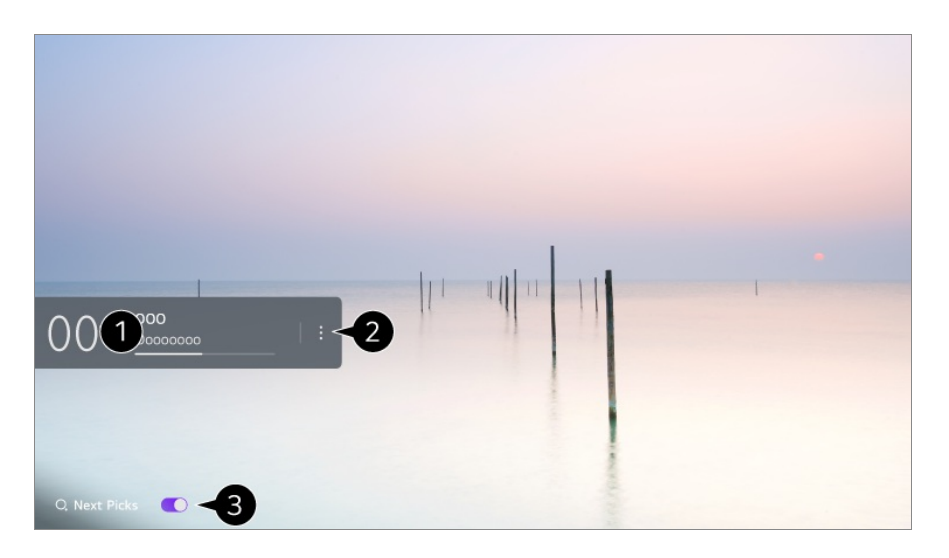

Permet d'afficher les renseignements sur l'émission que vous regardez. Sélectionnez la bannière d'une chaîne pour ouvrir la fenêtre des renseignements détaillés et en savoir plus sur l'émission ou accéder à des fonctions supplémentaires pour cette chaîne.

Vous pouvez afficher de l'information de diffusion pour les autres chaînes à l'aide des boutons  $\blacktriangle/\nabla$ .

À l'aide des boutons </br>À l'aide des boutons Ia chaîne que vous êtes en train de regarder.

• Les fonctions peuvent uniquement être contrôlées depuis la fenêtre des renseignements détaillés.

Permet de lancer l'application Plus d'actions.
 Pour plus de détails, référez-vous à Comment utiliser le téléviseur -> Afficher les fonctions supplémentaires de la télécommande dans le Guide de l'utilisateur.

Ous pouvez obtenir des recommandations sur ce qu'il y a à regarder après en définissant Sélections suivantes sur Marche.

- Cette fonction peut ne pas être disponible dans certains pays.
- Les fonctions offertes peuvent varier selon le signal de diffusion.

# Who.Where.What?

## **Utilisation de Who.Where.What?**

Fournit une variété de renseignements relatifs à la scène que vous regardez actuellement.

- Les renseignements peuvent varier en fonction du programme.
- Il se peut que certains modèles ne soient pas pris en charge.
- Vous devez vous connecter au réseau et accepter les Accords utilisateur avant de l'utiliser.

#### Accès à Who.Where.What?

Méthode 1. Appuyez sur la touche **Molette (OK)** de votre télécommande. Appuyez sur **Who.Where.What?** sur la bannière de la chaîne.

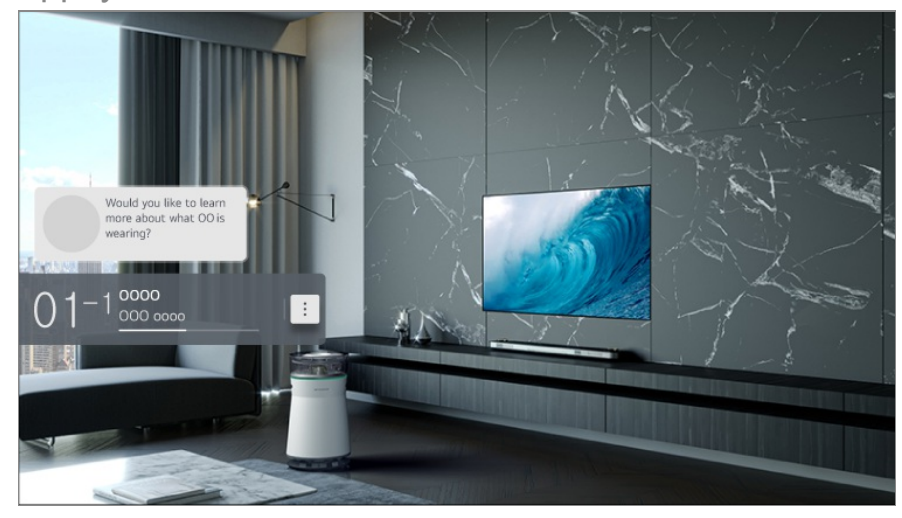

Méthode 2. Si des données sont reconnues pendant que vous regardez un programme, une notification apparaît automatiquement. Veuillez cliquer sur la notification affichée.

Pour recevoir des recommandations automatiques, vous devez définir <sup>(2)</sup> → <sup>(1)</sup> → <sup>(2)</sup> → <sup>(2)</sup>

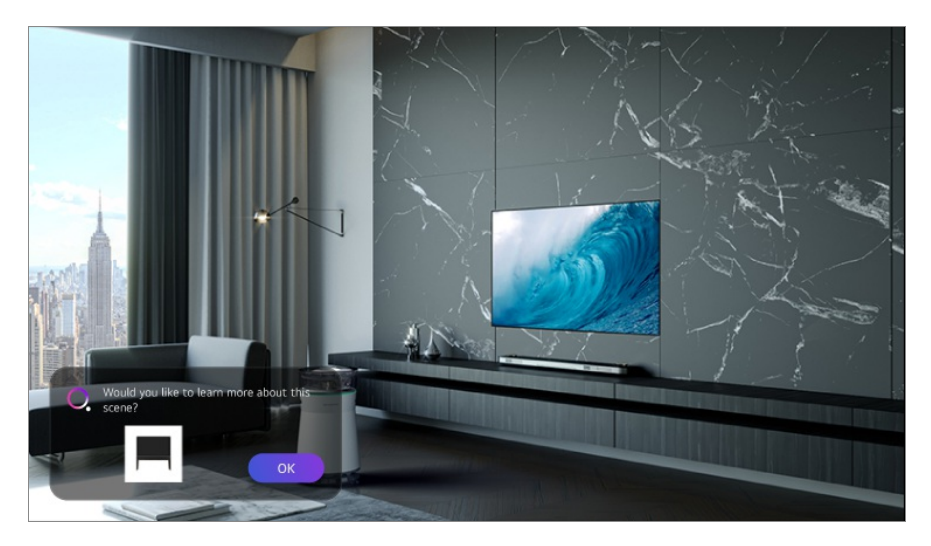

Méthode 3. Il peut également être utilisé avec la reconnaissance vocale. Exemple) Qui est cette personne?/Où se trouve cet endroit?/Quel est ce sac?

• Il se peut que certains modèles ne soient pas pris en charge.

#### Visualisation des renseignements sur la scène avec Who.Where.What?

Divers renseignements relatifs à la scène que vous regardez apparaîtront à l'écran. Sélectionnez les données dont vous souhaitez afficher les détails. Stockez les renseignements dans **Liste de souhaits** et revenez-y quand vous voulez.

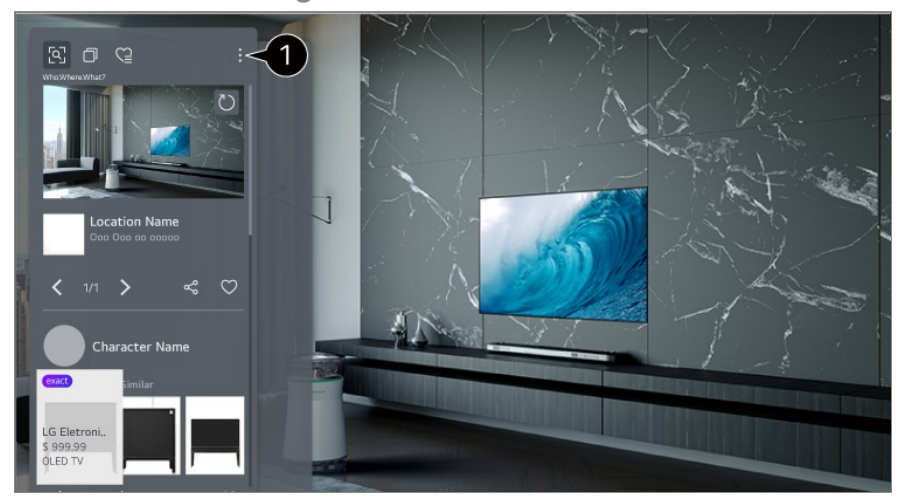

- 1 Vous pouvez utiliser des fonctions supplémentaires, telles que les options de tri, la suppression ou le partage.
- Disponible en mode télévision en direct ou HDMI. Cependant, certains appareils OTT dotés de paramètres de télécommande universelle ne sont pas pris en charge.
- Non disponible si vous regardez **LG Channels** (chaîne IP) ou si aucune image ne s'affiche à l'écran.

#### Visualisation des renseignements sur le contenu avec

#### Who.Where.What?

Appuyez sur le bouton ด de la télécommande et sélectionnez Who.Where.What?. En plus des renseignements sur la scène que vous regardez actuellement, vous pouvez également consulter à tout moment divers renseignements sur le contenu.

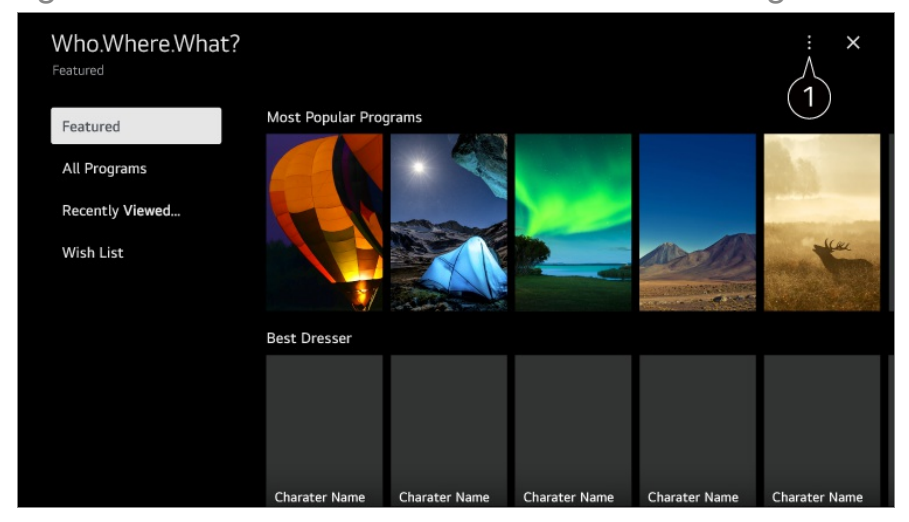

1 Vous pouvez utiliser des fonctions supplémentaires, telles que les options de tri, la suppression ou le partage.

#### Partage de renseignements avec Who.Where.What?

En appuyant sur le bouton s, vous pouvez partager l'adresse du site Web contenant l'information par un message texte, un code QR ou l'application LG ThinQ, ou encore l'envoyer à un appareil intelligent.

• Pour utiliser la fonction de partage, l'appareil intelligent doit être équipé de la dernière version de l'application LG ThinQ et doit être connecté au téléviseur.

## **Utilisation de Planificateur**

## **Utilisation de l'application Planificateur**

Cette fonction permet de régler la date et l'heure de visionnement d'une émission particulière.

- 01 Appuyez sur foi sur la télécommande pour sélectionner Live TV et afficher l'émission en direct.
- 02 Appuyez sur le bouton ••• de la télécommande et sélectionnez **Planificateur**. L'écran **Planificateur** s'affiche.

Si votre télécommande n'est pas dotée d'un bouton ···, maintenez le bouton enfoncé.

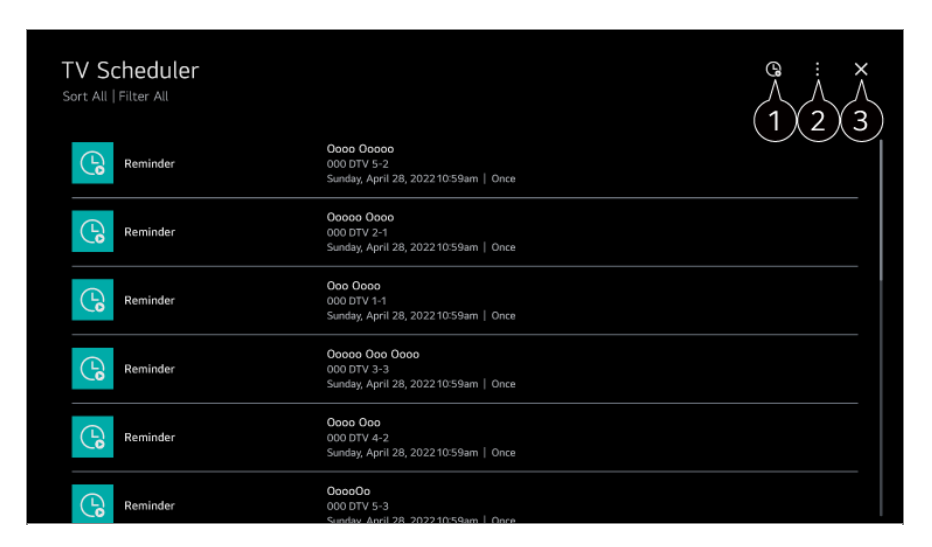

1 Permet de définir le nouveau rappel.

**2** Tri : Permet de trier la liste.

Supprimer : Permet de définir le mode de suppression.

Guide : Permet de lancer la Guide.

Guide de l'utilisateur : Permet de lancer l'application Guide de l'utilisateur.

Quitter l'application : Désactive l'exécution de l'application en arrière-plan.

**3** Ferme l'application.

#### Programmer une émission sélectionnée dans Guide

Vous pouvez sélectionner une émission afin d'en programmer le visionnement.

- 01 Lancez Live TV en appuyant sur 6.
- 02 Appuyez sur le bouton ···· de la télécommande et sélectionnez Guide.
  - Si votre télécommande n'est pas dotée d'un bouton •••, maintenez le bouton enfoncé.
- O3 Sélectionnez l'émission désirée.
  Si vous souhaitez visionner une émission diffusée en direct, cliquez sur le bouton Regarder.
  S'il s'agit d'une émission à venir, cliquez sur le bouton Rappel.

• S'applique aux diffusions numériques.

#### **Programmation manuelle**

Vous pouvez sélectionner la date, l'heure et la chaîne à visionner.

- 01 Lancez Live TV en appuyant sur  $\widehat{\Box}$ .
- 02 Appuyez sur le bouton ···· de la télécommande et sélectionnez Planificateur.
  - Si votre télécommande n'est pas dotée d'un bouton ···, maintenez le bouton enfoncé.
- 03 Sélectionnez l'option 🕒.
- 04 Sélectionnez Créer manuellement.
- 05 Sélectionnez la date, l'heure et la chaîne à visionner.
- Il se peut que certains modèles ne soient pas pris en charge.

# Visionnement d'une chaîne Internet (LG Channels)

## Visionner une chaîne Internet

Vous pouvez regarder des diffusions en temps réel sur Internet grâce à ce service. Vous pouvez voir les renseignements sur les nouvelles chaînes Internet ou gérer les chaînes que vous aimez dans **LG Channels**.

Appuyez sur le bouton  $\widehat{}$  de la télécommande et sélectionnez LG Channels. Vous pouvez également regarder les LG Channels en appuyant sur les touches  $\underline{}$  (Chaînes)  $\wedge \vee$  de la télécommande.

Vous pouvez utiliser le service « chaîne interactive » qui permet aux utilisateurs de visionner le contenu concernant la chaîne en cours sans avoir à changer d'application. Vous pouvez utiliser le service « chaîne interactive » en appuyant sur les boutons de la télécommande ou en cliquant sur votre écran selon les directives qui s'affichent sur l'écran du réseau Internet.

- Il se peut que certains modèles ne soient pas pris en charge.
- Vous devez vous connecter au réseau et accepter les Accords utilisateur avant de l'utiliser.
- Vous ne pouvez pas utiliser les services si vous changez Pays distributeur LG dans <sup>(2)</sup> → Général → Système → Emplacement.
- Lorsque vous regardez une chaîne Internet, cliquez sur le bouton de la télécommande. Vous pouvez démarrer LG Channels.
- Il est possible que certains contenus entraînent le passage de l'application Live TV à une

application différente.

- Il se peut que certaines chaînes Internet ne prennent pas en charge ce service.
- Les fonctions de lecture en direct et d'enregistrement ne sont pas disponibles pour les chaînes Internet.
- Les services relatifs aux chaînes Internet peuvent être interrompus ou modifiés sans préavis par les diffuseurs.

# **Applications et contenu**

# Installation d'applications

## Installation d'applications

Vous pouvez installer des applications dans différentes catégories telles que les jeux, l'éducation et les actualités et les utiliser facilement sur votre téléviseur.

- 01 Appuyez sur le bouton 6 de la télécommande.
- 02 Permet de lancer Apps.
- 03 Sélectionnez une catégorie ou appuyez sur le bouton Q pour rechercher une application.
- 04 Sélectionnez l'application à installer.
- 05 Lisez les détails de l'application et appuyez sur Installer.
- 06 Une fois que l'installation est terminée, vous pouvez utiliser l'application immédiatement.
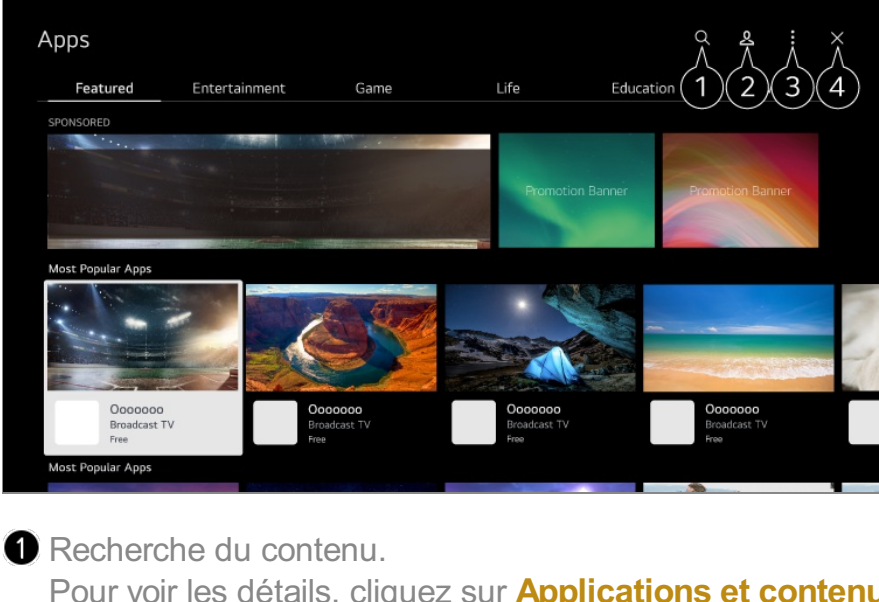

Pour voir les détails, cliquez sur **Applications et contenu → Recherche de contenu** dans le **Guide de l'utilisateur**.

Vous pouvez vous connecter à votre compte LG.
 Pour voir les détails, cliquez sur Comment démarrer avec un téléviseur webOS de LG
 Gestion de votre compte LG dans le Guide de l'utilisateur.

3 Vous pouvez gérer les applications, par exemple mettre à jour ou supprimer des applications installées.

#### 4 Ferme l'application.

Pour désactiver l'exécution de l'application en arrière-plan, appuyez sur le bouton ••• de la télécommande et sélectionnez **Quitter l'application**.

- Si votre télécommande n'est pas dotée d'un bouton •••, maintenez le bouton enfoncé.
- Vous devez être connecté afin d'installer des applications.
- Les catégories disponibles peuvent varier selon le pays ou l'état du service.
- Si l'espace disponible sur votre téléviseur est insuffisant, vous pouvez installer des applications sur un dispositif de stockage externe.
- Il est possible que certains périphériques USB ne soient pas compatibles ou ne fonctionnent pas correctement.
- Les clés USB contenant des applications d'autres téléviseurs ne peuvent pas être utilisées.
- Faites attention lorsque vous laissez des enfants utiliser ce produit. Les enfants peuvent avoir accès à du contenu en ligne inapproprié par l'intermédiaire de ce produit. Vous pouvez bloquer le contenu en ligne inapproprié en limitant l'accès à certaines applications. Configurez les paramètres dans <sup>(2)</sup> → <sup>(3)</sup> → Général → Système → Sécurité → Verrouillage des applications.

# **Recommandation de contenu**

### **Recommandation de contenu**

Vous pouvez obtenir des recommandations de contenu en fonction de l'émission que vous regardez ou de vos habitudes télévisuelles.

Si vous regardez le téléviseur à l'aide d'un décodeur, vous devez terminer la configuration de la télécommande universelle pour utiliser normalement la fonction de recommandation. Pour plus de détails, référez-vous à **Comment utiliser le téléviseur → Configuration de la télécommande universelle** dans le **Guide de l'utilisateur**.

- 01 Appuyez sur le bouton <sup>↓</sup> de la Télécommande Magic. L'écran de recommandation de contenu apparaît.
- Lorsque vous utilisez une télécommande standard, appuyez sur le bouton Q qui s'y trouve.
- 02 Vous pouvez consulter d'autres contenus en appuyant sur l'icône ٨ à l'écran.

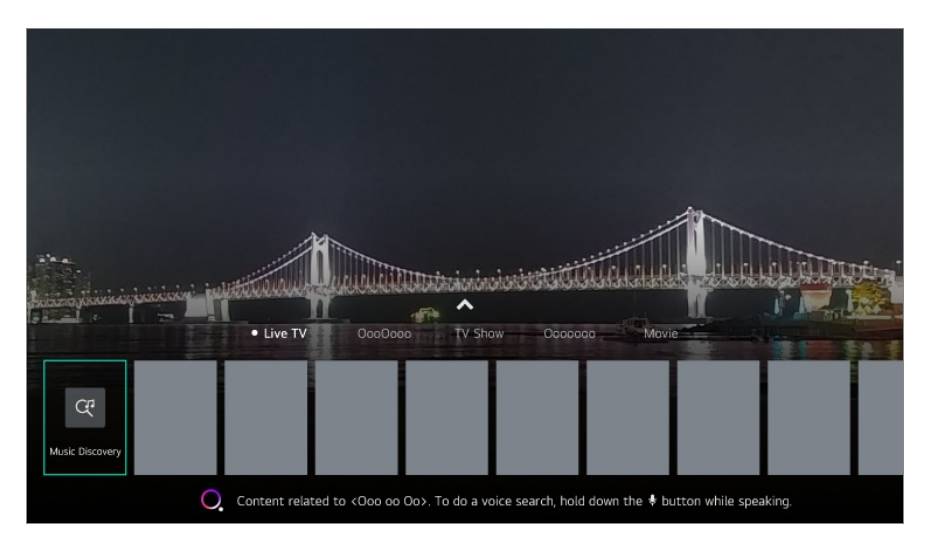

- Il se peut que certains modèles ne soient pas pris en charge.
- Vous devez vous connecter au réseau pour utiliser la fonction de recommandation.
- Comme les services varient selon les pays, les recommandations peuvent être fournies différemment.
- La liste des recommandations peut être peu ou pas pertinente, selon les renseignements sur l'émission que vous regardez.

# Recherche de contenu

### Recherche de contenu

Recherche du contenu par titre, acteur/actrice et genre.

- 01 Appuyez sur le bouton  $\widehat{\mathbf{h}}$  de la télécommande.
- 02 Permet de lancer Q.
- 03 Cherchez différents types de contenu et d'information à l'aide des termes de recherche voulus.

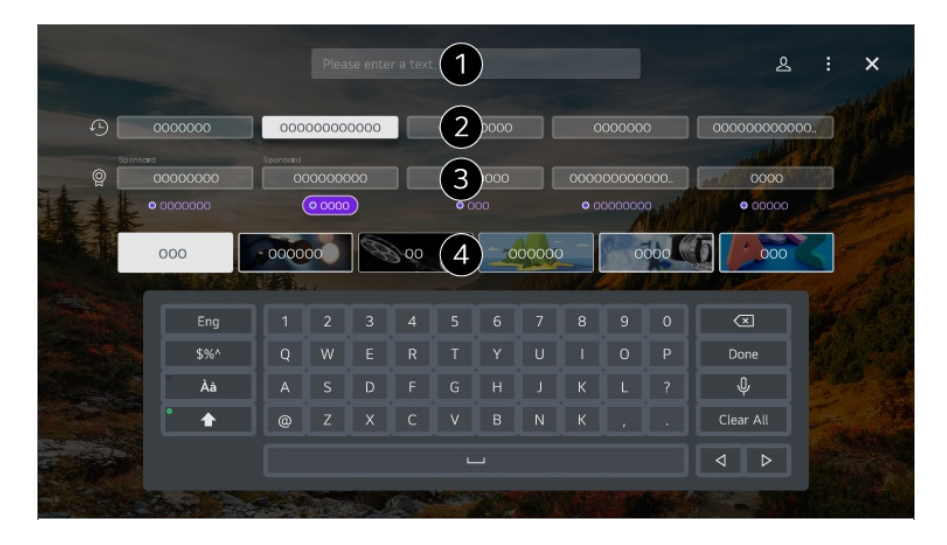

1 Entrez un terme de recherche.

2 Affiche les recherches récentes.

**3** Vous pouvez en sélectionner un parmi les mots-clés suggérés et procéder à la recherche.

4 Vous pouvez parcourir le contenu par genre.

- Vous devez vous connecter au réseau pour utiliser la fonction de recherche.
- Les résultats de la recherche peuvent varier selon la chaîne, la région, les paramètres réseau et selon votre acceptation ou votre refus des conditions générales.

# Connecter les périphériques externes

# Utilisation du Tableau de bord de la résidence

## Utilisation du Tableau de bord de la résidence

Vous pouvez sélectionner ou contrôler un périphérique (appareil mobile, périphérique externe, Appareils domestiques IdO, etc.) relié au téléviseur.

Lancez le **Tableau de bord de la résidence** en appuyant sur le bouton  $\bigcirc$  de la télécommande.

Vous pouvez également maintenir le bouton 🗠 enfoncé sur la Télécommande Magic.

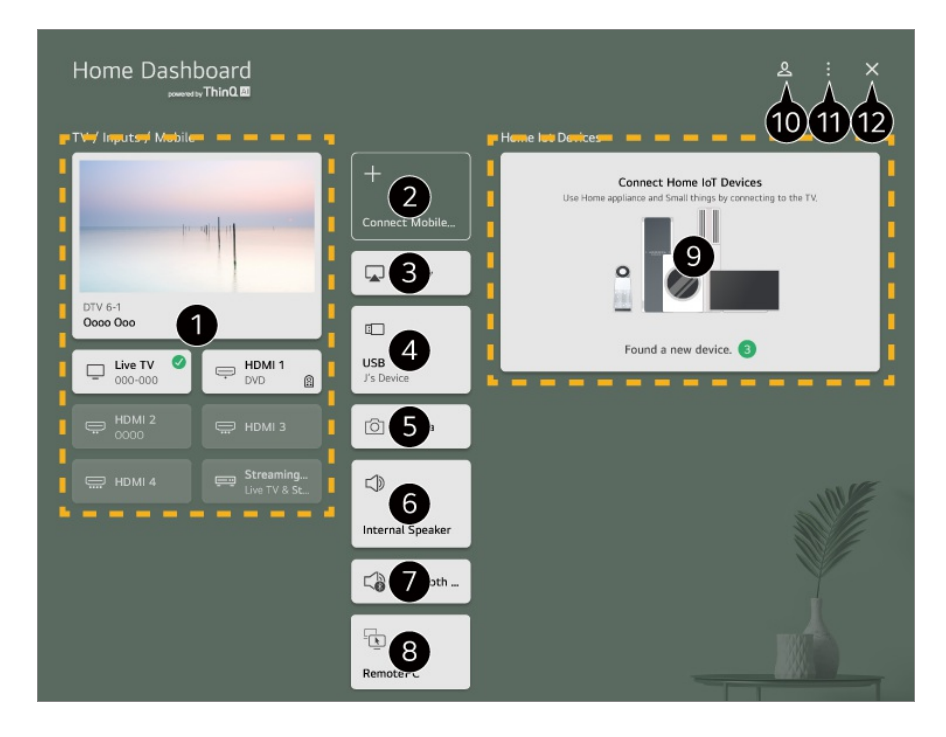

1 Vous pouvez consulter et sélectionner le périphérique externe connecté par réseau ou par le biais du port d'entrée externe.

2 Connectez votre appareil mobile au téléviseur pour partager l'écran mobile et profiter du contenu stocké.

3 Utilisez les fonctions AirPlay/HomeKit pour commander votre téléviseur et regarder du contenu provenant de votre iPad ou Mac sur l'écran du téléviseur.

 La disponibilité et l'accès aux contenus et services des appareils LGE sont susceptibles de changer à tout moment sans préavis.

Elle ne peut être sélectionnée que si vous avez connecté un périphérique de stockage USB ou un serveur de médias.

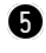

5 La caméra connectée est lancée.

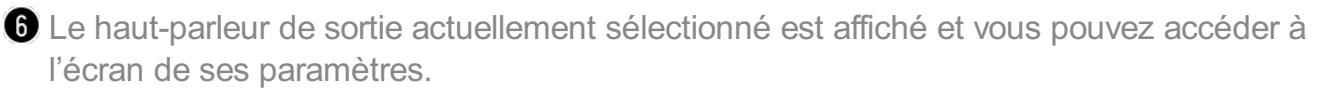

**1** Vous pouvez consulter la liste des appareils Bluetooth connectés et en sélectionner un.

8 L'ordinateur peut être commandé à distance depuis le téléviseur. Consultez la section Connecter les périphériques externes -> Fonctionnement à distance de l'ordinateur du Guide de l'utilisateur pour en savoir plus sur cette action.

 9 Vous pouvez consulter et contrôler le périphérique connecté via IdO résidentiel.
 Consultez la section Connecter les périphériques externes -> Connecter les Appareils domestiques IdO du Guide de l'utilisateur pour en savoir plus sur cette action.

O Vous pouvez vous connecter ou vous déconnecter avec votre compte LG ThinQ.

Modifier les entrées : Vous pouvez modifier le nom du périphérique connecté ou appliquer les paramètres associés.
 Modifier les périphériques IoT domestiques : Vous pouvez masquer ou afficher des éléments dans Appareils domestiques IdO et réorganiser la liste.
 Notification : Vous pouvez activer ou désactiver les notifications sur l'appareil connecté.
 Montrer les appareils IoT connectables : Affiche à l'écran les appareils disponibles pour la connexion.
 Paramètres de commande universelle : Basculez vers l'application Paramètres de commande universelle.
 Guide de l'utilisateur : Basculez vers l'application Guide de l'utilisateur.
 Quitter l'application : Désactive l'exécution de l'application en arrière-plan.

12 Ferme l'application.

• Les éléments pouvant être définis varient en fonction du modèle ou de la région.

# **Connecter les Appareils domestiques IdO**

### **Connecter les Appareils domestiques IdO**

Vous pouvez consulter et contrôler l'état des Appareils domestiques IdO connecté.

- 01 Installez l'application LG ThinQ sur votre téléphone intelligent.
- 02 Connectez-vous à votre compte LG ThinQ, puis enregistrez votre appareil LG ThinQ.
- 04 Sélectionnez <sup>A</sup> en haut à droite.
- 05 Connectez-vous à votre compte LG ThinQ. Une liste des appareils LG ThinQ enregistrés s'affiche.
- Si l'application LG ThinQ n'est pas disponible dans la région où vous vous trouvez, la connexion des appareils LG ThinQ ne sera pas prise en charge.
- Pour enregistrer votre appareil IdO, sélectionnez Connexion des appareils domestiques

IdO, puis suivez les instructions pour appliquer les réglages.

• Si vous contrôlez l'appareil externe à partir de votre application mobile, vous ne pourrez peut-être pas contrôler l'appareil à partir de votre téléviseur. Quittez l'application mobile pour le contrôler à partir de votre téléviseur.

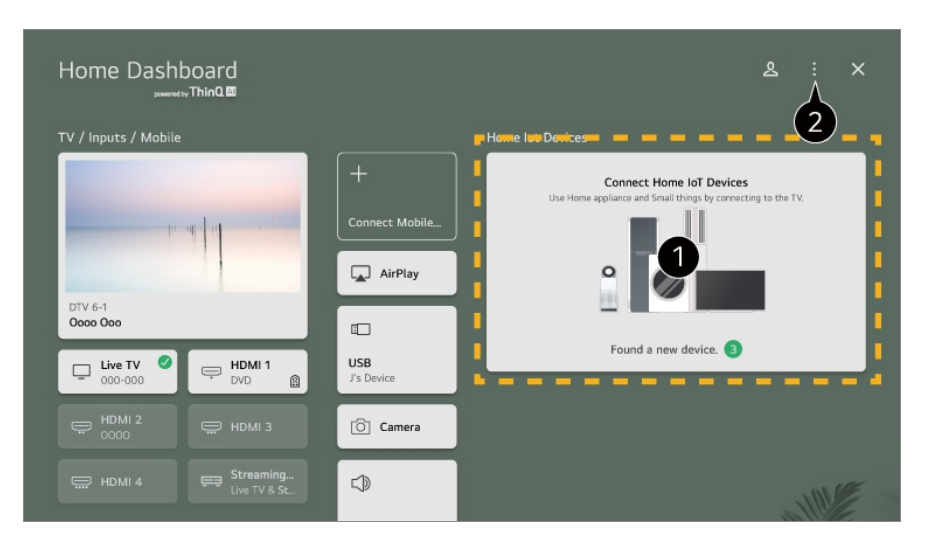

 Vous pouvez consulter le guide de connexion pour chaque type de Appareils domestiques IdO. Vous pouvez vous connecter et voir les appareils enregistrés avec votre compte LG ThinQ ou Périphériques IoT.

Une fois l'appareil connecté, la carte diminue de taille et apparaît en bas de la liste de connexion des appareils.

Sélectionnez 
 Modifier les périphériques loT domestiques.
 Modifier la liste : Vous pouvez masquer ou afficher les éléments dans Appareils domestiques IdO et réorganiser la liste.
 Supprimer les périphériques : Vous pouvez supprimer l'appareil connecté. Vous ne pouvez supprimer que certains appareils du téléviseur.

- Les éléments pouvant être définis varient en fonction du modèle ou de la région.
- Les appareils IdO qui peuvent être connectés à un téléviseur sont susceptibles de changer sans préavis.
- Les appareils LG ThinQ connectables et les fonctions disponibles peuvent différer entre l'appareil mobile et le téléviseur.

# **Connecter les appareils intelligents**

### **Connecter les appareils intelligents**

Profitez de fonctions supplémentaires en connectant le téléviseur à un périphérique intelligent.

# Connexion de votre appareil intelligent à un téléviseur au moyen de l'application LG ThinQ

- 01 Téléchargez l'application LG ThinQ à partir de la boutique d'applications de votre appareil intelligent.
- 02 Connectez le téléviseur et l'appareil intelligent au même réseau.
- 03 Lancez l'application LG ThinQ installée sur votre appareil intelligent.
- O4 Suivez les instructions de l'application LG ThinQ pour connecter votre appareil intelligent au téléviseur.
   Lorsque les données LG ThinQ de votre compte sont associées au téléviseur, vous pouvez gérer les appareils IdO de votre compte à l'aide de Tableau de bord de la résidence du téléviseur.
- Les commandes vocales peuvent également être effectuées par le biais d'un Haut-parleur intelligent associé au compte dans les paramètres de l'application LG ThinQ.
- Le service pourrait ne pas être offert selon le pays dans lequel vous vous trouvez.

#### Commande de votre téléviseur au moyen de l'application LG ThinQ

Vous pouvez toucher les boutons sur l'écran de votre appareil intelligent pour utiliser les fonctions du téléviseur.

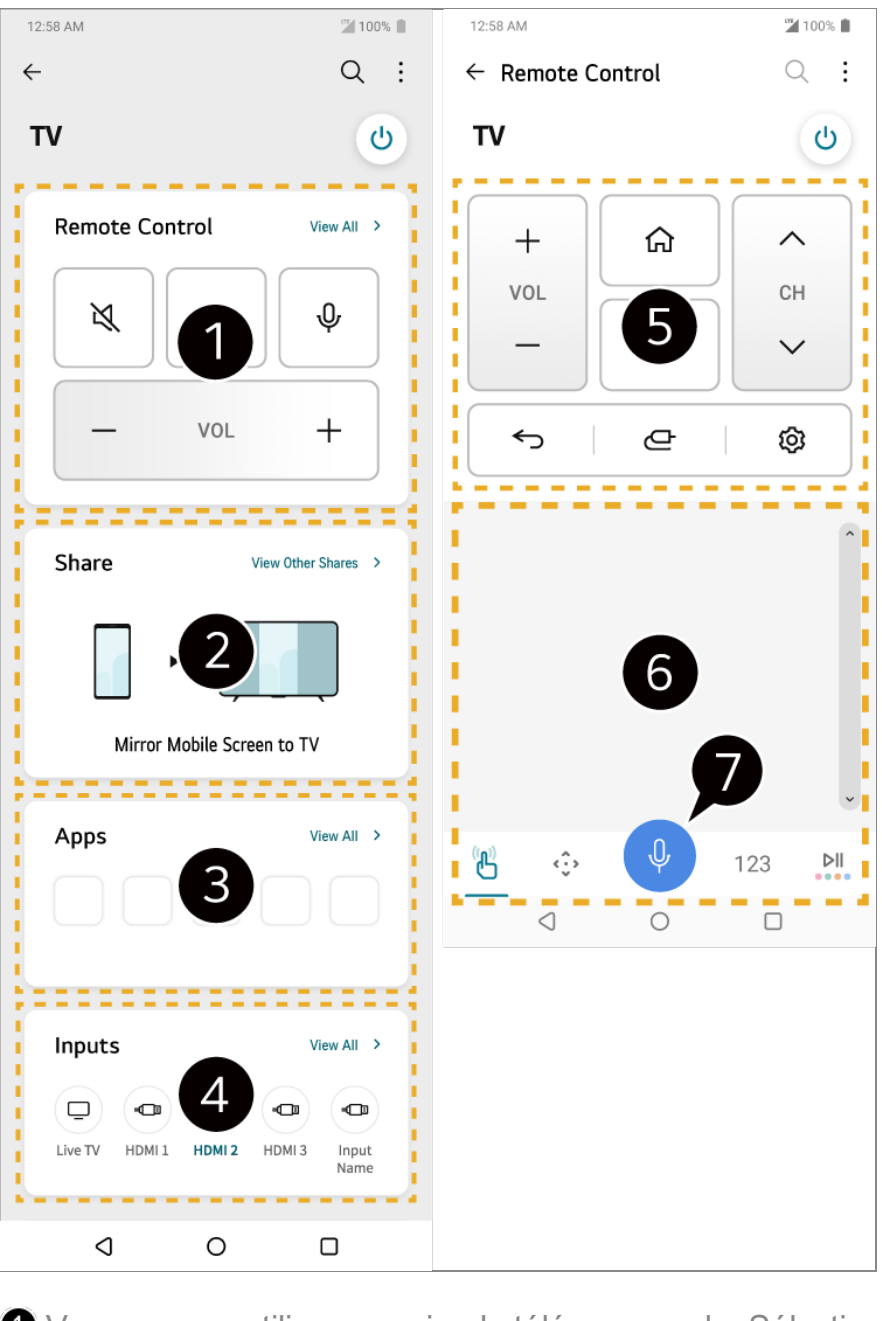

Vous pouvez utiliser une simple télécommande. Sélectionnez Afficher tout et essayez d'utiliser la télécommande en mode plein écran.

**2** Vous pouvez partager et profiter du son, de l'écran ou du contenu sur le téléviseur et l'appareil intelligent de manière interactive.

**3** Permet d'afficher une liste des applications installées sur le téléviseur.

Permet d'afficher une liste des appareils connectés à l'entrée externe du téléviseur.

5 Lorsque vous regardez une émission, vous pouvez contrôler la chaîne, le volume, etc. ou sélectionner une entrée externe avec des commandes vocales au lieu d'une télécommande.

6 Vous pouvez utiliser les mêmes fonctions qu'avec le pointeur de la Télécommande Magic et les touches flèches.

Une fonction de reconnaissance vocale est disponible.

- Certains modèles ne prennent pas en charge cette fonction.
- Certaines commandes peuvent être limitées en mode entrée externe.
- L'écran et le fonctionnement de l'application peuvent être modifiés sans préavis.
- Les fonctions offertes peuvent varier en fonction du pays et du système d'exploitation.

# Utilisation de la caméra d'un appareil intelligent connecté sur le téléviseur

Vous pouvez utiliser la caméra d'un appareil intelligent connecté avec LG ThinQ sur le téléviseur.

- 01 Exécutez LG ThinQ sur l'appareil intelligent.
- 02 En haut à droite de l'écran de l'application LG ThinQ, sélectionnez , puis **Connect** phone camera.
- 03 Appuyez sur le bouton de la télécommande pour lancer Tableau de bord de la résidence.
- 04 Sélectionnez l'appareil intelligent approprié dans la liste des caméras connectées.
- Nous vous recommandons de toujours vous assurer que votre appareil dispose de la plus récente version du système d'exploitation lorsque vous le connectez à votre téléviseur pour profiter d'une connexion fiable.
- Selon le modèle ou le fabricant de l'appareil intelligent, la caméra peut ne pas être connectée.
- Nous vous recommandons de connecter votre appareil à un routeur de 5 GHz, votre environnement sans fil pouvant influer sur le rendement.
- Le taux de réponse peut varier selon l'environnement de l'utilisateur.
- Si la connexion est constamment interrompue, éteignez le téléviseur et l'appareil auquel vous voulez le connecter, puis rallumez-les et essayez de nouveau.

# Connexion des appareils intelligents en utilisant le marquage NFC

# Connexion des appareils intelligents en utilisant le marquage NFC

La communication en champ proche (NFC) est une technologie qui vous permet

d'envoyer et de recevoir des informations de manière pratique sans aucun réglage séparé.

En apportant un appareil intelligent à proximité de la télécommande NFC, vous pouvez installer l'application LG ThinQ et connecter l'appareil au téléviseur.

01 Activez le protocole NFC dans les paramètres de l'appareil intelligent. Pour utiliser le protocole NFC avec les appareils Android, réglez l'option NFC sur l'activation des balises de lecture/écriture dans les paramètres de l'appareil intelligent.

Les réglages NFC peuvent varier selon l'appareil.

02 Activez l'écran de l'appareil intelligent et placez-le à proximité du N de la télécommande.

La distance maximale pour le marquage NFC est d'environ 1 cm.

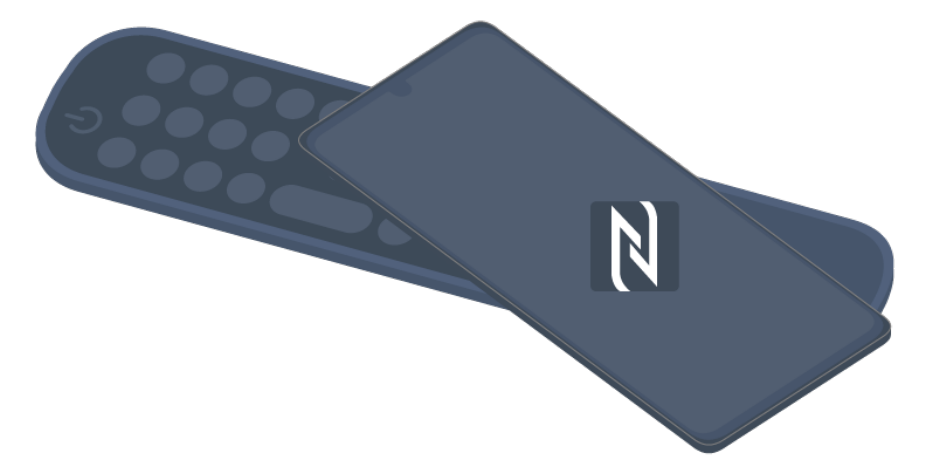

- 03 Suivez les instructions pour installer l'application LG ThinQ sur votre appareil intelligent.
- 04 Enregistrez à nouveau votre appareil intelligent sur la télécommande. LG ThinQ vous permet de vous connecter au téléviseur et de regarder du contenu sur votre appareil intelligent ou de profiter de l'écran de votre appareil intelligent.
- L'installation de l'application LG ThinQ avec des balises NFC n'est pas prise en charge dans certains pays. Dans ce cas, téléchargez l'application LG ThinQ dans chaque magasin d'applications.
- Cette fonction n'est disponible que pour les appareils intelligents compatibles NFC.
- L'emplacement NFC peut être différent en fonction de l'appareil intelligent. Pour en savoir plus, reportez-vous au manuel de l'utilisateur de l'appareil.
- Les fonctions connectées par le biais de la technologie NFC peuvent varier en fonction de l'appareil intelligent.
- Cette fonction n'est disponible que si la télécommande porte un logo NFC.
- Certaines télécommandes sont dotées de la technologie N, qui se trouve au dos de la télécommande.

# Projeter l'écran de l'appareil intelligent sur le téléviseur

# Projeter l'écran de l'appareil intelligent sur le téléviseur

- 01 Activez le mode Screen Share sur l'appareil intelligent.
- 02 Votre téléviseur apparaîtra dans la liste des appareils disponibles.
- 03 Sélectionnez votre téléviseur et établissez une connexion.
- 04 Sélectionnez Accepter dans la fenêtre contextuelle de connexion.
- 05 Une fois la connexion établie, le téléviseur affiche l'écran de l'appareil connecté.
- Lorsque vous connectez **Screen Share** pour la première fois, une fenêtre contextuelle s'affiche afin que vous sélectionniez **Accepter**, **Refuser** ou **Bloquer**.
  - Accepter : Vous pouvez connecter l'appareil. Aucune fenêtre contextuelle de connexion ne s'affiche à partir de la deuxième fois.
  - **Refuser** : Ne connectez pas l'appareil. Si vous essayez de vous reconnecter, la fenêtre contextuelle s'affiche.
  - Bloquer : Ne connectez pas l'appareil. Même si vous essayez de vous reconnecter, la fenêtre contextuelle ne s'affiche pas et la connexion ne fonctionne pas.
     Pour éteindre Bloquer, allez à (2) → (1) → Général → Périphériques → Appareils externes, puis sélectionnez Supprimer l'historique de connexion.
- Nous vous recommandons de toujours vous assurer que votre appareil dispose de la plus récente version du système d'exploitation lorsque vous le connectez à votre téléviseur pour profiter d'une connexion fiable.
- La fonction Screen Share peut ne pas être prise en charge selon le modèle ou le fabricant de l'appareil intelligent.
- Nous vous recommandons de connecter votre appareil à un routeur de 5 GHz, votre environnement sans fil pouvant influer sur le rendement.
- Le taux de réponse peut varier selon l'environnement de l'utilisateur.
- Il varie également d'un appareil à l'autre. Pour obtenir plus d'information sur l'appareil auquel vous souhaitez vous connecter, reportez-vous à son guide d'utilisation.
- Si la connexion est constamment interrompue, éteignez le téléviseur et l'appareil auquel vous voulez le connecter, puis rallumez-les et essayez de nouveau.

# Lecture du son d'un appareil intelligent par les haut-parleurs du téléviseur

## Lecture du son d'un appareil intelligent par les hautparleurs du téléviseur

Connectez un appareil intelligent au téléviseur par Bluetooth pour lire le son de l'appareil par les haut-parleurs du téléviseur.

- 01 Activez la connectivité Bluetooth sur l'appareil intelligent, puis sélectionnez le téléviseur dans la liste d'appareils.
- 02 Le téléviseur sera connecté à l'appareil intelligent.
- Vous risquez de ne pas trouver le téléviseur dans la liste des appareils intelligents lors de la recherche d'une chaîne de diffusion ou de la configuration d'un haut-parleur Bluetooth.
- Si vous connectez un appareil intelligent au téléviseur par l'intermédiaire du Bluetooth et que le son de l'appareil intelligent est diffusé depuis le haut-parleur du téléviseur, le téléviseur peut ne pas être connecté à un autre appareil intelligent.

# **Connexion USB**

## **Connexion USB**

Branchez un périphérique de stockage USB (disque dur externe USB, clé USB) sur le port USB du téléviseur pour pouvoir profiter du contenu de ce périphérique USB à l'écran du téléviseur.

### Conseils d'utilisation des dispositifs de stockage USB

- Un dispositif de stockage USB qui utilise son propre pilote ou programme intégré de reconnaissance automatique pourrait ne pas être reconnu.
- Il est possible que certains périphériques USB ne soient pas compatibles ou ne fonctionnent pas correctement.
- Si vous utilisez un câble de rallonge USB, le dispositif USB pourrait ne pas être reconnu ou

ne pas fonctionner correctement.

- Veuillez utiliser uniquement les dispositifs de stockage USB formatés avec les systèmes de fichiers FAT32, exFAT ou NTFS fournis par Windows.
- Il est recommandé d'utiliser un disque dur USB externe dont la tension nominale est de 5 V ou moins et dont le courant nominal est de 500 mA ou moins. Si vous utilisez un appareil nécessitant une tension/intensité supérieure à la tension/intensité nominale, il risque de ne pas fonctionner correctement en raison d'une trop faible intensité.
- Il est recommandé d'utiliser un concentrateur USB ou un périphérique de stockage USB disposant d'une source d'alimentation.
- Nous vous recommandons d'utiliser un périphérique de stockage ayant une mémoire de 32 Go s'il s'agit d'une clé USB ou de moins de 2 To s'il s'agit d'un disque dur USB.
- Si un disque dur externe USB doté de la fonction d'économie d'énergie ne fonctionne pas, éteignez-le et rallumez-le pour rétablir son bon fonctionnement. Pour en savoir plus, veuillez vous reporter au guide d'utilisation du disque dur USB.
- Les données d'un dispositif USB peuvent être endommagées. Il est donc recommandé de faire une sauvegarde de tout fichier important. L'utilisateur est responsable de la gestion des données. Le fabricant n'assume aucune responsabilité à cet égard.
- Appuyez sur le bouton de la télécommande. Pour retirer le périphérique de stockage USB, appuyez sur le bouton Éjecter qui s'affiche en haut lorsque vous visualisez le périphérique de stockage USB à supprimer. Si vous débranchez le périphérique USB sans sélectionner Éjecter, une erreur peut se produire au niveau du téléviseur ou du périphérique.
- Lorsque vous connectez un périphérique de stockage USB d'un système de fichiers non pris en charge par le téléviseur au port USB IN, le message de format s'affiche. Pour utiliser le périphérique de stockage USB connecté, vous devez d'abord le formater. Le formatage supprime toutes les données stockées sur le périphérique de stockage USB, et le périphérique est formaté avec le système de fichiers FAT32, exFAT ou NTFS.
- Lancez le Tableau de bord de la résidence en appuyant sur le bouton de la télécommande. Sélectionnez l'appareil USB branché dans Tableau de bord de la résidence, puis sélectionnez le bouton Formater pour formater le périphérique de stockage USB.
- Lorsque vous branchez un appareil USB, un fichier ou un dossier peut être créé au hasard afin de fournir les services Smart TV tels que l'enregistrement et la récupération d'images miniatures.

# Utilisation du Lecteur multimédia

### Utilisation du Lecteur multimédia

Vous pouvez rechercher et visualiser des photos, ou lire des vidéos et des morceaux

avec l'application Lecteur multimédia.

- 01 Appuyez sur le bouton  $\widehat{\mathbf{h}}$  de la télécommande.
- 02 Lancez l'application Lecteur multimédia.
- 03 Sélectionnez un appareil à utiliser dans la liste des appareils.
- 04 Sélectionnez le contenu à lire.

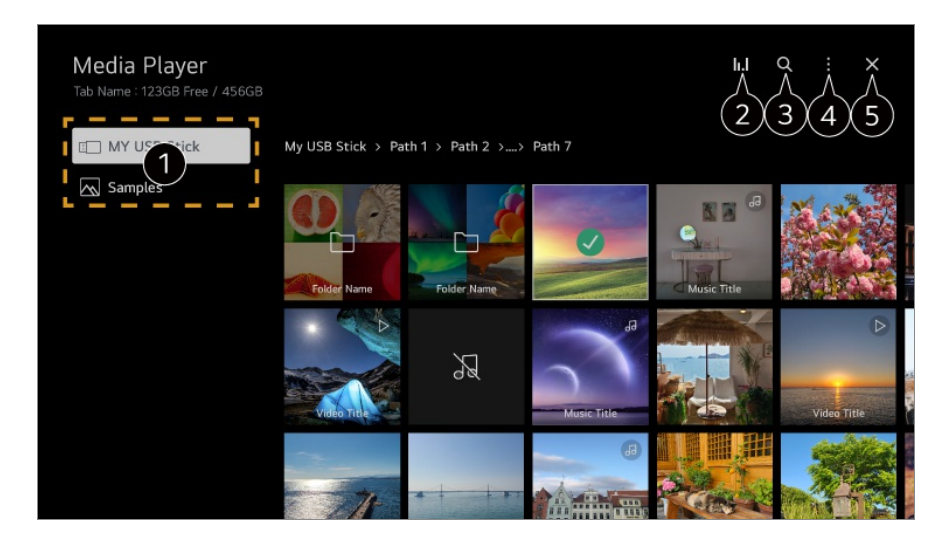

- 1 Vous pouvez choisir un appareil connecté à votre téléviseur.
- S'affiche uniquement lorsque de la musique est en cours de lecture. Appuyez sur l'icône
   I.I pour accéder à l'écran Jouer de la musique.

**3** Permet de lancer l'application **Rechercher**.

**4** Type d'affichage : Sélectionne un mode d'affichage du contenu.

Tri : Sélectionnez l'option pour trier du contenu.

**Groupe** : Si vous filtrez par **Musique**, vous pouvez regrouper le contenu dans des catégories telles que **Artiste** et **Album**.

Lire la sélection : Vous pouvez sélectionner et jouer plusieurs éléments de contenu. Supprimer : Vous pouvez sélectionner et supprimer plusieurs éléments de contenu. Guide de l'utilisateur : Basculez vers l'application Guide de l'utilisateur. Quitter l'application : Désactive l'exécution de l'application en arrière-plan.

#### **5** Ferme l'application.

- Vous ne pouvez pas supprimer de fichiers partagés par d'autres appareils.
- Différents éléments de paramétrage sont disponibles selon le filtrage ou le modèle que vous avez choisi.
- Certains contenus ne peuvent être affichés dans la liste si le nombre de contenus dépasse 40 000.

# Affichage de photos

## Affichage de photos

Vous pouvez sélectionner une photo dans l'application **Lecteur multimédia** et la visualiser.

Vous pouvez utiliser plus de fonctions en appuyant sur le bouton V de la télécommande tout en regardant une photo.

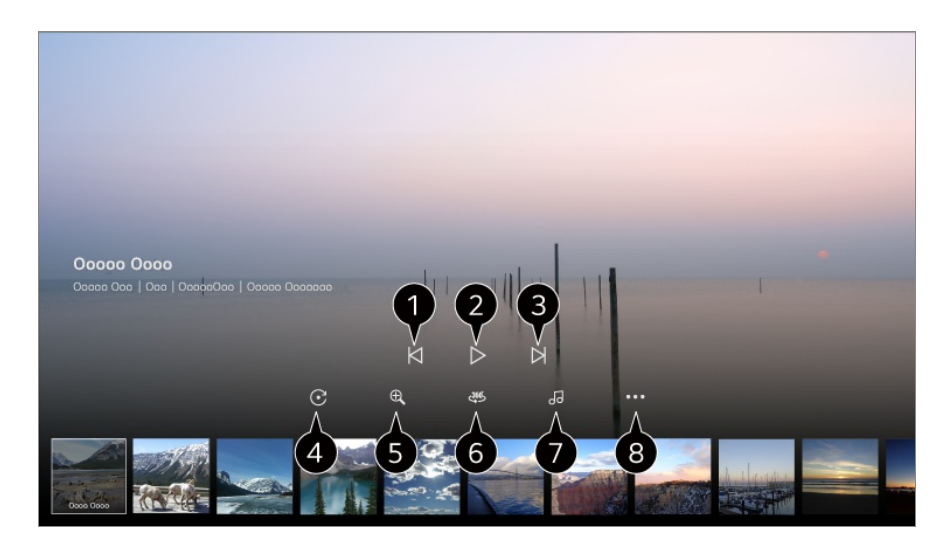

- Affiche le contenu précédent.
- **2** Permet de lancer le diaporama.
- 3 Affiche le contenu suivant.
- Permet d'effectuer la rotation de photos.
- **5** Agrandit ou réduit la photo.
- 6 Les photos à 360 degrés peuvent être visualisées sur 360 degrés.
  - L'utilisation de la LECTURE VR 360° avec une image normale peut déformer l'affichage.
  - Il se peut que certains modèles ne soient pas pris en charge.
- 1 Lit un fichier musical sélectionné sur le périphérique de stockage en musique de fond.
- 8 Permet de régler la taille de la photo ou de modifier la vitesse ou les effets du diaporama.
  - Il se peut que certains modèles ne soient pas pris en charge.

# Lecture de vidéos

### Lecture de vidéos

Vous pouvez sélectionner une vidéo dans l'application **Lecteur multimédia** et la lire. En appuyant sur les touches **I** de la télécommande, vous pouvez faire un saut de 10 secondes en avant ou en arrière.

Vous pouvez accéder à d'autres fonctions en appuyant sur le bouton ▼ de la télécommande pendant la lecture d'une vidéo.

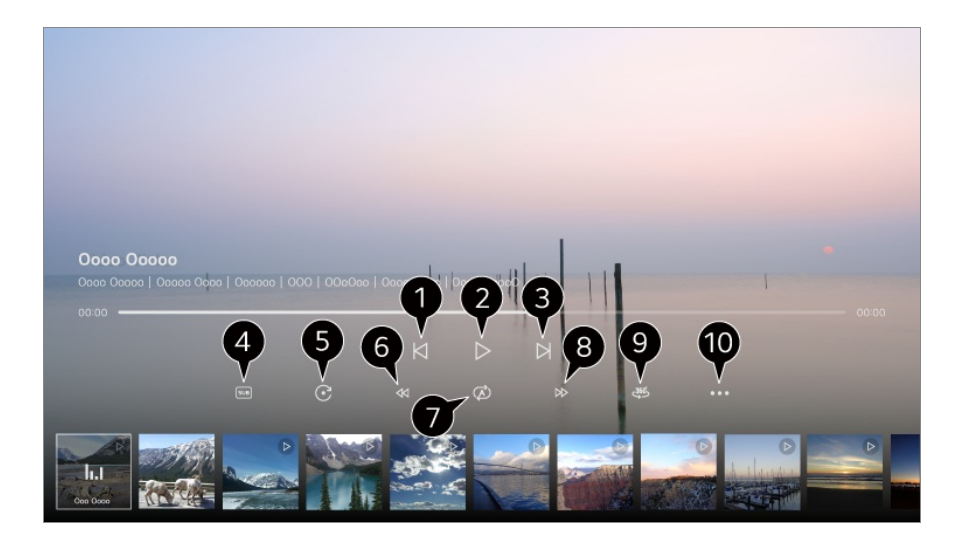

- Montre la vidéo précédente.
- 2 Lance la lecture de la vidéo ou la met en pause.
- **3** Montre la vidéo suivante.
- Vous pouvez modifier les réglages des sous-titres.
- **6** Fait pivoter les vidéos.
- 6 Rembobine rapidement la vidéo à des vitesses plus élevées.
- **1** Vous pouvez configurer les paramètres liés à la lecture en répétition de la vidéo.
- 8 Met la vidéo en avance rapide à des vitesses plus élevées.
- 9 Les vidéos à 360 degrés peuvent être visionnées sur 360 degrés.
  - L'utilisation de la LECTURE VR 360° avec une vidéo normale peut déformer l'affichage.
  - Il se peut que certains modèles ne soient pas pris en charge.

Reprendre la lecture : Vous pouvez choisir la fonction CONTINUER À VISIONNER pour reprendre le visionnement à la dernière scène vue.
 Vitesse de lecture : Règle la vitesse de lecture.
 Piste audio : Vous pouvez régler les pistes audio.
 Guide de l'utilisateur : Basculez vers l'application Guide de l'utilisateur.
 Quitter l'application : Désactive l'exécution de l'application en arrière-plan.

# Écouter de la musique

# Écouter de la musique

Vous pouvez sélectionner un morceau dans l'application **Lecteur multimédia** et le lire. Vous pouvez utiliser plus de fonctions en appuyant sur le bouton ▼ de la télécommande pendant la lecture d'un morceau.

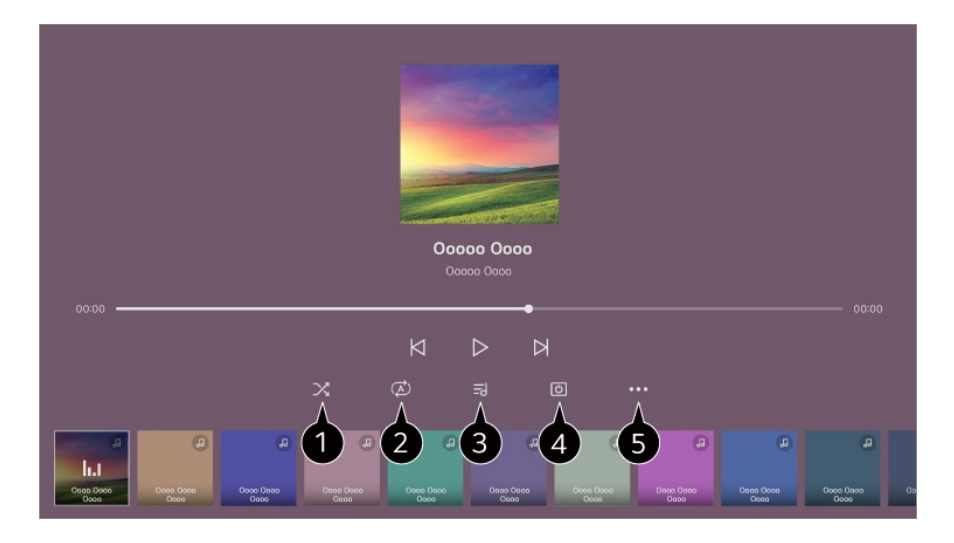

1 Vous pouvez définir le mode de lecture aléatoire.

**2** Vous pouvez régler le mode de lecture en boucle.

3 Il est possible d'afficher les paroles des chansons si les fichiers de musique en sont assortis.

Pour certains fichiers de musique, vous pouvez choisir une section de paroles et déplacer la position de lecture.

- La fonction de paroles n'est prise en charge que sur certains appareils.
- Les paroles peuvent ne pas être synchronisées, selon les données que contient le fichier de musique.

4 Vous pouvez écouter de la musique avec l'écran éteint.

**5** Synchronisation des paroles : Vous pouvez régler la vitesse des paroles.

• Cette fonction peut ne pas être prise en charge selon la musique.

**Guide de l'utilisateur** : Basculez vers l'application **Guide de l'utilisateur**. **Quitter l'application** : Désactive l'exécution de l'application en arrière-plan.

# Fonctionnement à distance de l'ordinateur

### Fonctionnement à distance de l'ordinateur

L'ordinateur peut être commandé à distance depuis le téléviseur.

- 01 Allumez l'ordinateur auquel vous souhaitez vous connecter.
- 02 Activez « Activer le bureau à distance » dans les paramètres de l'ordinateur.
- 03 Appuyez sur le bouton de la télécommande pour lancer Tableau de bord de la résidence.
- 04 Exécutez la fonction Ordinateur distant.
- 05 Saisissez l'adresse IP, le Nom d'utilisateur et le Mot de passe de l'ordinateur auquel vous souhaitez vous connecter et sélectionnez Connecter pour le connecter.

L'écran de l'ordinateur connecté s'affichera sur l'écran du téléviseur et peut être commandé à l'aide de la télécommande du téléviseur.

- La connexion d'un clavier et d'une souris au téléviseur permet un fonctionnement fluide. Si la disposition du clavier connecté à l'ordinateur et du clavier connecté au téléviseur est différente, certaines touches peuvent ne pas fonctionner.
- Le téléviseur et l'ordinateur peuvent tous deux être connectés uniquement après le réglage de la connexion réseau et des paramètres.
- Si le téléviseur et l'ordinateur ne sont pas connectés au même réseau, les informations IP publiques sont requises et les paramètres de transfert de port du routeur peuvent être nécessaires.
- Si la connexion est restreinte par la politique de sécurité de l'ordinateur, communiquez avec le responsable de la sécurité réseau.
- Seuls les systèmes Windows 10 Professionnel, ou une version ultérieure, peuvent être connectés.

Un nom d'utilisateur et un mot de passe Windows doivent être définis. La connexion par l'entrée NIP n'est pas prise en charge.

- Certaines fonctions ou certains programmes de l'ordinateur ne peuvent pas être utilisés.
- Lorsque la fonction d'économie d'énergie de l'ordinateur est activée, la connexion est perdue et ne peut pas être reconnectée. Nous vous recommandons de désactiver la fonction d'économie d'énergie de l'ordinateur avant de l'utiliser.

# Partage du contenu de l'ordinateur

# Regardez sur votre téléviseur du contenu enregistré sur votre ordinateur

Vous pouvez profiter, sur votre téléviseur, des vidéos, de la musique ou des photos

stockées sur votre ordinateur lorsque ces appareils sont connectés au même réseau.

# Parcourez le contenu de votre ordinateur pour le regarder sur le téléviseur (Windows 10)

- 01 Connectez votre téléviseur et votre ordinateur au même réseau.
- 02 Faites un clic droit sur le fichier que vous souhaitez lire et sélectionnez « Diffuser sur un appareil ».
- 03 Sélectionnez le nom du téléviseur que vous souhaitez utiliser dans la liste affichée pour commencer la lecture sur ce téléviseur.
- Même si plusieurs téléviseurs ou appareils sont connectés, le fichier sélectionné est lu sur un seul. La vitesse de lecture peut varier selon la qualité de la connexion réseau.
- Pour lire le contenu sur d'autres systèmes d'exploitation ou appareils, reportez-vous au manuel dudit système d'exploitation ou appareil.

# Parcourez et regardez du contenu stocké sur l'ordinateur à l'aide du téléviseur (Windows 10)

- 01 Connectez votre téléviseur et votre ordinateur au même réseau.
- 02 Ouvrez le menu « Démarrer » sur l'écran de votre ordinateur, recherchez « Options de diffusion multimédia en continu », puis sélectionnez le résultat qui apparaît.
- 03 Cliquez sur le bouton « Activer la diffusion multimédia en continu » dans la fenêtre qui s'ouvre.
- 04 Autorisez toutes les « options de diffusion multimédia en continu ».
- 05 Sélectionnez « OK » pour enregistrer les paramètres.
- 06 Sélectionnez l'ordinateur connecté dans l'application **Tableau de bord de la** résidence du téléviseur, puis sélectionnez et lisez le fichier que vous souhaitez.
- Pour lire le contenu sur d'autres systèmes d'exploitation ou appareils, reportez-vous au manuel dudit système d'exploitation ou appareil.

#### Points à considérer lors de l'utilisation du partage de contenu

- Si la fonction de partage de contenu ne fonctionne pas correctement, vérifiez les paramètres de votre réseau.
- Nous vous recommandons de connecter votre appareil à un routeur de 5 GHz, votre environnement sans fil pouvant influer sur le rendement.
- Il est possible que le fonctionnement ne soit pas optimal dans certains environnements de réseau.

- Si plusieurs téléviseurs sont connectés à un même appareil, il est possible que le contenu d'un fichier ne soit pas lu correctement, selon les capacités du serveur.
- Pour regarder une vidéo 1080p par l'entremise de la fonction de partage de contenu, un routeur utilisant la fréquence 5 GHz est requis. Si vous utilisez le routeur 2,4 GHz existant, la vidéo peut rencontrer des problèmes de latence ou de lecture.
- Il se peut que la fonction de partage de contenu ne soit pas prise en charge par les routeurs qui ne sont pas compatibles avec la multidiffusion. Pour en savoir davantage, consultez le guide d'utilisation fourni avec votre routeur ou communiquez avec le fabricant.
- Les sous-titres ne sont pris en charge que par certains appareils connectés.
- Si vous avez ajouté un fichier de légende par la suite, désactivez le dossier partagé sur le PC, puis réactivez-le.
- Les fichiers DRM sur l'appareil connecté ne seront pas lus.
- Même si le format du fichier est pris en charge par le téléviseur, il se peut que le format soit différent selon l'environnement de l'appareil.
- Si le nombre de dossiers ou de fichiers dans un dossier est trop élevé, le système pourrait ne pas fonctionner correctement.
- Il est possible que l'information fournie sur le fichier importé ne s'affiche pas correctement.
- En fonction du codage, certaines diffusions peuvent ne pas apparaître en mode de partage de contenu.

# Projeter l'écran de l'ordinateur sur le téléviseur

### Projeter l'écran de l'ordinateur sur le téléviseur

#### Connexion sans fil (Windows 10)

- 01 Cliquez sur l'icône du centre de notifications sur la barre des tâches de l'écran de l'ordinateur et sélectionnez Se connecter.
- 02 Sélectionnez le téléviseur que vous souhaitez connecter et demandez la connexion.
- 03 Une fois la connexion établie, le téléviseur affichera l'écran du PC connecté.
- Nous vous recommandons de toujours vous assurer que votre appareil dispose de la plus récente version du système d'exploitation lorsque vous le connectez à votre téléviseur pour profiter d'une connexion fiable.
- Il est recommandé d'utiliser cette fonction à une distance rapprochée.

- Démarrez Screen Share plus rapidement en connectant votre appareil intelligent ou votre ordinateur au même réseau que le téléviseur.
- Même s'il peut être connecté sans routeur sans fil, il est recommandé de connecter votre appareil à un routeur 5 GHz puisque l'environnement sans fil peut avoir une incidence sur le rendement.
- Le taux de réponse peut varier selon l'environnement de l'utilisateur.
- Cette fonction diffère de la version pour Windows. Pour obtenir plus d'information sur l'appareil auquel vous souhaitez vous connecter, reportez-vous à son guide d'utilisation.
- Si la connexion est constamment interrompue, éteignez le téléviseur et l'appareil auquel vous voulez le connecter, puis rallumez-les et essayez de nouveau.

#### Branchement avec fil

- 01 Connectez votre ordinateur au téléviseur à l'aide d'un câble HDMI.
- 02 Basculez la source d'entrée actuelle vers le port auquel le câble HDMI est connecté dans le û → Tableau de bord de la résidence.
- 03 Une fois la connexion établie, le téléviseur affichera l'écran du PC connecté.
- Si vous rencontrez un problème avec votre connexion, consultez la section Dépannage → Dépannage des problèmes de connexion de l'ordinateur dans le Guide de l'utilisateur.

# Tirer le meilleur parti du téléviseur intelligent

# **Pour utiliser Explorateur Magic**

### **Pour utiliser Explorateur Magic**

Vous pouvez effectuer une recherche pratique dans diverses applications en vous basant sur les informations textuelles ou vidéo affichées à l'écran.

 O1 Explorateur Magic peut être utilisé si la couleur du pointeur de la Télécommande Magic change (par exemple, pour le <sup>●</sup>).

- 02 Maintenez la Molette (OK) enfoncée sur l'image si vous regardez une émission, ou sur le texte si vous utilisez Guide, Paramètres, Alerte sportive ou des applications Galerie d'art.
- 03 Sur l'écran de diffusion, des mots-clés associés au programme apparaissent. Sur le texte de l'application, une icône s'affiche pour vous permettre d'accéder à un élément, tel que Navigateur Web ou Rechercher.
- 04 Choisissez un élément à utiliser.
  - Vous pouvez déplacer un objet en appuyant sur les boutons ▲/▼/◀/▶ de la télécommande.
- 05 Vous pouvez quitter Explorateur Magic en appuyant sur le bouton ∽ de la télécommande.

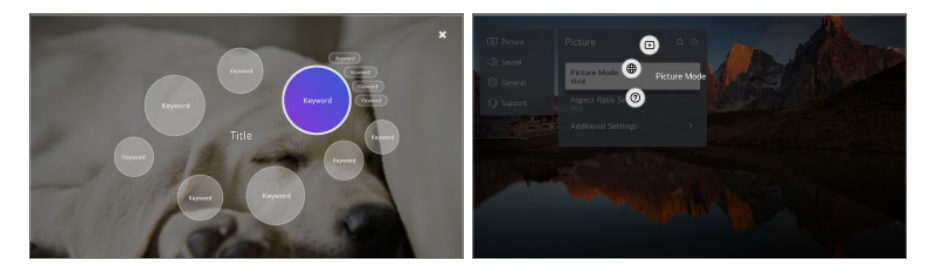

- Vous pouvez également utiliser cette fonction en maintenant enfoncé le bouton OK de la télécommande standard.
- Les fonctionnalités disponibles varient en fonction de la région ou du service.
- Il se peut que certains modèles ne soient pas pris en charge.

# **Utilisation du Partage entre pièces**

### **Utilisation du Partage entre pièces**

En raccordant plusieurs téléviseurs connectés au même réseau, vous pouvez envoyer une vidéo depuis le téléviseur que vous utilisez vers un autre téléviseur ou recevoir une vidéo depuis d'autres téléviseurs.

- 01 Appuyez sur le bouton  $\widehat{\mathbf{h}}$  de la télécommande.
- 02 Lancez l'application Partage entre pièces.
- 03 Sélectionnez Connecter le téléviseur et suivez les instructions à l'écran pour brancher le téléviseur.

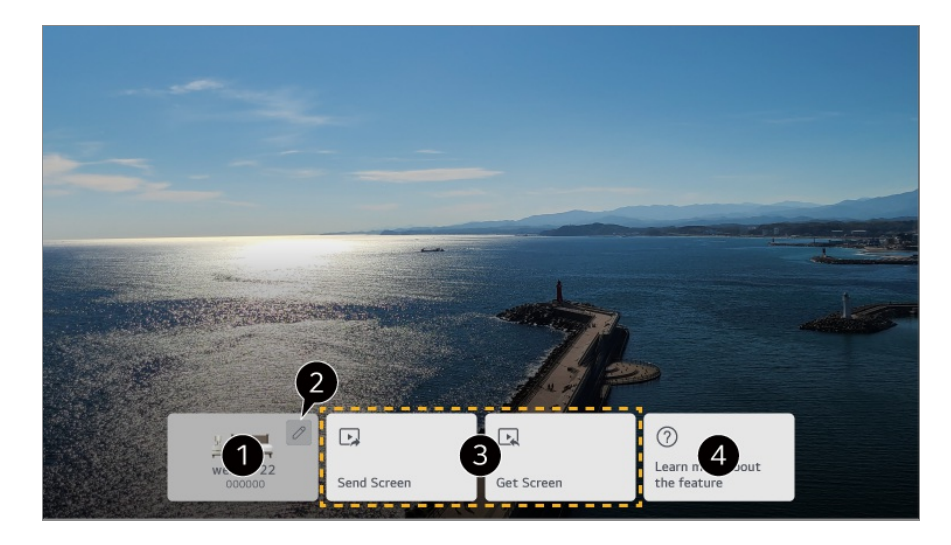

1 Vous pouvez afficher le téléviseur que vous utilisez actuellement.

2 Permet d'entrer dans l'écran Modifier. Vous pouvez afficher le téléviseur connecté et bloquer ou supprimer la connexion.

3 Vous pouvez connecter un nouveau téléviseur en sélectionnant Envoyer l'écran ou Obtenir l'écran, puis Connecter le téléviseur.

**Envoyer l'écran** : Vous pouvez sélectionner un téléviseur sur lequel vous souhaitez continuer à regarder l'écran actuel.

**Obtenir l'écran** : Vous pouvez sélectionner un téléviseur à partir duquel vous souhaitez diffuser l'écran.

Gonnectez-vous au Guide de l'utilisateur.

- La fonctionnalité **Partage entre pièces** peut être interrompue sans préavis.
- En fonction du modèle, certaines fonctionnalités peuvent ne pas être disponibles.
- Seuls les modèles compatibles avec la fonctionnalité **Partage entre pièces** peuvent être connectés et utilisés.
- Un téléviseur peut prendre en charge jusqu'à cinq connexions.
- Le fonctionnement peut ne pas être fluide, selon les paramètres ou l'environnement du réseau.

Les téléviseurs auxquels vous souhaitez vous connecter doivent être connectés au même réseau.

Si la fonctionnalité ne fonctionne pas correctement, veuillez vérifier les paramètres réseau et les paramètres WOL du routeur.

En fonction des performances du routeur, la qualité de l'image ou du son de la vidéo transmise peut se détériorer.

Une connexion réseau câblée est recommandée.

- La qualité de l'image ou du son de la vidéo transmise peut être inférieure à la vidéo originale.
- Lorsque vous vous connectez à l'aide de l'application LG ThinQ dans Connecter le téléviseur, tous les téléviseurs pouvant être utilisés avec Partage entre pièces doivent être enregistrés sur le même compte LG ThinQ.
- Vous pouvez transmettre l'appareil Live TV ou l'affichage d'un appareil connecté au HDMI.

La transmission de l'affichage d'un appareil connecté au HDMI et ne pouvant pas lire des vidéos est impossible.

Il ne peut être visionné que sur le téléviseur à l'origine de la diffusion de l'écran. Les diffusions recues peuvent présenter des restrictions quant au visionnement. Pour certaines diffusions, vous ne pouvez envoyer ou obtenir l'écran à l'origine de la diffusion.

• Le téléviseur qui reçoit la vidéo allume automatiquement l'écran et celui qui envoie la vidéo éteint automatiquement l'écran.

# Naviguer sur Internet sur le téléviseur

### **Utilisation du Navigateur Web**

Vous pouvez accéder à un site Web en entrant son adresse dans la barre d'URL. Si vous entrez un terme de recherche, le navigateur indiquera les résultats obtenus par le moteur de recherche.

- 01 Appuyez sur le bouton  $\widehat{\mathbf{h}}$  de la télécommande.
- 02 Lancez l'application Navigateur Web.

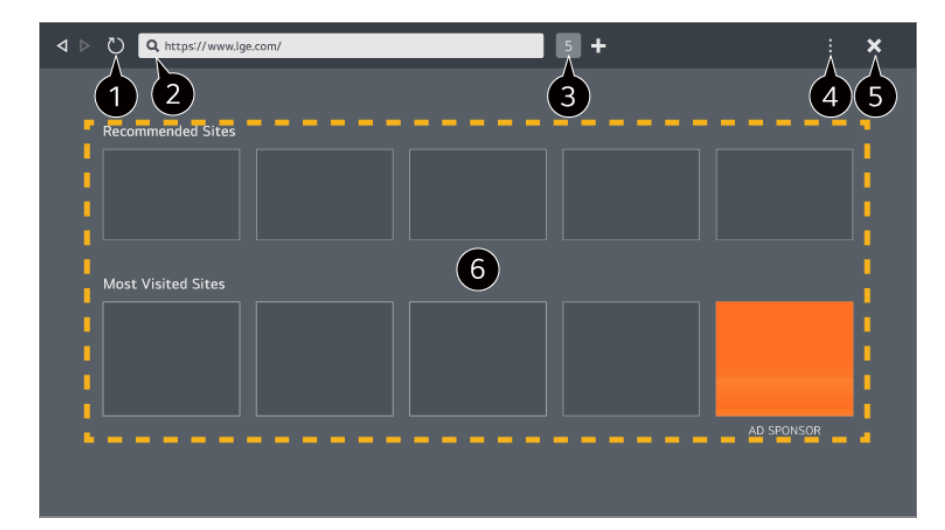

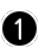

1 Vous pouvez actualiser la page Web que vous consultez.

2 Vous pouvez saisir une adresse Web pour accéder à un site Web spécifique ou saisir directement un terme de recherche.

3 Vous pouvez afficher les onglets actuellement ouverts.

4 Vous pouvez effectuer un zoom avant ou arrière tout en naviguant sur le site Web. Bloquer les annonces : Vous pouvez bloquer les annonces de la page Web que vous consultez.

Cependant, ce bouton ne s'affiche que si la fonction ■ → Paramètres → Activer le blocage des annonces est définie sur Marche.

**Affichage TV** : Divisez l'écran pour afficher l'écran du téléviseur. Vous pouvez parcourir des pages Web tout en regardant la télévision.

Historique : Vous pouvez afficher et supprimer l'historique de visite de sites Web.

**Ajouter aux favoris** : Vous pouvez ajouter le site Web que vous consultez actuellement à vos favoris.

**Signets** : Vous pouvez afficher et supprimer la liste des sites Web que vous avez ajoutés à vos favoris.

Paramètres : Vous pouvez modifier les paramètres du navigateur Web.

Guide de l'utilisateur : Permet de lancer l'application Guide de l'utilisateur.

Quitter l'application : Désactive l'exécution de l'application en arrière-plan.

#### **5** Ferme l'application.

6 Le nouvel écran à onglet fournit une liste de Sites recommandés et de Site Le Plus Visité.

Si vous ne souhaitez pas afficher les **Sites recommandés**, définissez ■ → **Paramètres** → **Afficher les sites recommandés** sur **Arrêt**.

La liste de **Sites recommandés** peut varier selon les pays et n'est disponible que dans certains d'entre eux.

- L'application **Navigateur Web** de votre téléviseur est un navigateur de téléviseur, il peut donc fonctionner différemment du navigateur de votre ordinateur.
  - · Il se peut que certains types de contenu ne puissent pas être lus correctement.
  - Le module d'extension Flash n'est pas pris en charge, seuls les supports HTML5 sont pris en charge.
  - · L'installation du module d'extension n'est pas prise en charge.
  - · Les supports de formats autres que JPEG/PNG/GIF risquent de ne pas être lus.
  - · Un arrêt forcé des applications peut survenir si le téléviseur manque de mémoire.
  - Les polices intégrées au téléviseur sont utilisées. Selon le contenu, les caractères peuvent différer de ceux des navigateurs d'ordinateur ou de cellulaire.
  - · Les téléchargements de fichiers et de polices ne sont pas pris en charge.
  - La prudence est de mise, car les sites malveillants ou d'hameçonnage ne sont pas automatiquement bloqués.
  - Certaines fonctions du navigateur Web risquent de ne pas être prises en charge temporairement en raison de facteurs externes.

 Il est possible d'accéder au site Web à partir de l'application Navigateur Web du téléviseur, il faut donc surveiller l'accès des enfants à des contenus en ligne préjudiciables. Vous pouvez verrouiller l'application Navigateur Web pour empêcher l'accès à des contenus en ligne préjudiciables.

Configurez les paramètres dans  $\textcircled{3} \rightarrow \textcircled{3} \rightarrow \textcircled{3}$ 

• Si vous rencontrez un problème lors de l'utilisation du **Navigateur Web**, reportez-vous à la rubrique **Dépannage** du **Guide de l'utilisateur**.

#### Changement de paramètres du Navigateur Web

Sélectionnez > Paramètres en haut de l'application Navigateur Web.

#### Au Démarrage

Vous pouvez choisir la page qui apparaît lorsque vous lancez l'application **Navigateur Web**.

#### Motores De Búsqueda

Vous pouvez sélectionner un moteur de recherche pour effectuer une recherche lors de la saisie d'un mot clé dans la barre d'adresse.

• Les paramètres du moteur de recherche peuvent être modifiés sans préavis en fonction de la situation du fournisseur.

#### Afficher les sites recommandés

Vous pouvez choisir d'afficher ou non une liste de **Sites recommandés** sur l'écran du nouvel onglet.

#### Toujours afficher la barre d'adresse

Lorsqu'elle est définie sur **Marche**, la zone de la barre d'adresse et la barre de menu en haut est toujours affichée.

#### Rapport automatique de problème de navigateur Web

Si une défaillance (dysfonctionnement, échec de la lecture des médias, échec du chargement des pages, arrêt anormal, retard de réponse dû à une mémoire insuffisante, etc.) survient lors de l'utilisation du navigateur Web lorsque l'option est réglée sur **Marche**, les renseignements pertinents seront automatiquement envoyés à l'équipe de développement du navigateur Web au siège de LG Electronics (Corée). Les renseignements envoyés ne sont utilisés que pour améliorer les performances du navigateur Web.

#### Activer le blocage des annonces

Lorsqu'il est réglé sur Marche, si vous appuyez sur le bouton en haut du Navigateur Web, un bouton pour activer ou désactiver Activer le blocage des annonces apparaît à l'écran. L'activation de la fonction Activer le blocage des annonces accélère le chargement des pages en bloquant les annonces incluses

dans le site Web.

#### Flitrage de sites

Vous pouvez enregistrer des sites Web pour les bloquer ou les autoriser. **Sites Approuvés** : Vous pouvez configurer les paramètres de façon à n'ouvrir que des pages Web précédemment enregistrées.

**Sites Bloqués** : Vous pouvez configurer les paramètres de façon à bloquer des sites Web précis.

• Pour utiliser la fonction **Flitrage de sites**, vous devez entrer le mot de passe du téléviseur.

#### Programme de blocage de message contextuel

Cela bloque les fenêtres contextuelles qui sont automatiquement affichées par les pages Web.

#### **Navigation Privée**

Si l'option est définie sur **Marche**, aucun historique de visites sur le site n'est conservé.

#### Ne pas me suivre

Vous pouvez programmer le site Web de manière à ne pas garder l'historique de votre visite. Le fonctionnement peut varier en fonction de la politique du site.

#### Diffusion adaptative utilisant JavaScript

La technologie de diffusion de contenu multimédia utilisant JavaScript vous permet de visionner des vidéos avec une résolution optimisée. Lorsque cette option est réglée à **Arrêt**, la résolution des vidéos lues sur le **Navigateur Web** est limitée à 720p.

#### Paramètres des témoins

Il permet au site Web de stocker et d'utiliser des données de témoins.

#### Effacer les données de navigation

Effacer les témoins : Supprime les données de témoins. Une fois la suppression effectuée, vous êtes déconnecté de la plupart des sites. Effacer toutes les données de navigation : Supprime tout l'historique de navigation, y compris les témoins.

# Connecter une caméra au téléviseur

### Connecter une caméra au téléviseur

En connectant une caméra au téléviseur, vous pouvez l'utiliser pour effectuer une vidéoconférence, par exemple.

- 01 Connectez la caméra au port USB IN.
- 03 Sélectionnez Appareil photo.
- Pour une description détaillée des fonctions de la caméra, consultez le manuel de l'appareil.
- La caméra doit être achetée séparément.
   Il est recommandé d'utiliser un produit dont la compatibilité avec les téléviseurs LG a été testée.
   Logitech BRIO/C920/C920s/C922 Pro/C922x/C925e/C930c/C930e, LG Smart Cam
- Selon l'état d'installation du téléviseur, la caméra peut ne pas être fixée au téléviseur.
- Le dispositif de stockage USB peut ne pas fonctionner correctement si vous utilisez un concentrateur USB ou un câble de rallonge.

#### Vidéoconférence

Vous pouvez organiser une vidéoconférence à l'aide d'un site Web ou d'une application permettant les vidéoconférences.

- Cette fonction peut ne pas être disponible dans certains pays ou sur certains modèles.
- Une connexion Internet est requise pour utiliser cette fonction.
- Selon les performances de la caméra ou l'environnement réseau, la qualité d'image peut ne pas être nette.
- Vous trouverez les sites de vidéoconférence sur le Navigateur Web → Sites recommandés et les applications sur Apps. L'utilisation du site ou de l'application de vidéoconférence peut être suspendue ou modifiée en fonction des conditions du fournisseur d'accès.

#### Tirer le meilleur parti du Affichage multiple

En appuyant sur <sup>(2)</sup> → Affichage multiple, vous pouvez exécuter l'écran vidéo ou l'écran de diffusion et la caméra simultanément. Pour plus de détails, référez-vous à

Tirer le meilleur parti du téléviseur intelligent → Utilisation de l'application Affichage multiple dans le Guide de l'utilisateur.

• Cette fonctionnalité est disponible uniquement sur les modèles compatibles avec la fonctionnalité **Affichage multiple**.

# **Utilisation de l'application Alerte sportive**

### Utilisation de l'application Alerte sportive

- 01 Appuyez sur le bouton  $\widehat{\mathbf{h}}$  de la télécommande.
- 02 Lancez l'application Alerte sportive.
- 03 Vous pouvez afficher la liste des équipes par ligue ainsi que des renseignements détaillés.
- 04 Appuyez sur Ajouter pour enregistrer votre équipe ou votre joueur préféré. En enregistrant votre équipe ou votre joueur préféré, vous pouvez afficher ses scores en direct ainsi que le calendrier des matchs à venir. Vous pouvez recevoir des notifications tout en regardant la télévision en définissant une alarme lors des matchs.
- Vous devez vous connecter à votre compte LG pour enregistrer votre équipe ou joueur préféré.
- Le calendrier ou le statut des correspondances peut différer de la réalité selon la situation du fournisseur de données.
- L'alarme en temps réel peut ne pas être disponible lors de l'utilisation de certaines applications.
- Cette fonctionnalité est uniquement disponible lorsque la connexion réseau est établie.
- Il se peut que certains modèles ne soient pas pris en charge.

# **Live Plus**

### Utilisation de la fonctionnalité Live Plus

Live Plus offre une expérience de visionnement améliorée en lien avec le contenu que

vous visionnez, notamment en fournissant des renseignements supplémentaires, en vous permettant de participer à des événements, en interagissant avec les publicités, etc.

01 Appuyez sur le bouton <sup>(2)</sup> de la télécommande.

03 Réglez l'option Live Plus à Marche.

- Il se peut que certains modèles ne soient pas pris en charge.
- Vous pouvez toujours accéder à certaines des fonctionnalités Live Plus lorsque vous utilisez des appareils externes tels qu'un décodeur.
- Si vous installez une télécommande universelle, vous pouvez utiliser Live Plus même lorsque vous utilisez des appareils externes.
- Ce service s'applique uniquement à des contenus sélectionnés en collaboration avec des partenaires externes.

# Paramètres

# **Réglages rapides**

#### Utilisation des réglages rapides

Des commandes maniables vous permettent de régler rapidement et facilement des options telles que le **Mode photo**, le **Sortie son**, la **Optimiseur de jeu** et plus encore.

Appuyez sur le bouton <sup>(2)</sup> de la télécommande.

| <ul> <li>■&lt;1</li> <li>■&lt;2</li> <li>□&lt;3</li> </ul>                                                                                                    |  |
|----------------------------------------------------------------------------------------------------|--|
| <ul> <li>A&lt;4</li> <li>B&lt;5</li> <li>D&lt;6</li> </ul>                                                                                                    |  |
| <ul> <li>8</li> <li>7</li> <li>.&lt;</li> <li>8</li> <li>.</li> <li>.</li> <li></li></ul> |  |

- 1 Permet d'afficher les options du Mode photo.
- **2** Permet d'afficher les options du **Mode son**.
- **3** Vous pouvez choisir la **Sortie son**.
- Dirige vers les réglages Optimiseur de jeu.
- **5** Permet de lancer l'application **Affichage multiple**.
- 6 Dirige vers les réglages Programme de protection OLED.
- Dirige vers les réglages Réseau.
- 8 Vous pouvez régler plus d'options.
  - Vous pouvez également appuyer longuement sur le bouton <sup>(2)</sup> de la télécommande pour exécuter tous les paramètres directement.
- 9 Vous pouvez ajouter/supprimer des éléments de paramétrage rapide ou modifier l'ordre des éléments.
- Accédez à un élément qui peut être configuré, appuyez une fois sur la **Molette (OK)** de la télécommande, puis maintenez enfoncée la **Molette (OK)** pour accéder au menu.
- Les éléments configurables varient en fonction du modèle.

#### Tableau de bord des jeux

Pendant que vous jouez à un jeu, vous pouvez changer rapidement l'option Genre de jeu et vérifier l'état des paramètres en temps réel.

Appuyez sur le bouton <sup>(2)</sup> de la télécommande.

 Lorsque vous connectez une console de jeu et lancez un jeu, Général → Optimiseur de jeu passe à Marche, et Image / Son → Sélectionner le mode passe à Optimiseur de jeu. Si l'option Tableau de bord des jeux ne s'affiche pas, veuillez vérifier chaque paramètre.

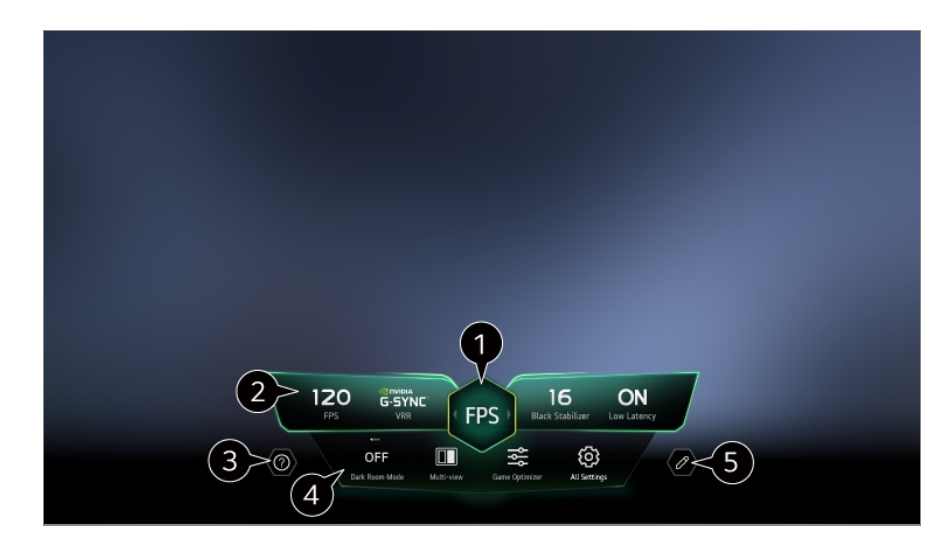

- 1 Vous pouvez optimiser l'écran en fonction du genre du jeu.
- 2 Les signaux en temps réel et les valeurs des paramètres du genre sélectionné s'affichent.
  - Les éléments affichés peuvent varier en fonction du modèle.

**3** Permet de lancer l'application **Guide de l'utilisateur**.

Mode Pièce sombre : Vous pouvez régler la luminosité de tout l'écran pour réduire la fatigue oculaire dans les environnements sombres, ou lorsque vous visionnez le téléviseur pendant une période prolongée pour le rendre plus agréable à regarder.
 Affichage multiple : Vous pouvez séparer l'écran et utiliser deux applications simultanément.
 Couleur du menu : Vous pouvez modifier la couleur du menu.
 Optimiseur de jeu : Dirige vers les réglages Optimiseur de jeu. Pour voir les détails :

Paramètres → Optimiseur de jeu dans le Guide de l'utilisateur.

**Tous les paramètres** : Vous pouvez régler plus d'options. Vous pouvez également appuyer longuement sur le bouton <sup>(2)</sup> de la télécommande pour exécuter tous les paramètres directement.

- L'exécution de certains contenus Affichage multiple peut être limitée.
- S L'ordre des éléments affichés sur le Tableau de bord des jeux peut être modifié ou remplacé par d'autres éléments.
- Les éléments configurables varient en fonction du modèle.

## Image

#### Sélection d'un mode Image

<sup>(②</sup> → ● → Image → Sélectionner le mode

Sélectionnez le mode Image qui correspond le mieux à votre environnement de visionnement, à vos préférences et au type de vidéo.

Sélectionnez un mode image. En ajustant et en définissant chaque élément plus en détail en fonction du mode, votre vidéo est mieux optimisée selon ses caractéristiques.

• Les éléments configurables varient en fonction du modèle.

#### Lorsque vous utilisez des signaux normaux

#### Vif

Affine l'image en augmentant le contraste, la luminosité et la netteté.

#### Standard

Affiche l'image avec des niveaux de contraste, de luminosité et de netteté naturels.

#### APS

Le mode **APS** (Auto Power Save) réduit la consommation d'énergie en utilisant une commande de gradation.

#### Cinéma

Image convenant aux films.

#### Sports / Football

Image convenant aux sports. Affine l'image des mouvements rapides tels que la frappe ou le lancer d'un ballon.

• Le nom du sport peut varier selon le pays.

#### Optimiseur de jeu

Image convenant aux jeux.

#### FILMMAKER MODE

Il fournit une qualité d'image cinématographique optimisée certifiée par UHD Alliance, l'organisme de normalisation des technologies liées à l'UHD.

 Pour passer automatiquement en FILMMAKER MODE lorsqu'un signal pouvant être utilisé avec ce mode est entré, définissez l'option Démarrage automatique du MODE FILMMAKER sur Marche.

#### Expert (espace lumineux, jour) / Expert (espace sombre, nuit)

Ce mode convient aux films, etc. visionnés dans un environnement sombre. Expert (espace sombre, nuit) a une température de couleur inférieure à Expert (espace lumineux, jour).

Sélectionnez un mode adapté au film que vous regardez. ISFccc : Imaging Science Foundation Certified Calibration Control

#### Lorsque vous utilisez les signaux HDR/Dolby Vision

#### Vif

Affine l'image en augmentant le contraste, la luminosité et la netteté.

#### **Standard**

Dans un environnement de visionnement normal, un écran s'ouvrira, lequel affichera l'expressivité et la luminosité du mode HDR.

#### Cinéma maison

L'écran apparaît comme plus lumineux et plus clair qu'en mode Cinéma.

#### Cinéma

Image convenant au signal vidéo HDR.

#### Optimiseur de jeu

Image convenant aux jeux.

#### FILMMAKER MODE

Il fournit une qualité d'image cinématographique optimisée certifiée par UHD Alliance, l'organisme de normalisation des technologies liées à l'UHD.

- Pour passer automatiquement en **FILMMAKER MODE** lorsqu'un signal pouvant être utilisé avec ce mode est entré, définissez l'option **Démarrage automatique du MODE FILMMAKER** sur **Marche**.
- Si le signal vidéo HDR/Dolby Vision est transmis à un modèle qui ne prend pas en charge la technologie HDR/Dolby Vision, il sera remplacé par les options du mode d'image normal.
- Les modes Image disponibles peuvent varier en fonction du signal d'entrée.
- Lorsque vous visionnez le contenu d'un service en ligne, le mode image peut être changé en fonction du contenu projeté.
- L'option Expert permet à un expert de la qualité d'image d'optimiser avec précision la

qualité de l'image standard. Ainsi, il est possible que cette option ne convienne pas à une image normale.

 Changer l'option Sélectionner le mode peut entraîner la modification des paramètres Économie d'énergie et Contrôle de la luminosité en fonction du mouvement, et avoir des répercussions sur la consommation d'énergie. Vous pouvez modifier les paramètres dans Général → Économie d'énergie et Image → Paramètres avancés → Luminosité → Contrôle de la luminosité en fonction du mouvement.

#### Réglage de la taille de l'écran

#### <sup>(②</sup> → ● → Image → Format de l'image → Sélection de l'utilisateur

Vous pouvez modifier la taille de l'écran en fonction du type de contenu que vous regardez.

#### **16:9**

Affiche un format d'image de 16:9.

#### Original

Le rapport d'écran optimal change en fonction du signal d'image d'entrée.

#### **4:3**

Affiche l'image au format 4:3.

#### Zoom vertical

Vous pouvez ajuster la dimension verticale de l'écran et procéder au réglage vertical de l'écran en utilisant **Régler le niveau de zoom** et **Régler la position de l'écran**.

#### Zoom avec le bouton en croix

Vous pouvez ajuster les dimensions horizontales/verticales/diagonales de l'écran et procéder au réglage horizontal/vertical de l'écran en utilisant **Régler le niveau de zoom** et **Régler la position de l'écran**.

- Les éléments configurables varient en fonction du modèle.
- Une déformation de l'image est possible en zoom avant ou arrière.
- Une taille d'écran différente de la taille d'origine risque d'altérer l'image.
- Selon la combinaison du format d'image et de la taille de l'écran, les bords peuvent être masqués ou affichés en noir, sinon les deux côtés de l'image peuvent scintiller. De plus, lors de la sélection d'un élément affiché sur l'écran de diffusion, le contour risque ne pas être aligné correctement.

• Selon le signal d'entrée, les formats d'écran disponibles peuvent varier.

#### Affichage de l'écran avec Sur mesure

#### <sup>(②</sup> → ● → Image → Format de l'image → Sur mesure

Si vous réglez cette fonction à **Marche**, vous pouvez voir le contenu dans le format d'image du signal de diffusion ou de la source du contenu. Si le bord de l'écran n'est pas net, veuillez la régler à **Arrêt**.

Si l'option est réglée à **Auto.**, l'option bascule entre les états **Marche** ou **Arrêt** en fonction de l'information du signal vidéo.

• Les éléments que vous pouvez sélectionner peuvent varier selon l'entrée actuelle.

#### Réglage de la luminosité d'une image

#### <sup>(②</sup> → ● → Image → Paramètres avancés → Luminosité

Vous pouvez régler la luminosité de tout l'écran.

#### Luminosité du panneau

Contrôle le niveau de luminosité de l'écran en réglant le rétroéclairage. Plus la valeur est près de 100, plus l'écran est lumineux.

- Réduisez le Luminosité du panneau pour réduire la consommation d'énergie.
- Selon le réglage de l'option Économie d'énergie (Auto./Maximum), il se peut que vous ne puissiez pas régler l'option Luminosité du panneau.
   Dans un tel cas, naviguez jusqu'à <sup>(2)</sup> → <sup>(1)</sup> → Général → Économie d'énergie → Étape Économie d'énergie et réglez l'option à Arrêt ou à Minimum.
- Selon le modèle de votre téléviseur, le paramètre **Luminosité du panneau** peut ne pas être disponible.

#### Luminosité des pixels OLED

Permet de régler la brillance du panneau OLED.

- Selon le réglage de l'option Économie d'énergie (Auto./Maximum), il se peut que vous ne puissiez pas régler l'option Luminosité des pixels OLED.
   Dans un tel cas, naviguez jusqu'à <sup>(2)</sup> → <sup>(1)</sup> → Général → Programme de protection OLED → Programme d'autoprotection de l'appareil → Économie d'énergie → Étape Économie d'énergie et réglez l'option à Arrêt ou à Minimum.
- Selon le modèle de votre téléviseur, le paramètre Luminosité des pixels OLED peut ne pas être disponible.
# Ajuster le contraste

Règle le contraste des zones claires et sombres de l'image. Plus la valeur est près de 100, plus le contraste est élevé.

#### Niveau de noir

Permet de régler la luminosité des zones sombres de l'écran. Plus elle est proche de 100, plus elle est claire.

#### Contraste dynamique automatique

Corrige les différences entre les zones claires et sombres de l'écran pour obtenir les résultats optimaux en fonction de la luminosité de l'image.

#### **Redistribution des tons dynamique**

Contraste convenant à la luminosité de l'image du contenu HDR.

#### Pic de luminosité

Permet d'ajuster la luminosité maximum de l'écran.

#### Gamma (régler la luminosité)

Règle la luminosité moyenne de l'image.

• BT.1886 exprime le dégradé dans ITU-R BT.1886, qui est une norme internationale.

#### Plage vidéo

Ajuste l'obscurité de l'écran afin d'afficher des noirs parfaits. Sélectionnez **Plage** vidéo pour faire correspondre la plage de couleurs du périphérique d'entrée externe.

• Cette fonctionnalité peut être utilisée lorsque vous regardez du contenu via une entrée externe.

#### **Atténuation localisée DEL**

Maximise le rapport de contraste en éclaircissant les zones claires de l'écran et en assombrissant les zones sombres.

- · Arrêt : Désactive la fonction Atténuation localisée DEL.
- Faible / Moyen / Élevé : Permet de changer le rapport de contraste.
- Régler cette option à Arrêt peut augmenter la consommation d'énergie.

#### Contrôle de la luminosité en fonction du mouvement

Ajuste automatiquement la luminosité et réduit le flou de l'image en fonction des données de l'image afin de réduire la fatigue oculaire.

- Régler cette option à Arrêt peut augmenter la consommation d'énergie.
- Les options offertes peuvent différer en fonction du signal d'entrée ou du mode d'image sélectionné.
- Les éléments configurables varient en fonction du modèle.

# Réglage de la couleur d'une image

#### Image → Paramètres avancés → Couleur

#### **Profondeur des couleurs**

Adoucit ou accentue les couleurs affichées à l'écran. Plus la valeur est près de 100, plus les couleurs sont foncées.

#### Teinte

Règle l'équilibre entre le rouge et le vert affichés à l'écran. Plus la valeur est près de Rouge 50, plus la couleur rouge sera accentuée. Plus la valeur est près de Vert 50, plus la couleur verte sera accentuée.

#### Gamme de couleurs

Sélectionne la gamme de couleurs à afficher.

#### Natif

Permet d'afficher des couleurs plus vives et plus riches.

#### **Détection auto**

La fonction **Gamme de couleurs** est automatiquement définie pour correspondre au signal.

#### **Dynamique**

La fonction Gamme de couleurs est étendue pour correspondre à la scène.

#### Adobe RGB

La fonction Gamme de couleurs correspond aux normes Adobe RGB.

#### **Régler avec précision**

Ceci est utilisé lorsque des experts effectuent un contrôle avec une mire d'étalonnage. Vous pouvez l'ajuster en sélectionnant les zones de six couleurs (Rouge, Vert, Bleu, Cyan, Magenta et Jaune).

Les réglages pourraient ne pas entraîner de changements de couleur visibles pour les images normales.

#### Réglage des couleurs

Règle la couleur et la saturation de l'image afin d'en raviver les couleurs.

#### **Choisir la couleur**

À partir de **Rouge/Vert/Bleu/Cyan/Magenta/Jaune**, sélectionnez une tonalité à ajuster.

# Ajuster la saturation / Ajuster la teinte / Régler la luminance

Réglez la saturation/nuance/luminance de la tonalité dans la plage de -30 à +30.

#### **Balance des blancs**

La fonction permettant d'ajuster chaque couleur de manière à obtenir une reproduction plus précise en fonction du blanc vous permet d'ajuster les nuances de couleur globales de l'écran selon vos préférences.

# Température de couleur

Vous pouvez régler la couleur pour que l'écran affiche des couleurs plus froides ou plus chaudes.

#### Méthode

Cette méthode permet d'affiner le réglage de la température de couleur. Vous pouvez contrôler la température de couleur à deux points des parties claires et sombres de la vidéo en sélectionnant **2 points**, à chaque point sur 10 niveaux en sélectionnant **Niveau du signal 10 points (%)**, ou à chaque point sur 22 niveaux de la vidéo en sélectionnant **Niveau du signal 22 points (%)**.

# Point

Sélectionnez la luminosité de l'écran pour ajuster la température de couleur. Si **Méthode** est configurée sur **2 points**, utilisez Faible pour sélectionner les ombres et Élevé pour sélectionner les hautes lumières.

Si **Méthode** est configurée sur **Niveau du signal 10 points (%)**, vous pouvez sélectionner la luminosité en utilisant des chiffres indiquant 10 niveaux.

Lorsque la **Méthode** est définie sur **Niveau du signal 22 points (%)**, vous pouvez sélectionner l'option 22 niveaux de luminosité.

# Niveau du signal (%)

Sélectionnez la luminosité de l'écran pour ajuster la température de couleur. Si Méthode est configurée sur Niveau du signal 10 points (%), vous pouvez sélectionner la luminosité en utilisant des chiffres indiquant 10 niveaux. Lorsque la Méthode est définie sur Niveau du signal 22 points (%), vous pouvez sélectionner l'option 22 niveaux de luminosité.

# Afficher le niveau de luminosité au niveau de signal maximum (%)

Permet de régler la luminosité au niveau de signal 100 % le plus élevé.

# Ajuster le niveau de luminosité au niveau de signal sélectionné (%)

La luminosité du niveau de signal sélectionné peut être réglée.

 Vous pouvez uniquement modifier ces paramètres lorsque le Image → Sélectionner le mode est Cinéma, Expert (espace lumineux, jour) ou Expert (espace sombre, nuit) et lorsque la Méthode est définie sur Niveau du signal 10 points (%) ou Niveau du signal 22 points (%).

# Rouge / Vert / Bleu

Ajustez la température de couleur du point sélectionné. Ajustez l'intensité de **Rouge/Vert/Bleu** dans la plage -50 à 50. Vous pouvez ajuster les valeurs respectives de la luminosité sélectionnée dans **Point**.

- Les options offertes peuvent différer en fonction du signal d'entrée ou du mode d'image sélectionné.
- Les éléments configurables varient en fonction du modèle.

# Réglage du contraste d'une image

#### Image → Paramètres avancés → Netteté

Vous pouvez régler le contraste d'une image pour la montrer plus clairement.

# Ajuster la netteté

Permet de régler la netteté de l'image. Plus la valeur est près de 50, plus l'image est nette et claire.

#### Super résolution

Règle la résolution pour éclaircir les images sombres et floues.

#### **Réduction de bruit**

Supprime les petits points qui ressortent afin d'améliorer la clarté de l'image.

#### **Réduction de bruit MPEG**

Réduit le bruit produit durant la création des signaux vidéo numériques.

#### **Gradation naturelle**

Cette fonction permet d'adoucir et de réduire le crénelage de l'image et de rendre un écran plus lisse.

#### Cinéma véritable

Optimiser l'affichage pour les films.

# **TruMotion**

Optimise la qualité d'image pour les images en mouvement rapide.

- Arrêt : Désactive la fonction TruMotion.
- **Mouvement cinématographique** : Ajustez le tremblement du mouvement à l'écran pour obtenir un effet salle de cinéma.
- Naturel : Réglez les images très mouvantes pour obtenir un rendu naturel et net.
- Mouvement fluide : Adoucit les images avec mouvements rapides.
- Sélection de l'utilisateur : Permet de régler manuellement les options TruMotion et TruMotion.
  - Atténuateur de bruit vidéo : Élimine l'effet de saccade à l'écran.
  - Réducteur de rémanence : Réduit les effets de flou dans les mouvements.
  - OLED Motion / OLED Motion Pro / Motion Pro / NanoCell Motion Pro : Vous pouvez rendre votre vidéo plus claire en éliminant les images rémanentes.

• Les paramètres avancés ne peuvent être modifiés qu'en mode **Sélection de l'utilisateur**.

#### Détail de la précision

La technologie Dolby Vision, qui analyse les renseignements sur le contenu pour améliorer la clarté et le contraste, affiche les paysages naturels tels que les nuages, les rochers, le sable, l'eau et la neige, de façon détaillée.

- Les options offertes peuvent différer en fonction du signal d'entrée ou du mode d'image sélectionné.
- Les éléments configurables varient en fonction du modèle.

# Appliquer les paramètres de l'image actuelle à toutes les entrées

#### <sup>(②</sup> → ● → Image → Paramètres avancés → Appliquer à toutes les entrées

Les réglages que vous indiquez ne s'appliquent qu'au mode d'entrée couramment sélectionné.

Pour appliquer vos paramètres d'image courants à tous les modes d'entrée, sélectionnez **Appliquer à toutes les entrées**.

# Réinitialisation du mode Image

#### <sup>(②</sup> → ● → Image → Paramètres avancés → Réinitialisation

Si, après avoir appliqué les réglages, vous voulez réinitialiser les paramètres d'image aux valeurs par défaut, sélectionnez le bouton de réinitialisation pour chaque mode d'image.

# Pour utiliser la fonction Réduire la lumière bleue

# <sup>(②</sup> → ● → Image → Paramètres avancés → Réduire la lumière bleue

La température de couleur sera ajustée de façon à réduire la fatigue oculaire.

#### Marche

La température de couleur de l'écran du téléviseur est ajustée.

# Arrêt

Désactive la fonction **Réduire la lumière bleue**.

• Il se peut que certains modèles ne soient pas pris en charge.

# Son

# Sélectionner le mode

#### <sup>(2)</sup> → <sup>(3)</sup> → Son → Sélectionner le mode

Vous pouvez sélectionner le mode Son convenant le mieux à chaque genre.

# Fonctionnalité Son IA / Fonctionnalité Son IA Pro

En fonction du contenu que vous regardez, vous pouvez profiter d'un son optimisé et d'un environnement ambiophonique virtuel en temps réel.

#### **Standard**

Optimise le son pour tous les types de contenus.

#### Cinéma

Optimise le son pour les films.

#### Voix claires / Voix claires Pro

Améliore la clarté de la voix.

#### Sports / Football / Cricket

Optimise le son pour les sports.

• Le nom du sport peut varier selon le pays.

#### **Musique**

Optimise le son pour la musique.

# Optimiseur de jeu

Optimise le son pour les jeux.

- Ce réglage ne s'applique qu'aux haut-parleurs internes du téléviseur ou des appareils HDMI (eARC/ARC) connectés qui prennent en charge Partage du mode sonore du téléviseur.
- Les éléments configurables varient en fonction du modèle.

# Utiliser le haut-parleur du téléviseur

#### <sup>(②</sup> → <sup>(I)</sup> → Son → Sortie son → Utiliser le haut-parleur du téléviseur

L'audio est lu par les haut-parleurs internes du téléviseur.

# Utiliser un haut-parleur sans fil

#### $\textcircled{0} \rightarrow \textcircled{0} \rightarrow \texttt{Son} \rightarrow \texttt{Sorties on} \rightarrow \texttt{Utiliser un haut-parleur sans fil}$

#### Périphérique Bluetooth

Connectez à l'aide de la technologie sans fil un périphérique audio Bluetooth pour profiter plus facilement du son du téléviseur.

Reportez-vous au manuel d'utilisation du périphérique audio Bluetooth pour plus de détails sur la connexion et l'utilisation du périphérique.

- Appuyez sur pour afficher les appareils connectés ou les appareils pouvant être connectés.
- Pour certains appareils Bluetooth, le volume de l'appareil peut être contrôlé depuis la liste de connexion.
- Lorsque vous allumez le téléviseur, les appareils Synchronisation du son LG Sound Sync essaient automatiquement de se connecter aux appareils récemment utilisés.
- Nous vous recommandons de connecter un appareil audio LG compatible avec Synchronisation du son LG Sound Sync, en utilisant le mode LG TV ou Synchronisation du son LG Sound Sync de l'appareil.
- Il se peut que certains modèles ne soient pas pris en charge.
- Le codec audio qui peut être utilisé avec le Bluetooth est SBC/aptX<sup>TM</sup>.
- Vous pouvez contrôler le téléviseur ou entrer des paroles en touchant l'application LG Tone Free connectée au téléviseur.
   Pour connaître la méthode de fonctionnement, reportez-vous au manuel de l'appareil ou à l'application Tone Free installée sur l'appareil intelligent. Si vous modifiez le fonctionnement sur l'application Tone Free, il agira en conséquence.

Il se peut que certains modèles ne soient pas pris en charge.

- Si la connexion de l'appareil échoue, assurez-vous que l'appareil à connecter est allumé et que l'appareil audio fonctionne correctement.
- Il est recommandé d'utiliser un casque d'écoute Bluetooth lorsque vous connectez deux appareils Bluetooth.
- Selon le type d'appareil Bluetooth, une mauvaise connexion ou des comportements anormaux pourraient se produire, comme une désynchronisation de l'audio et de la vidéo.
  - · Les casques réservés aux cellulaires risquent de ne pas fonctionner.
  - Si deux appareils Bluetooth différents sont connectés et utilisés en même temps, la voix peut ne pas correspondre.

- Des bégaiements sonores ou une diminution de la qualité audio peuvent survenir si :
  - · l'appareil Bluetooth est trop éloigné du téléviseur;
  - · des obstacles s'interposent entre l'appareil Bluetooth et le téléviseur;
  - si de l'équipement radio comme un micro-onde ou un réseau local sans fil est utilisé au même moment
- Si Image → Sélectionner le mode est réglé à Optimiseur de jeu et Sortie son est réglé à Périphérique Bluetooth, l'option Image → Sélectionner le mode change pour Standard.
- Si vous continuez à rencontrer des problèmes, nous vous recommandons d'utiliser une connexion câblée. ( Port HDMI (eARC/ARC) numérique optique )

#### Haut-parleurs WiSA

Vous pouvez connecter le téléviseur aux **Haut-parleurs WiSA** sans fil pour profiter d'un son de haute qualité.

Sélectionnez pour ajuster les paramètres détaillés des **Haut-parleurs WiSA**.

- Il se peut que certains modèles ne soient pas pris en charge.
- Pour utiliser les haut-parleurs WiSA, vous devez connecter l'adaptateur correspondant.
- Des problèmes de connexion entre la clé électronique WiSA et le haut-parleur WiSA peuvent survenir dans les environnements qui présentent des interférences sans fil. Dans ce cas, communiquez avec le fabricant du haut-parleur.
- Consultez le site www.wisaassociation.org pour obtenir plus de renseignements sur l'achat de produits commercialisés WiSA.

#### Périphérique mobile

Si vous installez l'application LG ThinQ sur un appareil intelligent et le connectez à votre téléviseur, vous pouvez utiliser l'appareil comme haut-parleur pour le téléviseur.

# Utiliser un haut-parleur filaire

#### <sup>(②</sup> → ● → Son → Sortie son → Utiliser un haut-parleur filaire

#### Dispositif de sortie optique

Vous pouvez brancher un appareil audio compatible avec Optique sur le port optique de sortie audio numérique pour profiter d'un son plus riche de votre téléviseur, et ce, de façon plus pratique.

• Disponible uniquement pour les modèles dotés d'un port optique numérique.

• Pour certains appareils, vous pouvez régler le volume à l'aide la télécommande du téléviseur.

#### Périphérique HDMI (ARC)

Le son du téléviseur peut être écouté au moyen d'un dispositif audio externe connecté sur un port **HDMI (eARC/ARC)**.

 Sélectionnez Périphérique HDMI (ARC) pour allumer automatiquement SIMPLINK. Une fois que SIMPLINK est éteint, les réglages du haut-parleur de sortie sont remplacés automatiquement par les réglages par défaut pour la sortie audio ininterrompue.

#### Périphérique de sortie audio / Casque filaire

Sélectionnez **Casque filaire** ou **Périphérique de sortie audio** pour optimiser la sortie audio en fonction de l'appareil connecté.

- Il se peut que certains modèles ne soient pas pris en charge.
- Si vous branchez les écouteurs avec fil alors que le téléviseur est allumé, celui-ci les détectera automatiquement et y redirigera la sortie audio.

# Utilisez les haut-parleurs externes avec le haut-parleur du téléviseur

# Image: Image: Image

L'audio peut être lu par plusieurs appareils simultanément.

#### Appareil Bluetooth + haut-parleur du téléviseur

Le haut-parleur interne du téléviseur et le haut-parleur Bluetooth peuvent être utilisés pour diffuser le son en même temps ou un son ambiophonique peut être utilisé. Il est possible de connecter jusqu'à deux appareils Bluetooth du même modèle.

- 01 Sélectionnez i pour connecter des haut-parleurs Bluetooth.
- 02 Lancez Retard audio pour synchroniser le haut-parleur interne du téléviseur avec le haut-parleur Bluetooth. Vous pouvez l'ajuster automatiquement ou manuellement.
- Lorsque vous définissez Sortie son sur Appareil Bluetooth + haut-parleur du téléviseur, si Image -> Sélectionner le mode est défini sur Optimiseur de jeu, il sera modifié en Standard et l'option Dolby Atmos sera désactivée.
- Lorsque vous utilisez la fonction Screen Share, la vidéo et l'audio peuvent ne pas être

synchronisés. Nous vous recommandons d'utiliser **Utiliser le haut-parleur du téléviseur** dans **Sortie son**.

- Pour régler le volume avec le bouton de volume sur votre appareil Bluetooth, définissez les
   Image: Image: Im
- Si les ∅ → → Général → Accessibilité → Profiter du son du téléviseur ensemble sont définis sur Marche, seul un appareil Bluetooth peut être connecté.
- Selon le type d'appareil Bluetooth que vous utilisez, il est possible que vous ne puissiez pas connecter deux appareils en même temps.
- Selon le type d'appareil Bluetooth, une mauvaise connexion ou des comportements anormaux pourraient se produire, comme une désynchronisation de l'audio et de la vidéo.

#### Dispositif de sortie optique + haut-parleur du téléviseur

L'audio est lu simultanément par les haut-parleurs internes du téléviseur et par l'appareil audio branché au port audio optique numérique.

#### Périphérique HDMI(ARC) + Haut-parleur du téléviseur

Il émet le son simultanément avec le haut-parleur intégré du téléviseur et l'appareil auditif ou la barre de son de LG avec la fonction WOW Orchestra.

• Il se peut que certains modèles ne soient pas pris en charge.

Connexion de la barre de son de LG avec la fonction WOW Orchestra

Si vous connectez la barre de son de LG à la borne **HDMI (eARC/ARC)**, elle sera connectée automatiquement.

#### Connexion d'un appareil auditif

Connectez l'émetteur de l'appareil auditif à la borne HDMI (eARC/ARC). Allez à <sup>(2)</sup> → <sup>(3)</sup> → <sup>(3)</sup>

Pour régler le volume de l'appareil auditif connecté au téléviseur, appuyez sur <sup>(1)</sup> à côté de Périphérique HDMI(ARC) + Haut-parleur du téléviseur.

#### Casque filaire + haut-parleur interne du téléviseur

L'audio est lu simultanément par les haut-parleurs internes du téléviseur et par la fonction **Casque filaire**.

- Il se peut que certains modèles ne soient pas pris en charge.
- Si vous branchez les écouteurs avec fil alors que le téléviseur est allumé, celui-ci les détectera automatiquement et y redirigera la sortie audio.

# Équilibre

# $\textcircled{0} \rightarrow \textcircled{0} \rightarrow \texttt{Son} \rightarrow \texttt{Paramètres}$ avancés $\rightarrow \texttt{Équilibre}$

Vous pouvez régler le son des haut-parleurs gauche et droit.

• Ces paramètres ne sont disponibles que pour le haut-parleur interne du téléviseur.

# Équaliseur

# <sup>(②</sup> → ● → Son → Paramètres avancés → Équaliseur

Vous pouvez régler le son en augmentant ou en diminuant la sortie de la gamme de fréquences spécifique du signal vocal.

- Cette option peut être activée si le **Son → Sélectionner le mode** est réglé sur **Standard**.
- Ce réglage ne s'applique qu'aux haut-parleurs internes du téléviseur ou des appareils HDMI (eARC/ARC) connectés qui prennent en charge Partage du mode sonore du téléviseur.

# Appliquer les paramètres du son actuel à toutes les entrées

#### <sup>(②</sup> → ● → Son → Paramètres avancés → Appliquer à toutes les entrées

Les réglages que vous indiquez ne s'appliquent qu'au mode d'entrée couramment sélectionné.

Pour appliquer les paramètres du son actuel à toutes les entrées, sélectionnez

Appliquer à toutes les entrées.

# Initialisation des paramètres sonores

#### Image: Image: Antiperature and Antiperature Antiperature Antiperat

Restaure les paramètres d'effets détaillés du mode sonore **Standard** aux paramètres initiaux.

 Ce réglage ne s'applique qu'aux haut-parleurs internes du téléviseur ou des appareils HDMI (eARC/ARC) connectés qui prennent en charge Partage du mode sonore du téléviseur.

# **Type d'installation**

# <sup>(②</sup> → ● → Son → Paramètres avancés → Type d'installation

Ce mode optimise le son selon la configuration du téléviseur.

# Socle

Sélectionnez cette option si votre téléviseur est installé sur un support.

#### Installation murale

Sélectionnez cette option si le téléviseur est destiné à être fixé au mur.

• Ces paramètres ne sont disponibles que pour le haut-parleur interne du téléviseur.

# Réglage automatique du volume

#### <sup>(②</sup> → <sup>(I)</sup> → Son → Paramètres avancés → Réglage automatique du volume

S'il est réglé sur **Marche**, le volume sera automatiquement ajusté à un niveau approprié pour chaque contenu que vous regardez afin de vous aider à apprécier plus confortablement votre visionnement.

 Ce réglage ne s'applique qu'aux haut-parleurs internes du téléviseur ou des appareils HDMI (eARC/ARC) connectés qui prennent en charge Partage du mode sonore du téléviseur.

# Réglage de la synchronisation audiovisuelle

#### Image: Image: Image

Réglez la synchronisation du son provenant du haut-parleur actif. Plus la valeur définie est proche de 60, plus la vitesse de sortie vocale sera lente par rapport à la vitesse par défaut.

Si vous sélectionnez **Bypass**, les signaux de la diffusion ou le son des appareils externes est reproduit sans aucun délai. Il se peut que l'audio soit diffusé avant la vidéo en raison du temps que prend le téléviseur pour traiter le signal vidéo.

• Les options disponibles varient selon le réglage de **Sortie son**.

# Sélectionner le format de l'entrée audio HDMI

<sup>(②</sup> → <sup>(II)</sup> → Son → Paramètres avancés → Sélectionner le format de l'entrée audio

# HDMI

Vous pouvez configurer le format audio pour chaque entrée HDMI.

Lors d'une connexion à des appareils ou à du contenu prenant en charge la dernière technologie de son ambiophonique, vous pouvez écouter la qualité de son prévue en définissant l'option **Bitstream**.

Lorsque le son émis par le port HDMI n'est pas synchronisé, réglez cette option sur **PCM**.

# Partage du mode sonore du téléviseur

#### <sup>(2)</sup> → <sup>(3)</sup> → Son → Paramètres avancés → Partage du mode sonore du téléviseur

#### Réglez à Marche.

Lisez le mode sonore appliqué aux haut-parleurs du téléviseur sur la barre de son de LG.

 Une barre de son de LG prenant en charge la fonction Partage du mode sonore du téléviseur doit être connectée au port HDMI (eARC/ARC) pour pouvoir la configurer.

# Synchronisation du son LG Sound Sync

# <sup>(②</sup> → ● → Son → Paramètres avancés → Synchronisation du son LG Sound Sync

Connectez l'appareil Synchronisation du son LG Sound Sync au port d'entrée numérique optique et réglez **Sortie son** sur **Dispositif de sortie optique**. Avec cette fonction réglée sur **Marche**, vous pouvez régler le volume de l'appareil Synchronisation du son LG Sound Sync à l'aide d'une télécommande de téléviseur.

• Si la fonction d'alimentation automatique de la barre de son qui prend en charge la Synchronisation du son LG Sound Sync est réglée sur Marche, la barre de son s'allume ou s'éteint avec le téléviseur.

# Configuration de la Sortie son numérique

#### <sup>(②</sup> → ● → Son → Paramètres avancés → Sortie son numérique

Vous pouvez configurer les paramètres de **Sortie son numérique**.

- Ce paramètre n'est disponible que lorsque <sup>(2)</sup> → <sup>(3)</sup> → Son → Sortie son → Utiliser un hautparleur filaire est paramétré sur Dispositif de sortie optique/Périphérique HDMI (ARC).
- Lorsque l'option **Fonctionnalité d'intercommunication** est activée, les effets sonores peuvent ne pas être émis.

• Le codec de sortie d'un appareil peut différer des signaux d'entrée.

|                                             | Entrée audio                            | Sortie son numérique                                                           |
|---------------------------------------------|-----------------------------------------|--------------------------------------------------------------------------------|
| РСМ                                         | Tous                                    | PCM                                                                            |
| Auto. / Fonctionnalité d'intercommunication | MPEG                                    | PCM                                                                            |
|                                             | Dolby Digital                           | Dolby Digital                                                                  |
|                                             | Dolby Digital<br>Plus / Atmos           | (Optical) Dolby Digital<br>(HDMI ARC) Dolby<br>Digital Plus / Atmos            |
|                                             | Dolby<br>TrueHD<br>(HDMI<br>uniquement) | (Optical) Dolby Digital<br>(HDMI ARC) Dolby<br>Digital Plus / Atmos            |
|                                             | HE-AAC /<br>AAC                         | (Optical) Dolby Digital<br>(HDMI ARC) Dolby<br>Digital / Dolby Digital<br>Plus |

- Dolby TrueHD , HDMI eARC , Dolby Atmos : Il se peut que certains modèles ne soient pas pris en charge.
- Lors d'une connexion à l'aide de la fonctionnalité HDMI eARC, le type de sortie audio dépend du type de son pris en charge par l'appareil connecté.
  - Selon l'appareil connecté et le type d'entrée audio, la sortie peut être sous forme de transmission audio améliorée par métadonnées Dolby PCM (Dolby MAT PCM).
  - Si la Sortie son numérique est réglée sur Fonctionnalité d'intercommunication et que l'entrée HDMI est Dolby TrueHD ou PCM multicanal, la sortie audio peut être contournée.

# Utilisation du périphérique audio eARC pris en charge

#### $\textcircled{0} \rightarrow \blacksquare \rightarrow \text{Son} \rightarrow \text{Paramètres avancés} \rightarrow \text{Prise en charge eARC}$

eARC est une technologie qui peut envoyer et recevoir plus rapidement et en plus grand

nombre des données audio grâce à sa bande passante plus large que les ARC conventionnels. Vous pouvez profiter du son du téléviseur avec une qualité supérieure à celle du mode ARC via un périphérique audio connecté.

- 01 Connectez un périphérique audio prenant en charge eARC au port HDMI (eARC/ARC).
- 02 Allez à Sortie son → Utiliser un haut-parleur filaire et choisissez Périphérique HDMI (ARC).
- 03 Réglez l'option Prise en charge eARC à Marche.

# Service d'IA

# Paramètres de luminosité IA

#### <sup>(2)</sup> → ● → Général → Service d'IA → Paramètres de luminosité IA

Réglez à **Marche**. L'IA ajuste les zones sombres en fonction de la luminosité autour de votre téléviseur et des contenus spécifiques.

# Fonctionnalité Son IA / Fonctionnalité Son IA Pro

# Image: Service d'IA → Fonctionnalité Son IA / Fonctionnalité Son IA Pro

Si l'option est définie sur **Marche**, elle permet à l'intelligence artificielle d'optimiser la qualité sonore et les effets ambiophoniques réalistes en fonction du contenu.

- Ce réglage ne s'applique qu'aux haut-parleurs internes du téléviseur ou des appareils HDMI (eARC/ARC) connectés qui prennent en charge Partage du mode sonore du téléviseur.
- Lorsque cette fonction est définie sur Marche, <sup>(2)</sup> → <sup>(1)</sup> → Son → Sélectionner le mode passe à Fonctionnalité Son IA/Fonctionnalité Son IA Pro.
- Les éléments configurables varient en fonction du modèle.

# **Réglage acoustique IA**

#### <sup>(2)</sup> → **③** → Général → Service d'IA → Réglage acoustique IA

La fonction **Réglage acoustique IA** et le microphone de la Télécommande Magic vous permettent de détecter l'espace où se trouve le téléviseur et d'en optimiser le son selon

l'environnement.

Sélectionnez **Démarrer une nouvelle syntonisation du son** pour mesurer l'espace dans lequel le téléviseur est installé.

Une fois la détection initiale terminée, vous pouvez sélectionner le mode audio que vous préférez.

Arrêt : Cette option désactive l'utilisation du son réglé à l'aide de Réglage acoustique IA.

Cette option permet de choisir comme sortie le son par défaut de votre téléviseur sans aucun ajustement.

• Standard : Cette option permet de choisir comme sortie le son réglé à l'aide de Réglage acoustique IA en mode standard.

Ce mode permet d'obtenir un son clair et naturel.

- Amplification des basses : Cette option permet de choisir comme sortie le son réglé à l'aide de Réglage acoustique IA avec les graves plus saillants.
- Amplificateur de sons aigus : Cette option permet de choisir comme sortie le son réglé à l'aide de Réglage acoustique IA avec les aigus plus saillants.
- Si le niveau de bruit est supérieur à celui d'une bibliothèque (plus de 30 ~ 40 dBA), nous vous recommandons de l'installer dans les 3 mètres.
- Il se peut que cette fonction ne s'exécute pas correctement si :
  - · Le bruit de fond est trop important à plus de 40 dBA.
  - La distance entre le téléviseur et la Télécommande Magic doit être de cinq mètres ou plus.

# Affichage de l'Aide sur la reconnaissance vocale

#### <sup>(②</sup> → <sup>(III</sup> → Général → Service d'IA → Aide sur la reconnaissance vocale

Cela affiche une liste de commandes vocales que le téléviseur peut exécuter.

# Utilisation de l'application Paramètres de la reconnaissance vocale

#### <sup>(②</sup> → <sup>(I)</sup> → Général → Service d'IA → Paramètres de la reconnaissance vocale

Vous pouvez appliquer des paramètres pour les fonctions de reconnaissance vocale.

# **Recommandations de l'IA**

#### <sup>(②</sup> → <sup>(II</sup>) → Général → Service d'IA → Recommandations de l'IA

Vous pouvez obtenir des messages de recommandation de contenu en fonction de

votre historique de visionnement de contenu et de votre historique d'utilisation des applications.

# Alarme

# Who.Where.What?

Vous pouvez obtenir des renseignements de recommandation relatifs à l'émission que vous regardez.

• Cette fonction peut ne pas être disponible dans certains pays.

# **Conseils pratiques**

Vous pouvez obtenir une introduction aux fonctions intelligentes que vous pouvez utiliser en regardant le téléviseur ou en utilisant une application.

# **Sélections suivantes**

Vous pouvez obtenir des recommandations basées sur vos habitudes de consommation télévisuelle.

• Cette fonction peut ne pas être disponible dans certains pays.

# **Alerte sportive**

Basculez vers l'application Alerte sportive. Vous pouvez consulter des renseignements sur les événements sportifs et régler des alarmes. Pour plus de détails, reportez-vous à la section Tirer le meilleur parti du téléviseur intelligent → Utilisation de l'application Alerte sportive dans le Guide de l'utilisateur.

# Gestion des données d'utilisation

#### Réinitialiser les données d'utilisation

Permet de réinitialiser l'historique de visionnement de contenu et l'historique d'utilisation des applications. Si vous les réinitialisez, vous devrez attendre quelques instants avant de recommencer à recevoir des recommandations de contenu.

• Les éléments configurables varient en fonction du modèle.

# Optimiseur de jeu

# Optimiseur de jeu

Configure les fonctionnalités pour une expérience immersive lorsque vous jouez avec une console de jeu vidéo.

- 01 Appuyez sur le bouton <sup>(2)</sup> de la télécommande.
- 02 Sélectionnez Optimiseur de jeu.
- 03 La sélection de Marche permet d'activer tous les paramètres connexes.
- Cela ne fonctionne qu'avec les entrées HDMI.
- Si vous configurez les <sup>(2)</sup> → <sup>(1)</sup> → Image → Sélectionner le mode sur un autre mode que Optimiseur de jeu, certains éléments dans Optimiseur de jeu ne peuvent être configurés.
- Si vous réglez cette fonction sur **Marche**, vous ne pourrez pas modifier certains paramètres vidéo.
- Lorsque l'option Optimiseur de jeu est réglée sur Marche, il peut y avoir des décalages audio si vous réglez Sortie son sur Périphérique Bluetooth/Haut-parleurs WiSA/Dispositif de sortie optique/Périphérique HDMI (ARC). Basculez vers Utiliser le haut-parleur du téléviseur ou réglez <sup>(2)</sup> → <sup>(1)</sup> → Son → Paramètres avancés → Sélectionner le format de l'entrée audio HDMI sur PCM.
- Les éléments configurables varient en fonction du modèle.

#### Jeux

#### Genre de jeu

Vous pouvez optimiser l'écran en fonction du genre du jeu.

#### **OLED Motion / OLED Motion Pro**

Vous pouvez rendre votre vidéo plus claire en éliminant les images rémanentes.

#### Réduire la lumière bleue

Vous pouvez régler le niveau de sortie de lumière bleue pour vous reposer les yeux en regardant l'écran.

#### Mode Pièce sombre

Vous pouvez régler la luminosité de tout l'écran pour réduire la fatigue oculaire dans les environnements sombres, ou lorsque vous visionnez le téléviseur pendant une période prolongée pour le rendre plus agréable à regarder.

#### Empêcher le retard d'entrée (décalage)

Minimisez le décalage d'entrée en fonction du signal d'image.

#### Tableau de bord des jeux

Réglez à **Marche**. Appuyez sur le bouton <sup>(2)</sup> de la télécommande pendant un jeu pour afficher le **Tableau de bord des jeux**. Réglez sur **Arrêt** pour un affichage en tant que **Paramètres rapides** pendant un jeu.

 Consultez la section Paramètres → Réglages rapides→ Tableau de bord des jeux du Guide de l'utilisateur pour en savoir plus sur l'option Tableau de bord des jeux.

#### Son de jeu IA

Optimise le son pour les jeux.

- Lorsque cette fonction est définie sur Marche, <sup>(2)</sup> → <sup>(1)</sup> → Son → Sélectionner le mode passe à Optimiseur de jeu.
- Ce réglage ne s'applique qu'aux haut-parleurs internes du téléviseur ou des appareils HDMI (eARC/ARC) connectés qui prennent en charge Partage du mode sonore du téléviseur.

#### VRR

Cette méthode réduit les craquements d'écran et le décalage vidéo pendant le jeu.

#### **VRR et G-Sync**

La technologie de synchronisation adaptative de l'affichage de NVIDIA ajuste les trames pour minimiser les déchirures et les saccades de l'écran.

#### **AMD FreeSync Premium**

Réglez à **Marche**. La technologie de synchronisation adaptative de l'affichage d'AMD ajuste le taux d'injection pour minimiser les ruptures et les saccades de l'écran.

 Le modèle DEL/QNED peut être configuré comme suit : Élevé

La plage des fréquences de rafraîchissement prises en charge est de 90 Hz – 120 Hz. Large

La plage des fréquences de rafraîchissement prises en charge est de 48 Hz – 120 Hz. Le scintillement de l'écran peut se produire dans certains environnements de jeu. Dans ce cas, réglez-le sur Élevé.

#### Ajuster les zones sombres

Vous pouvez étalonner la luminosité des zones sombres avec les options VRR, VRR

#### et G-Sync ou AMD FreeSync Premium définies sur Marche.

• Il risque de ne pas fonctionner normalement selon les fonctions ou paramètres de l'ordinateur connecté ou de la console de jeu connectée.

#### Couleur du menu

La couleur du menu des options **Optimiseur de jeu** et **Tableau de bord des jeux** peut être modifiée.

#### Guide de l'utilisateur

Basculez vers l'application Guide de l'utilisateur.

#### Image

#### Stabilisateur noir

Vous pouvez régler avec précision les zones sombres.

#### **Stabilisateur blanc**

Vous pouvez régler avec précision les zones claires.

#### Ajuster le contraste

Règle le contraste des zones claires et sombres de l'image.

#### Niveau de noir

Permet de régler la luminosité globale de l'écran. Vous pouvez utiliser les réglages de **Niveau de noir** en particulier pour définir la partie sombre de l'image.

#### Ajuster la netteté

Permet de régler la netteté de l'image.

#### **Profondeur des couleurs**

Adoucit ou accentue les couleurs affichées à l'écran.

#### Redistribution des tons dynamique

Contraste convenant à la luminosité de l'image du contenu HDR.

#### Réinitialisation

Vous pouvez réinitialiser les paramètres.

#### Format d'image large

Prend en charge les résolutions avec un format d'image de 21:9 ou de 32:9.

- Cela ne fonctionne que lorsque le jeu ou l'entrée PC prend en charge un format d'image de 21:9 ou de 32:9.
- Pour afficher l'écran dans le format d'image sélectionné, la résolution doit être configurée comme indiqué ci-dessous pour correspondre au format d'image souhaité, même sur l'ordinateur connecté.
  - 21:9 : 3840 × 1600 (signaux de 60 Hz uniquement), 2560 × 1080
  - **32:9** : 3840 × 1080

#### Position de l'écran

Vous pouvez modifier la position de l'écran lorsque vous le configurez en mode écran large.

#### Paramètres d'image avancés

Accédez au  $\textcircled{0} \rightarrow \textcircled{0} \rightarrow \textcircled{0}$   $\rightarrow$  Image  $\rightarrow$  Paramètres avancés.

# Paramètres familiaux

# Paramètres de limites d'utilisation

#### <sup>(②</sup> → <sup>(I)</sup> → Général → Paramètres familiaux → Paramètres de limites d'utilisation

Vous pouvez utiliser ce téléviseur pendant la période de temps définie uniquement. En dehors de cette période de temps définie, vous devez saisir votre mot de passe pour utiliser ce téléviseur.

- 01 Réglez l'option Activer la fonction à Marche.
- 02 Configurer la Heure de début et l'Heure de fin. Sélectionner Répéter activera cette fonctionnalité tous les jours.
- 03 Sélectionnez Définir.
- Pour obtenir des instructions sur la procédure à suivre pour réinitialiser le mot de passe, reportez-vous à la section Paramètres → Système → Sécurité dans le Guide de

#### l'utilisateur.

# Mode Protection des yeux

#### <sup>(②</sup> → <sup>(II)</sup> → Général → Paramètres familiaux → Mode Protection des yeux

Réglez l'option **Activer la fonction** à **Marche**. Un écran avec une lumière bleue tamisée s'affiche pour protéger vos yeux.

 Utiliser Mode Protection des yeux définit <sup>(2)</sup> → <sup>(1)</sup> → Image → Paramètres avancés → Réduire la lumière bleue sur Marche.

# Mode Limitation du volume

#### <sup>(2)</sup> → <sup>(3)</sup> → Général → Paramètres familiaux → Mode Limitation du volume

Réglez l'option **Activer la fonction** à **Marche**. Le volume ne peut dépasser un certain niveau afin de protéger votre audition.

• L'option Mode Limitation du volume peut ne pas fonctionner avec les périphériques audio connectés au port numérique optique/HDMI (eARC/ARC)/pour casque.

# Rapports sur le temps d'écran

#### <sup>(②</sup> → <sup>(II</sup>) → Général → Paramètres familiaux → Rapports sur le temps d'écran

Vous pouvez vérifier votre temps d'utilisation du téléviseur.

# Chaînes

# Configuration automatique des chaînes

# <sup>(②</sup> → <sup>(I)</sup> → Général → Chaînes → Syntonisation des chaînes → Syntonisation automatique

Cette fonction permet de rechercher et d'enregistrer automatiquement les chaînes disponibles.

- Si l'Antenne ou le Câble ne sont pas correctement branchés, les chaînes ne seront pas ajoutées.
- La Syntonisation automatique ne recherche et n'ajoute que les chaînes diffusées.
- Un champ d'entrée du mot de passe s'affiche en mode Sécurité.

# Syntonisation manuelle des chaînes

# <sup>(2)</sup> → <sup>(3)</sup> → Général → Chaînes → Syntonisation des chaînes → Syntonisation manuelle

Cette fonction vous permet de rechercher et d'enregistrer manuellement des chaînes. Vous pouvez vérifier la force du signal des diffusions numériques.

# Modifiez les chaînes

Vous pouvez modifier les chaînes sélectionnées à partir de toutes les chaînes en mémoire, ou en ajouter ou en supprimer dans les chaînes favorites.

#### Modification de la liste de toutes les chaînes

# Is chaînes → Général → Chaînes → Gestionnaire de chaînes → Modification de toutes les chaînes

Vous pouvez verrouiller ou déverrouiller les chaînes sélectionnées dans les chaînes en mémoire, ou vous pouvez les régler pour qu'elles soient ignorées lorsque vous changez de chaîne.

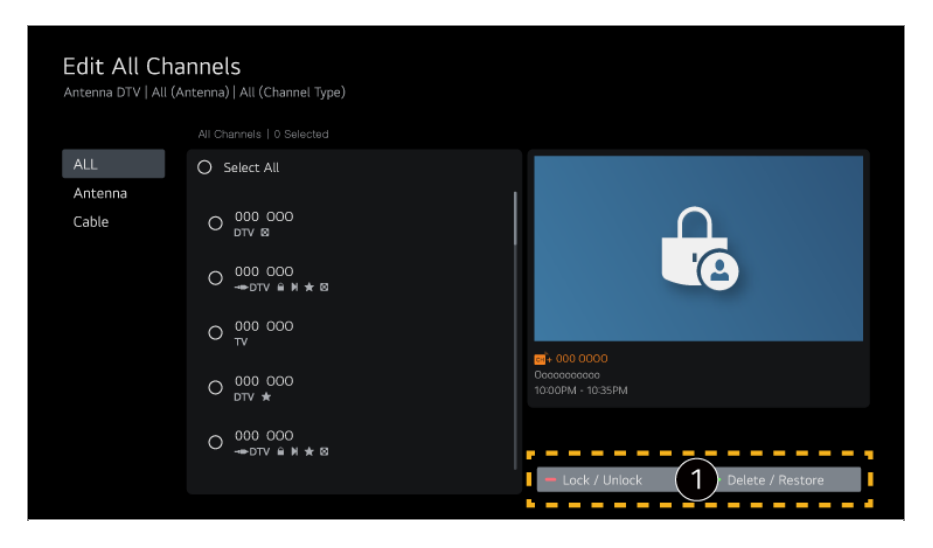

1 Verrouiller / Déverrouiller : Verrouillez les chaînes sélectionnées ou déverrouillez les chaînes.

**Supprimer / Rétablir** : Définissez les chaînes sélectionnées pour qu'elles soient ignorées lorsque vous changez de chaîne, ou désactivez l'option d'omission des chaînes précédemment définies pour être ignorées.

#### Modifiez la liste des chaînes favorites

# Image: Image: Image

Vous pouvez ajouter ou supprimer des chaînes dans les chaînes favorites, changer leur position, etc.

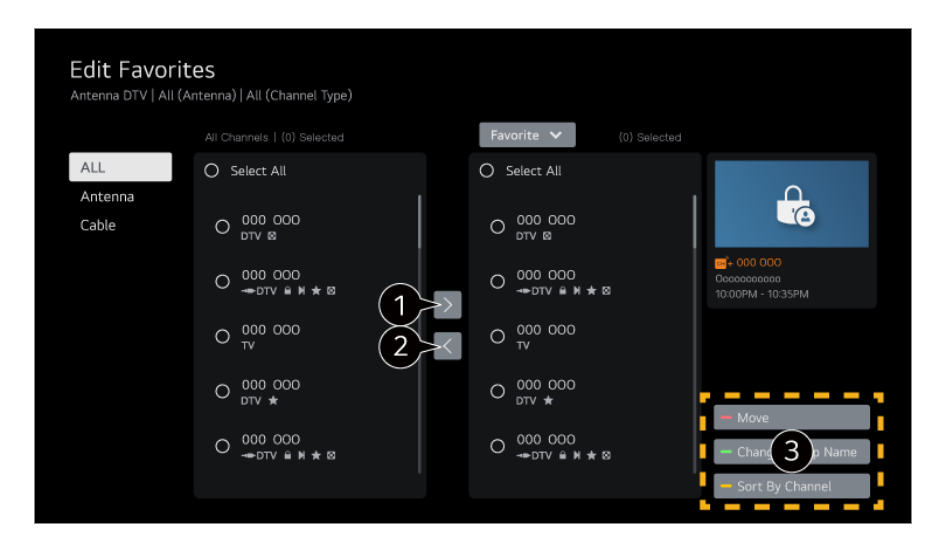

1 Sélectionnez les chaînes désirées dans la liste de toutes les chaînes, puis appuyez sur le bouton pour les ajouter à la liste des chaînes favorites.

2 Supprimez les chaînes sélectionnées de la liste des chaînes favorites.

3 Déplacer : Sélectionnez une chaîne ou plus dans la liste des Chaînes préférées, appuyez sur le bouton Déplacer, puis sélectionnez la position de destination. Les chaînes sélectionnées seront déplacées vers la position sélectionnée.
 Modifier le nom du groupe de favoris : Changez le nom de la liste des chaînes favorites.

Trier par chaîne : Triez la liste des chaînes favorites par chaîne.

 Si vous avez défini les chaînes Internet, vous pouvez aussi les verrouiller, les régler pour qu'elles soient omises ou les ajouter à la liste des chaînes favorites. (Il se peut que certains modèles ne soient pas pris en charge.)

# Réseau

# Configuration d'un réseau câblé

#### Image: Image: Anticipation of the second second

Si le routeur connecté au réseau prend en charge la fonctionnalité DHCP, le branchement du téléviseur et du routeur par câble entraînera automatiquement une connexion au réseau. S'il ne prend pas en charge la configuration automatique, vous pouvez sélectionner **Modifier** pour configurer manuellement votre connexion réseau.

• Il se peut que certains modèles ne soient pas pris en charge.

# Connexion à un réseau sans fil

#### <sup>(2)</sup> → <sup>(3)</sup> → Général → Réseau → Connexion Wi-Fi

Si vous avez configuré le téléviseur pour l'utiliser sur un réseau sans fil, vous pouvez rechercher les réseaux Internet sans fil disponibles et y connecter le téléviseur. Sélectionnez le routeur sans fil à connecter.

Pour plus de détails, sélectionnez Autres paramètres réseau.

#### Ajoutez un réseau sans fil caché

Si vous entrez le nom d'un réseau directement, vous pouvez ajouter un réseau sans fil.

#### Se connecter via WPS-PBC

Si le routeur sans fil auquel vous souhaitez vous connecter dispose d'une fonction WPS-PBC (Wi-Fi Protected Setup-Push Button Configuration), vous pouvez facilement vous connecter au routeur sans fil en appuyant sur le bouton WPS-PBC. Appuyez sur le bouton WPS-PBC du routeur sans fil, puis sur le bouton [Connecter] du téléviseur.

#### Se connecter via PIN WPS

Il s'agit d'une méthode pour se connecter à un point d'accès à l'aide d'un numéro WPS-PIN (Wi-Fi Protected Setup-Personal Identification Number). Sélectionnez le point d'accès (AP) auquel vous souhaitez vous connecter. Entrez le code NIP affiché sur le périphérique Wi-Fi du point d'accès.

#### Paramètres Wi-Fi avancés

Une fois connecté à un réseau sans fil, vous pouvez afficher des données de connexion telles que des données détaillées d'adresse IP. En outre, vous pouvez modifier l'adresse IP et l'adresse du serveur DNS auquel vous souhaitez vous connecter en appuyant sur le bouton **Modifier**.

 Pour plus de renseignements sur la façon de se connecter au réseau, voir Comment démarrer avec un téléviseur webOS de LG 
 Se connecter au réseau dans le Guide de l'utilisateur.

# Périphériques

# Réglage du téléviseur

#### <sup>(②</sup> → <sup>(II</sup>) → Général → Périphériques → Gestion du téléviseur

#### Expo/Usage familial

Vous pouvez choisir entre **Mode Usage familial** et **Mode Expo**. Pour utiliser le téléviseur à la maison, sélectionnez **Mode Usage familial**. Sélectionnez le **Mode Expo** uniquement lorsque le téléviseur sera exposé en magasin. Le **Mode Expo** offre des paramètres optimisés pour l'exposition en magasin.

#### Démarrage rapide+

Ce paramètre active le mode veille de votre téléviseur lorsqu'il est éteint afin qu'il s'allume plus rapidement à la prochaine activation. Réglez l'option **Démarrage rapide+** à **Marche**.

- Il se peut que certains modèles ne soient pas pris en charge.
- L'activation de cette fonction peut augmenter la consommation d'énergie.

#### Renseignements sur le téléviseur

Vous pouvez afficher les renseignements tels que le **Modèle**, le **Numéro de série** et le **Nom du périphérique**.

# Gestion des connexions de dispositifs externes

#### <sup>(2)</sup> → <sup>(3)</sup> → Général → Périphériques → Appareils externes

Vous pouvez définir les paramètres de sorte à utiliser un appareil intelligent connecté au téléviseur pour contrôler le téléviseur ou gérer l'historique de connexion.

• Les éléments configurables varient en fonction du modèle.

#### **Connecter le contrôleur Bluetooth**

Vous pouvez connecter et utiliser des appareils tels qu'un clavier, une souris ou une manette de jeu compatible Bluetooth avec votre téléviseur.

Allumez l'appareil, mettez-le en mode couplage, puis cliquez sur **Connecter** sur l'écran de votre téléviseur. Lorsqu'un appareil que vous avez déjà connecté est allumé, il se connecte automatiquement à votre téléviseur. Pour mettre fin à la connexion existante, cliquez sur **Se déconnecter**.

 Il est recommandé d'utiliser un produit dont la compatibilité avec les téléviseurs LG a été testée.

Souris Bluetooth : Logitech M535, Logitech MX Master 2S, Magic Mouse2 Apple Clavier Bluetooth : Logitech K480, Arteck HB030B, Arteck HB192, Magic Keyboard Apple

Manette de jeu Bluetooth : Sony DualShock 4, contrôleur Microsoft Xbox One S, contrôleur Microsoft Xbox Series X, contrôleur NVIDIA SHIELD

- Cette fonction n'est disponible que pour les modèles compatibles Bluetooth.
- La connexion de plusieurs appareils Bluetooth peut entraîner une mauvaise connexion ou un fonctionnement médiocre.
- Si l'appareil Bluetooth est trop éloigné du téléviseur ou s'il y a des obstacles entre eux, ils risquent de ne pas fonctionner normalement.
- Selon les périphériques (routeur sans fil, four à micro-ondes, etc.), des problèmes de communication peuvent se produire.
- Si l'appareil que vous avez choisi dans **Appareils enregistrés** ne se reconnecte pas, appuyez sur **Se déconnecter**, puis reconnectez l'appareil.
- Il varie également d'un appareil à l'autre. Pour obtenir plus d'information sur l'appareil auquel vous souhaitez vous connecter, reportez-vous à son guide d'utilisation.

# **Appareil photo**

Vous pouvez régler les autorisations d'accès à la caméra pour chaque application.

#### Paramètres de commande universelle

Si vous configurez la télécommande universelle, vous pouvez contrôler les périphériques connectés au téléviseur à l'aide de la Télécommande Magic à la place des télécommandes dédiées.

Pour plus de détails, référez-vous à **Comment utiliser le téléviseur → Configuration de la télécommande universelle** dans le **Guide de l'utilisateur**.

#### Téléviseur mis en marche avec l'appareil mobile

Si l'option Activer via Wi-Fi ou Activer via Bluetooth est réglée sur Marche, vous pouvez allumer votre téléviseur à l'aide d'une application qui prend en charge la fonctionnalité Téléviseur mis en marche avec l'appareil mobile.

- Le téléviseur doit être connecté à un réseau.
- Le téléviseur et l'appareil à utiliser doivent être connectés au même réseau.
- La fonction Activer via Wi-Fi doit être utilisée dans une application sur un appareil intelligent qui prend en charge cette fonction.
- Activer via Bluetooth est disponible uniquement sur certains téléphones intelligents.
- Le téléviseur doit être branché.
- Pour vous connecter la première fois, assurez-vous que l'appareil que vous souhaitez

utiliser est prêt à être connecté.

• Il se peut que certains modèles ne soient pas pris en charge.

#### Supprimer l'historique de connexion

Vous pouvez supprimer l'historique des connexions des appareils connectés au téléviseur sur le réseau sans fil.

# Réglage de l'entrée externe HDMI

#### <sup>(2)</sup> → **●** → Général → Périphériques → Paramètres HDMI

Vous pouvez appliquer des paramètres pour garantir une image claire et un contrôle facile des appareils connectés à un port HDMI.

#### SIMPLINK (HDMI-CEC)

Avec la télécommande du téléviseur, vous pouvez contrôler et utiliser sans peine divers appareils multimédias connectés par HDMI. Pour plus de détails, référez-vous à la section **Comment utiliser le téléviseur → Se connecter à SIMPLINK (HDMI-CEC)** dans le **Guide de l'utilisateur**.

# Système

# Configuration des paramètres de langue

#### $\textcircled{0} \rightarrow \blacksquare \rightarrow \texttt{Général} \rightarrow \texttt{Système} \rightarrow \texttt{Langue}$ (Language)

Vous pouvez sélectionner la langue des menus affichés à l'écran ainsi que la langue audio des diffusions numériques.

#### Langue menu (Menu Language)

Vous pouvez sélectionner l'une des langues pour l'affichage à l'écran. La langue de la reconnaissance vocale est automatiquement configurée sur la langue sélectionnée pour les menus.

• La reconnaissance vocale est uniquement offerte sur certains modèles.

#### Langue audio

Vous pouvez sélectionner la langue de votre choix lorsque vous regardez une émission en diffusion numérique, qui comprend plusieurs langues pour l'audio.

Pour les programmes qui ne prennent pas en charge plusieurs langues, la valeur par défaut sera utilisée.

• S'applique aux diffusions numériques.

#### Langues du clavier

Sélectionnez la langue du clavier à l'écran.

#### Définir votre emplacement

#### <sup>(②</sup> → <sup>(II)</sup> → Général → Système → Emplacement

Vous pouvez modifier l'emplacement enregistré sur votre téléviseur Smart.

#### Pays de diffusion

Vous pouvez régler le pays de diffusion sur votre téléviseur.

#### **Code postal**

Cette fonction permet de déterminer le diffuseur en fonction de l'emplacement de votre téléviseur par la saisie de votre code postal.

#### Pays distributeur LG

Si vous ne configurez pas la sélection automatique du pays sur **Définir automatiquement**, vous pourrez la configurer manuellement.

#### Configuration de l'emplacement pour la météo

Veuillez sélectionner votre région pour permettre l'affichage de la météo sur l'écran de veille et ailleurs.

- Vous devez régler manuellement le pays si vous n'êtes pas connecté au réseau.
- Les éléments configurables varient en fonction du modèle.

#### Heure et minuterie

#### <sup>(②</sup> → <sup>(I)</sup> → Général → Système → Heure et minuterie

Vous pouvez vérifier l'heure ou configurer les paramètres associés.

#### Définir automatiquement

L'heure du téléviseur est automatiquement configurée en fonction de l'heure envoyée par la station de diffusion numérique ou de l'heure envoyée par le serveur.

#### Heure / Jour / Fuseau horaire

Vous pouvez définir manuellement l'heure et la date si l'heure actuelle définie automatiquement est incorrecte.

• Si vous réglez l'heure manuellement lorsque l'antenne est connectée, les renseignements sur les horaires et la grille des programmes, entre autres, risquent de ne pas fonctionner correctement.

#### **Minuteries**

# Minuterie

Définit l'heure à laquelle le téléviseur doit s'éteindre. Si vous ne souhaitez pas utiliser l'option **Minuterie**, sélectionnez **Arrêt**.

# Activer la minuterie

Réglez l'option **Activer la minuterie** sur **Marche**. Le téléviseur est allumé et affiche la chaîne prédéfinie à l'heure fixée.

- Heure : Réglez l'heure à laquelle le téléviseur doit s'allumer.
- **Répétition de la minuterie** : Définissez le jour de la semaine. Réglez l'option sur **Aucun** pour utiliser la fonction une seule fois.
- Entrée : Définissez une entrée externe à afficher lors de la mise sous tension.
- Canal associé à la minuterie : Définissez une chaîne à afficher lors de la mise sous tension. Il est possible de régler cette option uniquement lorsque Entrée est définie sur TV.
- **Volume** : Définissez un volume audio à utiliser lors de la mise sous tension.

# Désactiver la minuterie

Réglez **Désactiver la minuterie** sur **Marche**. Le téléviseur s'éteint à l'heure fixée.

- **Heure** : Réglez l'heure à laquelle le téléviseur doit s'éteindre.
- **Répétition de la minuterie** : Définissez le jour de la semaine. Réglez l'option sur **Aucun** pour utiliser la fonction une seule fois.

# Mise hors tension automatique après 4 heures

Si vous n'appuyez sur aucun bouton 4 heures après la mise sous tension du téléviseur par une fonction telle que **Activer la minuterie**, le téléviseur s'éteint automatiquement.

Pour vous assurer que le téléviseur ne s'éteindra pas automatiquement, réglez Mise hors tension automatique après 4 heures sur Arrêt.

- Il se peut que certains modèles ne soient pas pris en charge.
- Pour utiliser l'option Activer la minuterie/Désactiver la minuterie, définissez l'heure correctement.

# Configuration de la fonction Sécurité

#### <sup>(②</sup> → <sup>(I)</sup> → Général → Système → Sécurité

Vous pouvez mettre un verrou sur les émissions de télévision ou les applications. Réglez-la sur **Marche** pour appliquer le verrou.

#### Verrouillage des programmes TV

#### Verrouillage TV

Cette fonction verrouille les émissions que vous ne voulez pas que vos enfants regardent. Elle verrouille également les émissions de télévision de votre choix à l'aide de la fonction de contrôle parental (V-Chip).

- Adapté aux enfants : TV-Y (Enfants d'âge préscolaire de 2 à 6 ans), TV-Y7 (Enfants d'âge scolaire de plus de 6 ans)
- Violence fantaisiste : TY-Y7 (Adapté aux enfants d'âge scolaire de plus de 7 ans. Peut contenir des scènes de violence fantaisiste.)
- Âge général : TV-G (Auditoire général. Aucune restriction d'âge.) TV-PG (Supervision parentale suggérée. Certaines scènes peuvent ne pas convenir aux enfants d'âge préscolaire.) TV-14 (Parents fortement avertis. Certaines scènes peuvent ne pas convenir aux enfants de moins de 14 ans.) TV-MA (Adultes seulement. Ne convient pas aux enfants de moins de 17 ans.)
- · Dialogue sexuellement suggestif : TV-PG ou TV-14
- · Langage adulte (Propos violents) : TV-PG, TV-14 ou TV-MA
- · Situations sexuelles (Sexualité explicite) : TV-PG, TV-14 ou TV-MA
- · Violence : TV-PG, TV-14 ou TV-MA
- Les éléments configurables varient en fonction du modèle.

#### Verrouillage de film

Permet de bloquer les films diffusés uniquement à la télévision et qui contiennent des scènes ne convenant pas aux enfants, selon la classification de la MPAA (Motion Picture Association of America).

- · G : (Auditoire général) Aucune restriction d'âge
- PG : (Supervision parentale suggérée) Certains contenus sont inappropriés pour les enfants
- PG-13 : (Parents fortement avertis) Certaines scènes peuvent ne pas convenir aux enfants de moins de 13 ans.
- R : (Restreint) Les enfants de moins de 17 ans doivent être accompagnés d'un parent ou d'un adulte.
- · NC-17 : Interdit aux personnes de 17 ans et moins.
- · X : Adultes seulement
- Les éléments configurables varient en fonction du modèle.

#### **Classification téléchargeable**

Cette fonction n'est activée que lorsque le téléviseur reçoit des données de classification de Région 5. Le nom de l'option de classification peut différer.

• Compatible uniquement avec le mode numérique.

#### Verrouillage des chaînes

Cette fonction de verrouillage vous permet de bloquer les chaînes pour que les enfants ne puissent pas les regarder. L'image et le son sont désactivés lorsque les chaînes verrouillées sont sélectionnées. Pour regarder les chaînes verrouillées, vous devez entrer le mot de passe.

#### Verrouillage des applications

Vous pouvez verrouiller ou déverrouiller les applications.

• La fonction de verrouillage n'est pas immédiatement disponible pour l'application en cours d'exécution.

#### Verrouillage des entrées

Vous pouvez verrouiller ou déverrouiller les entrées.

#### Réinitialiser le mot de passe

Définissez ou changez le mot de passe du téléviseur.

• Le mot de passe par défaut est défini à « 0000 ».

#### Réinitialisation d'un mot de passe oublié

Si vous avez oublié le mot de passe que vous avez défini, vous pouvez le réinitialiser comme suit :

- 01 Appuyez sur le bouton <sup>(2)</sup> de la télécommande.
- O3 Appuyez sur le bouton ± (Chaînes) → ± (Chaînes) → ± (Chaînes) → ±
   (Chaînes) A de la télécommande. La fenêtre d'entrée du mot de passe principal s'affiche.
- 04 Entrez les chiffres « 0313 » dans la fenêtre d'entrée du mot de passe principal. Votre mot de passe sera réinitialisé.

# Configuration de la fonction Sécurité

#### <sup>(②</sup> → <sup>(I)</sup> → Général → Système → Sécurité

Vous pouvez mettre un verrou sur les émissions de télévision ou les applications. Réglez-la sur **Marche** pour appliquer le verrou.

# Verrouillage des programmes TV

#### **Classification TV anglaise des émissions**

Sélectionnez le système de classification canadien anglais.

- · E : Exempté
- · C : Enfants
- · C8+ : Enfants âgés de 8 ans et plus
- · G : Aucune restriction d'âge
- · PG : Supervision parentale suggérée
- · 14+ : 14 ans et plus
- · 18+ : Adultes seulement
- · Arrêt : Permet de regarder toutes les émissions
- Les éléments configurables varient en fonction du modèle.

#### **Classification TV française des émissions**

Sélectionnez le système de classification canadien français.

· E : Exempté

- · G : Aucune restriction d'âge
- · 8+ : Enfants âgés de 8 ans et plus
- · 13+ : Convient aux enfants de 13 ans et plus
- · 16+ : Convient aux enfants de 16 ans et plus
- · 18+ : Adultes seulement
- · Arrêt : Permet de regarder toutes les émissions
- Les éléments configurables varient en fonction du modèle.

# **Classification téléchargeable**

Cette fonction n'est activée que lorsque le téléviseur reçoit des données de classification de Région 5. Le nom de l'option de classification peut différer.

• Compatible uniquement avec le mode numérique.

#### Verrouillage des chaînes

Cette fonction de verrouillage vous permet de bloquer les chaînes pour que les enfants ne puissent pas les regarder. L'image et le son sont désactivés lorsque les chaînes verrouillées sont sélectionnées. Pour regarder les chaînes verrouillées, vous devez entrer le mot de passe.

# Verrouillage des applications

Vous pouvez verrouiller ou déverrouiller les applications.

• La fonction de verrouillage n'est pas immédiatement disponible pour l'application en cours d'exécution.

# Verrouillage des entrées

Vous pouvez verrouiller ou déverrouiller les entrées.

# Réinitialiser le mot de passe

Définissez ou changez le mot de passe du téléviseur.

• Le mot de passe par défaut est défini à « 0000 ».

#### Réinitialisation d'un mot de passe oublié

Si vous avez oublié le mot de passe que vous avez défini, vous pouvez le réinitialiser comme suit :

01 Appuyez sur le bouton <sup>(2)</sup> de la télécommande.

- 03 Appuvez sur le bouton  $\pm$  (Chaînes)  $\wedge \rightarrow \pm$  (Chaînes)  $\wedge \rightarrow \pm$  (Chaînes)  $\vee \rightarrow \pm$ (Chaînes) ^ de la télécommande. La fenêtre d'entrée du mot de passe principal s'affiche.
- 04 Entrez les chiffres « 0313 » dans la fenêtre d'entrée du mot de passe principal. Votre mot de passe sera réinitialisé.

# Gestion de votre compte LG

Vous pouvez vous inscrire pour obtenir votre adhésion LG à l'aide de votre adresse électronique dans Compte LG.

Pour voir les détails, cliquez sur Comment démarrer avec un téléviseur webOS de LG → Gestion de votre compte LG dans le Guide de l'utilisateur.

# Utilisation des Notifications

# <sup>(2)</sup> → <sup>(3)</sup> → Général → Système → Paramètres supplémentaires → Notifications

Vous pouvez afficher ou supprimer des notifications depuis les applications du téléviseur ou depuis les services LG. Pour les notifications prenant en charge les raccourcis, vous pouvez accéder directement à cette application ou à ce site Web.

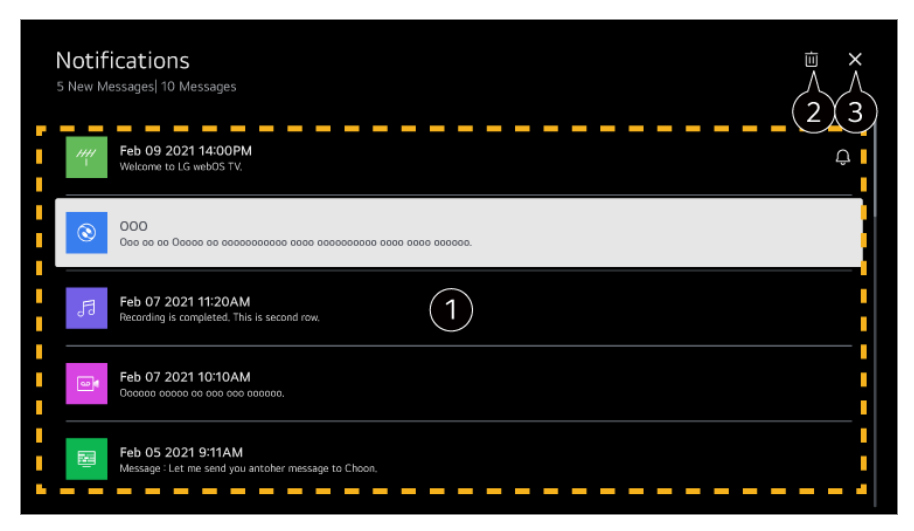

1 Vous pouvez vérifier les détails en sélectionnant l'élément désiré. Si les raccourcis sont pris en charge, vous pouvez lancer l'application.

**2** Vous pouvez supprimer les notifications.

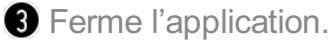

Pour désactiver l'exécution de l'application en arrière-plan, appuyez sur le bouton ••• de la télécommande et sélectionnez Quitter l'application.

Si votre télécommande n'est pas dotée d'un bouton •••, maintenez le bouton
enfoncé.

#### Paramètres de la page d'accueil

# Image d'accueil Image d'accueil Image d'accueil

#### Lancement automatique de la page d'accueil

Vous pouvez configurer la fonction Accueil pour qu'elle se lance automatiquement lorsque vous allumez le téléviseur.

#### **Home Promotion**

Vous pouvez activer ou désactiver les publicités sur l'écran d'accueil.

• Les éléments configurables varient en fonction du modèle.

#### Réglage du voyant d'alimentation

#### <sup>(②</sup> → <sup>(II</sup>) → Général → Système → Paramètres supplémentaires → Témoin de veille

Vous pouvez activer ou désactiver le voyant d'attente.

• Il se peut que certains modèles ne soient pas pris en charge.

#### Réglage du pointeur de la Télécommande Magic

#### Image: A state of the second state of the second state of the s

Vous pouvez régler la vitesse et la taille du pointeur pendant qu'il est à l'écran.

#### Vitesse de réponse

Sert à régler la vitesse du pointeur.

#### Taille du pointeur

Sélectionne la taille du pointeur.

#### **Publicité**

#### <sup>(②</sup> → <sup>(II)</sup> → Général → Système → Paramètres supplémentaires → Publicité

Si votre téléviseur est connecté à Internet, webOS pourrait utiliser un témoin de

plafonnement de fréquence pour savoir à combien de reprises une publicité a été affichée sur votre téléviseur.

Cette information est utilisée pour limiter le nombre de fois qu'une même publicité est affichée. Vous pouvez effacer ce témoin ou l'activer et le désactiver en tout temps en affichant le paramètre **Publicité** sur votre téléviseur.

Aucun renseignement personnel permettant de vous identifier n'est associé à ce témoin.

#### Limiter le suivi des publicités

Si l'option est réglée sur **Marche**, il est possible que les publicités personnalisées basées sur les intérêts de l'utilisateur ne soient pas fournies.

#### Réinitialiser l'ID de publicité

Les renseignements relatifs aux intérêts de l'utilisateur sont fraîchement collectés et les publicités sont fournies en fonction de ces données.

• Il se peut que certains modèles ne soient pas pris en charge.

#### **Utilisation de Live Plus**

Live Plus est un service qui fournit divers renseignements à propos des programmes que vous visionnez.

Pour plus de détails, reportez-vous à la section **Tirer le meilleur parti du téléviseur** intelligent → Live Plus dans le Guide de l'utilisateur.

• Il se peut que certains modèles ne soient pas pris en charge.

#### Utilisation de l'aide relative aux paramètres

# Image: Image: Image

Si le paramètre est configuré sur **Marche**, vous pouvez obtenir de l'aide pour les éléments sélectionnés lorsque vous naviguez dans le menu Paramètres.

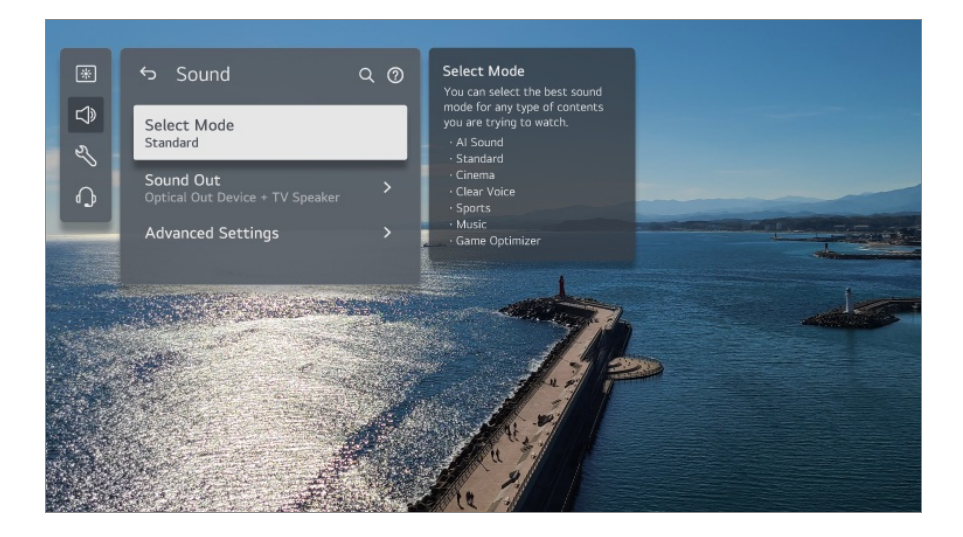

### Identité télé

#### <sup>(2)</sup> → <sup>(3)</sup> → Général → Système → Paramètres supplémentaires → Identité télé

Vous pouvez définir un numéro (identifiant) pour gérer plusieurs téléviseurs.

• Cette fonction est destinée aux administrateurs. Nous ne vous recommandons pas de l'utiliser dans un environnement domestique typique.

#### Restauration des paramètres par défaut

#### <sup>(②</sup> → <sup>(III</sup>) → Général → Système → Réinitialiser les paramètres initiaux

Rétablit les paramètres par défaut de votre téléviseur. Après la réinitialisation, le téléviseur s'éteindra et se rallumera automatiquement.

#### Tout réinitialiser

Tous les éléments du téléviseur reviennent à leurs paramètres par défaut.

#### Réinitialiser tout sauf les paramètres réseau

Tous les éléments, sauf les paramètres réseau, reviennent à leurs paramètres par défaut.

- Si l'option **Sécurité** est réglée à **Marche**, entrez le mot de passe et sélectionnez **Réinitialiser les paramètres initiaux**.
- N'éteignez pas l'appareil durant l'initialisation.
- Nous vous conseillons de régler le téléviseur à **Réinitialiser les paramètres initiaux** avant de le vendre ou de le transférer à un tiers.

# Économie d'énergie

## Utilisation de la fonction d'économie d'énergie

#### <sup>(2)</sup> → ● → Général → Économie d'énergie

Permet de réduire la consommation d'énergie en réglant les pointes de luminosité de l'écran.

#### Étape Économie d'énergie

Auto. : Le capteur de la télévision détecte la lumière ambiante et règle automatiquement la luminosité de l'écran.

• Il se peut que certains modèles ne soient pas pris en charge.

Arrêt : Désactive le réglage Étape Économie d'énergie. Minimum / Moyen / Maximum : Utilise la fonction d'économie d'énergie conformément au réglage Étape Économie d'énergie défini sur le téléviseur.

#### Luminosité minimum

Vous pouvez régler la noirceur de l'écran lorsque la fonction Étape Économie d'énergie est définie sur Auto.

#### Mise hors tension automatique

Lorsque le téléviseur est allumé, il s'éteint automatiquement si vous n'appuyez sur aucun bouton dans le délai imparti.

• Il se peut que certains modèles ne soient pas pris en charge.

#### Écran éteint

L'écran est éteint et seul le son est audible. Appuyez sur n'importe quelle touche, à l'exception de l'interrupteur et des touches de volume, pour rallumer l'écran.

• Si vous utilisez la fonction Étape Économie d'énergie, la luminosité de votre téléviseur sera réduite.

# Accessibilité

#### Utilisation de la fonction Guide audio

#### <sup>(2)</sup> → <sup>(3)</sup> → Général → Accessibilité → Guide audio

Si **Guide audio** est réglé à **Marche**, des guides audio seront offerts dans diverses situations, par exemple lorsque vous changez de chaîne, réglez le volume ou changez les paramètres et les signaux d'entrée.

#### Vitesse

Réglez la vitesse du guide vocal.

#### Volume

Réglez le volume du guide vocal.

#### Ton

Réglez la tonalité du guide vocal.

- Cette fonction n'est offerte que dans certaines langues.
- Il se peut que certains modèles ne soient pas pris en charge.
- Les éléments configurables varient en fonction du modèle.
- Pour les utilisateurs malvoyants.
- Si vous définissez Guide audio sur Marche, l'option Son de mise sous tension du téléviseur (uniquement offerte sur certains modèles) bascule automatiquement sur Marche également.

#### Découvrir la télécommande

#### <sup>(②</sup> → ● → Général → Accessibilité → Découvrir la télécommande

Appuyez sur un bouton de la télécommande en suivant les instructions à l'écran pour obtenir des informations au sujet de ce bouton.

Appuyez deux fois de suite sur le bouton ∽ pour arrêter **Découvrir la télécommande**. Appuyez sur le bouton <sup>U</sup> pour éteindre le téléviseur, et les produits équipés de la fonction **Toujours prêt** passent au mode **Toujours prêt**.

#### Son de mise sous tension du téléviseur

#### Image: Accessibilité -> Son de mise sous tension du téléviseur

Cette fonctionnalité vous permet d'activer et de désactiver les effets sonores que vous entendez lorsque votre téléviseur est allumé ou éteint.

- Il se peut que certains modèles ne soient pas pris en charge.
- Le réglage de la fonction Guide audio à Marche règle automatiquement la fonction Son de mise sous tension du téléviseur à Marche.

#### Profiter du son du téléviseur ensemble

#### <sup>(2)</sup> → <sup>(3)</sup> → Général → Accessibilité → Profiter du son du téléviseur ensemble

Un appareil auditif peut être connecté au Bluetooth ou au **HDMI (eARC/ARC)** pour émettre du son simultanément vers le haut-parleur intégré du téléviseur et vers l'appareil auditif.

#### Arrêt

Désactive le réglage **Profiter du son du téléviseur ensemble**.

#### Périphérique Bluetooth

**Sortie son** passe sur **Appareil Bluetooth + haut-parleur du téléviseur**. L'historique de connexion Bluetooth actuel sera ensuite supprimé.

#### Périphérique HDMI (ARC)

Sortie son passe sur Périphérique HDMI(ARC) + Haut-parleur du téléviseur.

- Pour les appareils Bluetooth, nous vous recommandons d'utiliser des écouteurs ou un casque.

#### Mettre le menu en mode contraste élevé

#### Image: Image: Image

Lorsque cette fonction est réglée à **Marche**, l'arrière-plan de certains menus, de même que certaines couleurs de police, sont ajustés de façon à accentuer le contraste entre les zones claires et sombres.

#### Échelle de gris

#### <sup>(2)</sup> → <sup>(3)</sup> → Général → Accessibilité → Échelle de gris

Change la couleur du menu à l'écran en noir et blanc pour le faire apparaître clairement.

Réglez à Marche.

#### **Inverser les couleurs**

#### <sup>(2)</sup> → <sup>(3)</sup> → Général → Accessibilité → Inverser les couleurs

Pour améliorer la visibilité des menus à l'écran, vous pouvez inverser et étalonner certaines couleurs dans certains menus. Réglez à Marche.

#### Pour régler les sous-titres

#### <sup>(2)</sup> → <sup>(1)</sup> → Général → Accessibilité → Sous-titres codés

Cette option permet d'afficher des sous-titres si la chaîne de télévision en offre pour ses émissions. La diffusion de sous-titres codés n'est disponible que pour les émissions numériques/analogiques.

Réglez l'option Sous-titres codés sur Marche et choisissez un réglage.

#### Mode analogique

CC 1 - CC 4 (Sous-titres codés) / TEXTE 1 - TEXTE 4

Affiche la piste audio d'une émission télévisée sous forme de texte à l'écran. **CC 1** (S-Titre 1) est le mode le plus communément utilisé.

Chaînes de données, champ 1 : deux de sous-titres (S-Titre 1, S-Titre 2) et deux de texte (T1, T2).

Chaînes de données, champ 2 : deux de sous-titres (S-Titre 3, S-Titre 4) et deux de texte (T3, T4).

#### Mode numérique

En fonction du type de diffusion numérique que vous regardez, vous pouvez sélectionner les sous-titres en **Mode HD** ou en **Mode NEXTGEN TV**.

- Dans le cas des diffusions HD, vous pouvez configurer la taille et la couleur des soustitres depuis l'Option mode HD. Vous avez le choix entre Définir en fonction du programme et Personnalisé. Vous pouvez ajuster les options avancées telles que la taille et la couleur des sous-titres en sélectionnant Personnalisé.
- Les éléments configurables varient en fonction du modèle.

#### Paramètres de position

Vous pouvez déplacer l'emplacement des sous-titres.

• Cela ne peut être effectué que pendant que vous visionnez une émission de télévision.

## Assistance

#### Mise à jour logicielle

#### <sup>(2)</sup> → ● → Assistance → Mise à jour logicielle

L'option Mise à jour du logiciel vous permet d'obtenir automatiquement la version la plus récente du logiciel.

#### Mise à jour automatique

Lorsqu'il est défini sur **Marche**, les mises à jour sont automatiquement effectuées sans procédure de confirmation distincte, sauf certaines qui sont importantes.

#### Rechercher des mises à jour

Lorsque vous recherchez la dernière version du logiciel, vous pouvez mettre à jour ce dernier uniquement si une version plus récente est disponible sous la forme d'un fichier de mise à jour. Le téléviseur vérifie automatiquement la version de votre logiciel, mais vous pouvez également procéder à cette vérification manuellement.

- Les éléments configurables varient en fonction du modèle.
- La version la plus récente peut s'obtenir au moyen de signaux de diffusion numérique ou d'une connexion Internet.
- Si vous changez de chaîne pendant le téléchargement du logiciel par l'intermédiaire d'un signal de diffusion numérique, le téléchargement s'interrompra. Il reprendra lorsque vous syntoniserez de nouveau la chaîne initiale.
- Certaines fonctions peuvent ne pas remplir leur rôle correctement si vous ne disposez pas d'une version à jour du logiciel.
- Dans certains pays, Mise à jour automatique n'apparaît pas si vous n'êtes pas connecté à Internet.

#### Diagnostic automatique de l'écran

#### <sup>(②</sup> → <sup>(I)</sup> → Assistance → Diagnostic automatique de l'écran

Après avoir effectué un test pour vérifier si le signal d'image sort normalement, vous pouvez sélectionner s'il est anormal à l'écran.

Si le test ne signale aucune erreur, vérifiez l'appareil externe connecté ou le signal de diffusion.

#### Diagnostic automatique du son

#### <sup>(②</sup> → <sup>(I)</sup> → Assistance → Diagnostic automatique du son

Lancez le test audio pour vous assurer que le signal de sortie audio est normal, puis faites une sélection en cas d'erreur.

Si le test ne signale aucune erreur, vérifiez l'appareil externe connecté ou le signal de diffusion.

#### Confidentialité et conditions d'utilisation

#### <sup>(②</sup> → <sup>(B)</sup> → Assistance → Confidentialité et conditions d'utilisation

#### Accords utilisateur

Il s'agit des conditions d'utilisation liées à l'utilisation du téléviseur intelligent et à la protection de la vie privée.

#### Avis juridique

Il s'agit des mentions légales pour les services depuis le téléviseur.

#### Avis sur les logiciels libres

Vous pouvez afficher les instructions pour chaque élément.

# Dépannage

## Effectuez la vérification avec la fonction Aide rapide

## Effectuez la vérification avec la fonction Aide rapide

En cas de dysfonctionnement du téléviseur, vous pouvez obtenir de l'aide pour résoudre le problème.

Appuyez sur le bouton <sup>(2)</sup> de la télécommande, puis sélectionnez <sup>(1)</sup> → Assistance → Aide rapide.

Vous pouvez également appuyer longuement sur le bouton 9 de la télécommande pour ouvrir l'**Aide rapide**.

#### Paramètres d'optimisation

Vous pouvez consulter automatiquement l'état global de votre téléviseur, et afficher et modifier les valeurs de réglage recommandées.

#### Vérifier les éléments

Sélectionnez l'élément problématique pour obtenir de l'aide et tenter de résoudre le problème.

- **Diagnostic automatique des paramètres du téléviseur** : Sélectionnez l'élément correspondant au problème pour trouver les instructions susceptibles de vous aider à résoudre le problème.
- Vérifiez l'état du téléviseur. : Vous pouvez vérifier l'état actuel de votre téléviseur relatif à l'élément sélectionné.

#### Service à distance LG

Vous pouvez obtenir de l'aide en cas de problème par l'intermédiaire de la télécommande.

Pour le **Service à distance LG**, n'oubliez pas de communiquer avec le centre de service à la clientèle de LG Electronics.

- Cette fonction peut ne pas être disponible dans certains pays ou sur certains modèles.
- Lorsqu'il n'y a pas de contenu associé dans l'Aide rapide, référez-vous à la section Dépannage dans le Guide de l'utilisateur.
- Si vous ne parvenez toujours pas à résoudre le problème, communiquez avec notre centre de service à la clientèle.

# Dépannage des problèmes d'alimentation/de télécommande

# Dépannage des problèmes d'alimentation/de télécommande

Ce produit a été conçu pour fonctionner sans encombre. Si toutefois vous éprouvez un

problème lors de l'utilisation de ce produit, veuillez vérifier ce qui suit :

#### D Je ne parviens pas à allumer le téléviseur.

- Assurez-vous que la Témoin de veille située sur le téléviseur est rouge. Si la Témoin de veille est éteinte, vérifiez la connexion au niveau de la prise du téléviseur, comme il est indiqué ci-dessous.
- Si vous utilisez un dispositif à prises multiples, vérifiez qu'il fonctionne correctement. Pour vérifier si une barre d'alimentation fonctionne correctement, branchez le câble d'alimentation du téléviseur directement dans une prise murale et vérifiez son fonctionnement.
- Essayez d'utiliser le bouton de mise sous tension sur le téléviseur pour l'allumer.

#### D L'appareil est sous tension, mais l'écran ne s'allume qu'après un certain temps.

 Ce temps d'attente est lié au processus de suppression du bruit qui permet d'éliminer l'éventuel bruit qui peut survenir pendant la mise sous tension. Cela ne signifie pas que le produit est défectueux.

#### D Le pointeur de la Télécommande Magic n'apparaît pas à l'écran.

- Remplacez les piles lorsqu'un message à l'écran du téléviseur vous invite à le faire. (Utilisez des piles alcalines.)
- Si <sup>(2)</sup> → <sup>(1)</sup> → Général → Accessibilité → Guide audio est réglé sur Marche, le pointeur de la Télécommande Magic n'apparaît pas. Réglez l'option Guide audio à Arrêt. (Il se peut que certains modèles ne soient pas pris en charge.)

#### (D) Je n'arrive pas à allumer le téléviseur au moyen de la télécommande.

- Assurez-vous que le cordon d'alimentation du téléviseur est branché correctement à la prise.
- Remplacez les piles de la télécommande. (Utilisez des piles alcalines.)
- Assurez-vous qu'aucun obstacle ne bloque le signal entre la télécommande et le récepteur de télécommande du téléviseur. Si un obstacle, comme une barre de son, se trouve devant le récepteur à la base du téléviseur, il peut interférer avec la réception du signal de la télécommande.

 Lorsque vous utilisez la télécommande d'un décodeur, et si la fonction de commande intégrée du téléviseur de la télécommande du décodeur est désactivée, vous ne pouvez pas allumer ou éteindre le téléviseur à l'aide de la télécommande du décodeur. Veuillez communiquer avec votre fournisseur de décodeur.

#### (D) L'appareil se met hors tension brusquement.

- Vérifiez si la fonctionnalité Désactiver la minuterie est réglée.
- Le téléviseur s'éteint automatiquement si vous n'appuyez sur aucun bouton pendant 4 heures, même après que le téléviseur a été allumé à l'heure définie par la fonction Rappel ou Activer la minuterie.
- Il est également possible que le circuit de protection interne se soit activé, car la température interne du produit a augmenté de manière inhabituelle ou excessive.
- Si vous utilisez un décodeur, vous pouvez configurer le téléviseur pour qu'il s'éteigne lorsque le décodeur est éteint. Pour empêcher le téléviseur de s'éteindre lorsque vous éteignez le décodeur, désactivez la fonction de synchronisation de l'alimentation du téléviseur sur le décodeur.

# D Je ne parviens pas à allumer ou à faire fonctionner le périphérique avec la télécommande du téléviseur même après avoir configuré la télécommande universelle.

- Assurez-vous que la fiche d'alimentation du périphérique est branchée sur la prise.
- Remplacez les piles de la télécommande. (Utilisez des piles alcalines.)
- Assurez-vous qu'aucun obstacle ne bloque le signal entre la télécommande et le récepteur de télécommande de l'appareil connecté.

## Dépannage des problèmes d'écran

### Dépannage des problèmes d'écran

Ce produit a été conçu pour fonctionner sans encombre. Si toutefois vous éprouvez un problème lors de l'utilisation de ce produit, veuillez vérifier ce qui suit :

Premièrement, exécutez un <sup>(2)</sup> → **●** → Assistance → Diagnostic automatique de l'écran pour détecter toute anomalie sur le téléviseur.

Si vous utilisez un boîtier décodeur, éteignez-le, puis rallumez-le.

Assurez-vous que le boîtier décodeur est correctement branché à votre téléviseur.

#### (D) L'écran indique qu'il n'y a pas de signal.

- Assurez-vous que l'antenne ou le câble connecté sur le périphérique externe est correctement branché sur le téléviseur.
- Allez à 🗠 pour choisir l'entrée connectée.
- Assurez-vous que votre appareil externe, comme un boîtier décodeur ou un lecteur Bluray, est allumé.

#### () Certaines chaînes ne s'affichent pas.

- Permet de lancer <sup>(2)</sup> → <sup>(3)</sup> → Général → Chaînes → Syntonisation des chaînes → Syntonisation automatique.
- Si vous utilisez un boîtier décodeur, consultez son fournisseur.

#### D L'alimentation de l'écran est coupée.

- Allez à <sup>(2)</sup> → **(Image** et changez le Format de l'image.
- Lorsque vous utilisez un appareil externe (décodeur ou console de jeux, par exemple), vérifiez les paramètres de la taille de l'écran dans le menu Paramètres de l'appareil.

# Des lignes horizontales et verticales s'affichent momentanément, puis l'image semble bouger.

 Branchez les téléphones sans fil, les séchoirs à cheveux, les perceuses électriques, etc., dans une autre prise de courant. Le problème peut être causé par des appareils électroniques à haute fréquence, par exemple, un autre téléviseur ou une source électromagnétique puissante à proximité.

#### (D) Chaque chaîne possède une qualité d'image différente.

- La qualité d'image des chaînes peut être différente selon le type de vidéo fourni par les diffuseurs.
- Si vous utilisez un boîtier décodeur, consultez son fournisseur.
- Effectuez d'abord un **Diagnostic automatique de l'écran**. Si celui-ci est normal, il y a peut-être un problème avec le signal de radiodiffusion.

#### (D) La qualité d'image est différente de celle présentée en magasin.

• La qualité d'image peut être différente de celle présentée en magasin selon le type de

vidéo fourni par les diffuseurs.

 Effectuez d'abord un Diagnostic automatique de l'écran. Si celui-ci est normal, il y a peut-être un problème avec le signal de radiodiffusion.

#### (D) L'écran devient noir ou l'image devient saccadée pendant le visionnement d'une chaîne de diffusion numérique.

- Ce phénomène se produit lorsqu'un signal est trop faible ou que la réception est instable. Réglez la direction de l'antenne ou vérifiez les branchements.
- Image: Optimized and the second strest and the second strest and the secon

Si vous constatez dans la section **Syntonisation manuelle** que le signal est trop faible, contactez la station émettrice ou le service de gestion pour faire vérifier les signaux.

• Si vous utilisez un boîtier décodeur, consultez son fournisseur.

(D) Lorsque l'entrée HDMI est utilisée, une ligne continue verticale ou un flou de couleurs apparaît sur les bords supérieur/inférieur/gauche/droit de l'écran.

#### Image → Format de l'image → Sur mesure Réglez l'option Sur mesure sur Arrêt.

L'option **Sur mesure** affiche l'image dans son format d'origine. Si le signal est faible, de la neige peut apparaître sur les côtés supérieur/inférieur/gauche/droite de l'écran.

#### (D) Rien ne s'affiche, ou l'image vacille constamment lorsque j'essaie une connexion par HDMI.

- Vérifiez si votre câble HDMI<sup>®</sup> est conforme aux spécifications. Si vous utilisez un câble HDMI<sup>®</sup> défectueux (déformé ou brisé), il se peut que rien ne s'affiche à l'écran ou que l'image vacille constamment.
- Assurez-vous que le câble est branché correctement au port. Un mauvais contact, ou un contact lâche, peut causer divers problèmes d'affichage à l'écran.
- Si vous utilisez un décodeur UHD, réglez l'option <sup>(2)</sup> → <sup>(3)</sup> → <sup>(3)</sup>

#### (D) L'écran semble trop sombre, ou le rétroéclairage est trop faible.

#### Image → Sélectionner le mode

Essayez les divers modes d'image proposés par l'option **Sélectionner le mode** jusqu'à l'obtention de l'affichage désiré. (**Standard**, **Vif**, etc.) Le mode choisi s'applique au signal d'entrée en cours d'utilisation seulement.  Image → Paramètres avancés → Luminosité → Contrôle de la luminosité en fonction du mouvement

Désactivez l'option **Contrôle de la luminosité en fonction du mouvement** en la réglant à **Arrêt**. Le mode choisi s'applique au signal d'entrée en cours d'utilisation seulement.

- Image: Optimized and the second second secon
- Image → Paramètres avancés → Réduire la lumière bleue
   Désactivez l'option Réduire la lumière bleue en la réglant à Arrêt.

(2) La luminosité de l'écran ne cesse de changer.

- Image: Optimized and the second second secon
- Image IA Pro
   Désactivez l'option Fonctionnalité Image IA Pro en la réglant à Arrêt.

#### (n) La vidéo ULTRA HD ne s'affiche pas.

- Avec certains câbles HDMI, les signaux risquent de ne pas être reçus.
- Modifiez les paramètres du périphérique connecté en fonction du signal pris en charge.

## Dépannage des problèmes de son

## Dépannage des problèmes de son

Ce produit a été conçu pour fonctionner sans encombre. Si toutefois vous éprouvez un problème lors de l'utilisation de ce produit, veuillez vérifier ce qui suit :

Premièrement, exécutez un <sup>(2)</sup> → **Assistance** → **Diagnostic automatique du son** pour détecter toute anomalie sur le téléviseur.

Si vous utilisez un boîtier décodeur, éteignez-le, puis rallumez-le.

Assurez-vous que le boîtier décodeur est correctement branché à votre téléviseur.

#### (D) L'image s'affiche correctement, mais il n'y a pas de son.

• Essayez de changer de chaîne.

 Si vous utilisez un boîtier décodeur et que son volume, ou celui de votre téléviseur, est réglé à 0 ou mis en sourdine, vous n'entendrez aucun son. Réglez le volume à un niveau approprié.

#### • $\textcircled{0} \rightarrow \textcircled{0} \rightarrow \texttt{Son} \rightarrow \texttt{Sortie} \texttt{son}$

Configurez l'option **Sortie son** sur **Dispositif de sortie optique + haut-parleur du téléviseur** ou **Utiliser le haut-parleur du téléviseur**, puis effectuez une nouvelle vérification. Si vous entendez le son sans aucun problème, vérifiez la connexion avec les haut-parleurs externes tels que la barre de son ainsi que les paramètres des hautparleurs externes.

#### D Un des haut-parleurs n'émet aucun son.

- Image: Optimized and the second state of the second state of the second
- Lorsque vous vous connectez à l'AV IN, vérifiez que les câbles audio gauche/droite (blanc/rouge) sont correctement connectés. (L'entrée AV IN n'est offerte que sur certains modèles.)

#### (D) Le son de la télévision est saccadé ou ne semble pas synchronisé avec l'image.

- Si cela se produit uniquement avec certaines chaînes, le problème vient probablement du signal de transmission du diffuseur. Contactez votre fournisseur de service de télédistribution (filaire/câble) pour obtenir un diagnostic.
- Si toutes les chaînes sont désynchronisées, allez à <sup>(2)</sup> → <sup>(1)</sup> → Son → Paramètres avancés → Faire correspondre l'écran et le son et réglez la synchronisation.
- Si vous utilisez un boîtier décodeur, consultez son fournisseur.

#### (D) Le volume change lorsque je change de chaîne.

- Le volume du son du signal de transmission peut varier d'une chaîne à l'autre.
- Image: Option Action and the second state of the second state of the sec
- Si vous utilisez un boîtier décodeur, consultez son fournisseur.

#### () Le volume ne cesse de changer.

- Image: Option Paramètres avancés → Réglage automatique du volume Réglez l'option Réglage automatique du volume sur Marche.
- Image: Optimized An and Antipaction A and A and A an

Pro Basculez Fonctionnalité Son IA ou Fonctionnalité Son IA Pro vers Arrêt.

#### Il n'y a pas de son, ou j'entends une musique de fond sur certaines chaînes. (Chaînes à diffusion internationale)

Définissez votre langue de préférence dans ··· → Langue audio.

# Dépannage des problèmes de connexion de l'ordinateur

# Dépannage des problèmes de connexion de l'ordinateur

Ce produit a été conçu pour fonctionner sans encombre. Si toutefois vous éprouvez un problème lors de l'utilisation de ce produit, veuillez vérifier ce qui suit :

#### (2) L'écran reste noir après la connexion à un ordinateur.

- Assurez-vous que l'ordinateur est correctement raccordé au téléviseur.
- Éteignez puis rallumez le téléviseur à l'aide de la télécommande.
- Redémarrez votre ordinateur en laissant le téléviseur allumé.
- Assurez-vous que la résolution de sortie définie sur l'ordinateur est réglée sur celle prise en charge par HDMI-PC du téléviseur.
- Pour utiliser deux moniteurs, vérifiez que le mode Deux écrans est pris en charge par l'ordinateur (PC ou portable).
- Rebranchez le câble HDMI.
- Si vous avez relié le port de sortie RGB de votre PC au port HDMI IN de votre téléviseur, vous avez besoin d'un adaptateur RGB vers HDMI.

L'écran n'affichera rien si vous utilisez un adaptateur HDMI vers RGB.

# ① L'écran s'affiche de manière asymétrique ou n'affiche qu'une seule partie lorsqu'il est connecté à un ordinateur.

- Réglez la résolution de l'ordinateur à une valeur prise en charge par le téléviseur. Pour plus de détails, référez-vous à Prendre connaissance des renseignements -> Résolution prise en charge : HDMI-PC dans le Guide de l'utilisateur.
- Réglez le nom du périphérique HDMI connecté à PC. Lancez le Tableau de bord de la résidence en appuyant sur le bouton de la télécommande. Sélectionnez
   Modifier les entrées dans le coin supérieur droit. Changez l'icône du port HDMI connecté aux Entrées par l'ordinateur et sélectionnez Enregistrer.

#### (D) Il n'y a pas de son lorsque l'ordinateur est connecté avec un câble HDMI.

- Faites du téléviseur LG l'appareil par défaut en accédant à Son → Lecture dans le panneau de commande des paramètres de l'ordinateur.
- Consultez votre fabricant pour savoir si vos cartes graphiques prennent en charge la sortie audio HDMI.

## Dépannage des problèmes de lecture vidéo

### Dépannage des problèmes de lecture vidéo

Ce produit a été conçu pour fonctionner sans encombre. Si toutefois vous éprouvez un problème lors de l'utilisation de ce produit, veuillez vérifier ce qui suit : Pour plus de renseignements sur les fichiers pris en charge, consultez **Prendre connaissance des renseignements → Formats de fichiers vidéo pris en charge** dans le **Guide de l'utilisateur**.

#### (?) Je ne trouve pas de fichiers dans Lecteur multimédia.

- Vérifiez si les fichiers stockés sur votre périphérique de stockage USB peuvent être lus par un ordinateur.
- Vérifiez que l'extension de fichier est prise en charge.
- Réglez le filtre sur Tout.

#### (D) Je reçois un message indiquant que le fichier n'est pas pris en charge.

- Vérifiez que le fichier peut être lu par le lecteur vidéo de l'ordinateur. (Assurez-vous que le fichier n'est pas corrompu.)
- Vérifiez que l'extension de fichier est prise en charge.
- Vérifiez que la résolution est prise en charge.
- · Vérifiez que le codec vidéo est pris en charge.
- Vérifiez que la fréquence d'image est prise en charge.

# D Je reçois un message m'indiquant que l'audio n'est pas pris en charge, ou l'image s'affiche, mais il n'y a pas de son.

- Vérifiez que le fichier peut être lu par le lecteur vidéo de l'ordinateur. (Assurez-vous que le fichier n'est pas corrompu.)
- Vérifiez que l'extension de fichier est prise en charge.
- Vérifiez que le codec audio est pris en charge.
- Vérifiez que le débit binaire est pris en charge.
- Vérifiez que la fréquence d'échantillonnage est prise en charge.
- Vérifiez que le nombre de canaux audio est pris en charge.

#### (D) Impossible d'afficher les sous-titres.

- Vérifiez que le fichier peut être lu par le lecteur vidéo de l'ordinateur. (Assurez-vous que le fichier n'est pas corrompu.)
- Vérifiez que le fichier vidéo et le fichier de sous-titres possèdent le même nom.
- Assurez-vous également que ces deux fichiers sont stockés dans le même dossier.
- Vérifiez que le format du fichier de sous-titres est pris en charge.
- Vérifiez que la langue est prise en charge. (Vous pouvez vérifier la langue du fichier de sous-titres en ouvrant le fichier dans le blocnotes.)
- Si l'encodage des sous-titres n'est pas bien réglé, les sous-titres pourraient ne pas s'afficher correctement.

Appuyez sur le bouton V de la télécommande pendant les actions de lecture de vidéo. Sélectionnez sur et modifiez la valeur **Page de code**.

- Si vous regardez un fichier vidéo stocké sur un autre appareil en utilisant la fonction de partage de contenu, les sous-titres pourraient ne pas être disponibles.
- Les sous-titres ne sont pas pris en charge lors de la lecture d'une vidéo au moyen d'un appareil NAS. Consultez le fabricant de votre appareil NAS.

#### (2) Après avoir été connecté, mon périphérique de stockage USB n'est pas reconnu.

Vérifiez si ce périphérique de stockage USB est pris en charge par le téléviseur.
 Pour plus de détails, référez-vous à Connecter les périphériques externes ->
 Connexion USB dans le Guide de l'utilisateur.

# Dépannage des problèmes de connexion réseau

### Dépannage des problèmes de connexion réseau

Ce produit a été conçu pour fonctionner sans encombre. Si toutefois vous éprouvez un problème lors de l'utilisation de ce produit, veuillez vérifier ce qui suit : Avant de vous connecter à un réseau sans fil, vérifiez le nom et le mot de passe de l'appareil Wi-Fi auquel se connecter.

Vous pouvez vérifier l'état de la connexion réseau, comme illustré ci-dessous.

- $\cdot \otimes \rightarrow \odot \rightarrow \bullet$  Général  $\rightarrow$  Réseau  $\rightarrow$  Connexion filaire (Ethernet)
- · ∅ → → Général → Réseau → Connexion Wi-Fi → Autres paramètres réseau → Paramètres Wi-Fi avancés
- Certains modèles pourraient prendre en charge la fonction **Connexion Wi-Fi** seulement.

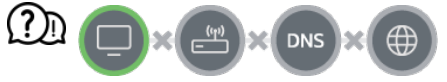

#### Un X apparaît à côté du téléviseur.

- Vérifiez le téléviseur ou le point d'accès (routeur).
- Vérifiez l'état de la connexion au téléviseur, au point d'accès (routeur) et au modem câble.
- Éteignez et rallumez les appareils dans l'ordre suivant :
  - 1. Éteignez et rallumez votre modem câble, puis attendez que l'appareil se réinitialise.

2. Éteignez et rallumez le routeur filaire/sans fil, puis attendez que l'appareil se réinitialise.

- 3. Éteignez et allumez le téléviseur.
- Si vous souhaitez établir une connexion LAN câblée, vérifiez si une adresse IP peut être obtenue correctement auprès de votre routeur. Si vous configurez votre réseau manuellement, vérifiez si tous les paramètres sont corrects.

- Si vous souhaitez établir une connexion sans fil, vérifiez également les points suivants.
  - ① Définissez le SSID (nom du réseau) ou le canal sans fil de votre routeur.

2 Définissez la clé de sécurité de votre routeur.

Si vous ne pouvez terminer la configuration de cet appareil, reportez-vous au manuel d'utilisation du routeur et aux instructions fournies par votre fournisseur d'accès Internet. Si vous ne parvenez toujours pas à établir votre configuration, consultez le fabricant de votre routeur ou votre fournisseur d'accès Internet.

• Si vous utilisez une adresse IP statique, entrez-la directement.

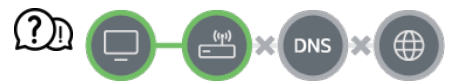

#### Un X apparaît à côté de la passerelle.

- Vérifiez le point d'accès (routeur) ou communiquez avec votre fournisseur de services Internet.
- Débranchez le modem-routeur/modem câble, attendez 10 secondes, puis rebranchez-le.
- Réinitialisez le point d'accès (routeur) ou le modem câble.
- Visitez le site Web du fabricant du point d'accès (routeur) pour vous assurer que la version la plus récente du micrologiciel y est bien installée.
- Si vous ne pouvez terminer la configuration de cet appareil, reportez-vous au manuel d'utilisation du routeur et aux instructions fournies par votre fournisseur d'accès Internet.
   Si vous ne parvenez toujours pas à établir votre configuration, consultez le fabricant de votre routeur ou votre fournisseur d'accès Internet.

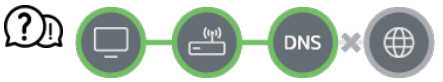

#### Un X apparaît à côté de DNS.

- Vérifiez le point d'accès (routeur) ou communiquez avec votre fournisseur de services Internet.
- Débranchez le modem-routeur/modem câble, attendez 10 secondes, puis rebranchez-le.
- Réinitialisez le point d'accès (routeur) ou le modem câble.
- Assurez-vous que l'adresse MAC du téléviseur/point d'accès (routeur) est bien inscrite auprès de votre fournisseur de services Internet. (L'adresse MAC affichée dans le volet de la fenêtre d'état du réseau devrait être inscrite auprès de votre fournisseur de services Internet.)
- Si vous ne pouvez terminer la configuration de cet appareil, reportez-vous au manuel d'utilisation du routeur et aux instructions fournies par votre fournisseur d'accès Internet.
   Si vous ne parvenez toujours pas à établir votre configuration, consultez le fabricant de votre routeur ou votre fournisseur d'accès Internet.

# Dépannage des problèmes liés au compte LG

## Dépannage des problèmes liés au compte LG

#### (D) Je me suis inscrit(e) comme membre sur mon téléviseur. Dois-je me réinscrire sur le site Web (www.lgappstv.com)?

 Vous pouvez utiliser le site Web avec les renseignements d'adhésion que vous avez utilisés lors de votre inscription sur votre téléviseur.

#### ① J'ai oublié mon mot de passe. Que dois-je faire?

- Sur l'écran de connexion de votre téléviseur, sélectionnez le bouton Mot de passe oublié? pour accéder à la page de récupération de mot de passe. Saisissez votre adresse électronique sur la page de récupération de mot de passe et nous vous enverrons un lien pour la réinitialisation.
- Vous pouvez également réinitialiser votre mot de passe dans Compte LG → Réinitialiser le mot de passe sur le site Web (www.lgappstv.com).

#### D Je souhaite supprimer le compte enregistré sur le téléviseur.

 Lorsque vous vous connectez à votre compte LG sur le téléviseur, le compte est enregistré sur l'appareil.

Vous pouvez supprimer des comptes enregistrés sur le téléviseur à tout moment, comme indiqué ci-après.

- 01 Sélectionnez  $\textcircled{0} \rightarrow \textcircled{0} \rightarrow \textcircled{0} \rightarrow \textcircled{0}$
- 02 Sélectionnez → Modifier la liste des comptes en haut de l'écran.
- 03 Appuyer sur Supprimer permet de supprimer le compte. Cette action ne supprimera pas l'historique de connexion et ne fermera pas le compte.

#### (?) Je souhaite supprimer l'historique d'utilisation sur le téléviseur.

Lorsque vous utilisez le téléviseur après vous être connecté à votre compte LG,
 l'historique d'utilisation est enregistré et vous pouvez le supprimer à tout moment.

- 01 Sélectionnez  $\textcircled{0} \rightarrow \textcircled{0} \rightarrow \textcircled{0} \rightarrow \textcircled{0}$
- 02 Sélectionnez Gestion de compte pour le compte que vous souhaitez configurer.
- 03 Sélectionnez Gestion des données d'utilisation.
- 04 Appuyer sur **Supprimer** supprimera l'historique d'utilisation.

#### D Je souhaite fermer mon compte sur le téléviseur.

- Vous pouvez également fermer votre compte LG sur le téléviseur comme indiqué ciaprès.
  - 01 Sélectionnez  $\textcircled{0} \rightarrow \textcircled{0} \rightarrow \textcircled{0} \rightarrow \textcircled{0}$
  - 02 Sélectionnez Gestion de compte pour le compte que vous souhaitez configurer.
  - 03 Sélectionnez Résilier mon compte.
  - 04 Saisissez votre mot de passe et appuyez sur OK pour fermer votre compte.
- Dans certains pays, l'accès au site Web (www.lgappstv.com) peut être restreint.

# Dépannage des problèmes relatifs au contenu

## Dépannage des problèmes relatifs au contenu

Ce produit a été conçu pour fonctionner sans encombre. Si toutefois vous éprouvez un problème lors de l'utilisation de ce produit, veuillez vérifier ce qui suit :

#### (D) Impossible d'afficher le contenu de l'écran d'accueil.

- Le contenu peut ne pas être visible si vous avez changé l'option du pays du service. Changez cette option pour qu'elle corresponde au pays à partir duquel vous utiliserez le service sous <sup>(2)</sup> → <sup>(3)</sup> → <sup>(3)</sup>
- Si certaines applications ne s'affichent pas, cela peut signifier qu'elles ont été supprimées. Veuillez réinstaller l'application appropriée.

- Si l'application est supprimée, vous pouvez la télécharger depuis la boutique de contenu Apps et la réinstaller. Accédez à ŵ → Apps pour trouver et installer l'application souhaitée.
- Le type de contenu pris en charge varie d'un pays à l'autre.
- Les offres de contenu sont sujettes à modification ou interruption par le fournisseur de service.

# Dépannage des problèmes liés au navigateur Web

## Dépannage des problèmes liés au navigateur Web

Ce produit a été conçu pour fonctionner sans encombre. Si toutefois vous éprouvez un problème lors de l'utilisation de ce produit, veuillez vérifier ce qui suit :

#### D Je ne parviens pas à afficher certaines sections des sites Web lorsque j'utilise Internet.

- L'application Navigateur Web prend uniquement en charge les contenus multimédias HTML5. Elle n'est pas dotée d'un module d'extension Flash.
- L'application **Navigateur Web** ne permet pas l'installation de modules d'extension.
- Il est possible que l'application Navigateur Web ne permette pas la lecture de fichiers multimédias de formats autres que : JPEG/PNG/GIF
- Vous ne pouvez pas enregistrer les pièces jointes ou les images.
- Si la fonction Activer le blocage des annonces est activée, la zone du site Web montrant une publicité est vide. Si une partie du contenu du site Web est masquée ou invisible, paramétrez les 
   Paramètres > Activer le blocage des annonces sur Arrêt dans le Navigateur Web. Le Publicité commanditée sur la page du nouvel onglet sera affiché même si vous paramétrez la fonction Activer le blocage des annonces sur Arrêt.

#### (D) Le navigateur Web se ferme automatiquement lorsque je visite un site Web.

• Lorsque la mémoire disponible n'est pas suffisante pour prendre en charge les images d'un site Web, le navigateur Web se ferme automatiquement. Vérifiez si vous pouvez

accéder au site avec le problème sur votre PC.

- Durant le visionnement d'une vidéo dans le Navigateur Web, l'arrêt de la vidéo est forcé.

# Prendre connaissance des renseignements

## Formats de fichiers photo pris en charge

### Formats de fichiers photo pris en charge

| Format de fichier | Format | Résolution                            |
|-------------------|--------|---------------------------------------|
| jpeg, jpg, jpe    | JPEG   | Minimum : 64 × 64                     |
|                   |        | Maximum                               |
|                   |        | Type normal : 15360 (L) × 8640 (H)    |
|                   |        | Type progressif : 4800 (L) × 3600 (H) |
|                   |        |                                       |
| png               | PNG    | Minimum : 64 × 64                     |
|                   |        | Maximum : 5760 (L) × 5760 (H)         |
|                   |        |                                       |
| bmp               | BMP    | Minimum : 64 × 64                     |
|                   |        | Maximum : 1920 (L) × 1080 (H)         |
|                   |        |                                       |

## Formats de fichiers vidéo pris en charge

### Formats de fichiers vidéo pris en charge

#### Vitesse maximale de transfert de données

- Vidéo HD intégrale
   H.264 1920 x 1080 à 60P BP/MP/HP à L4.2 Maximum 40 Mbit/s
   HEVC 1920 × 1080 à 60P Main/Main10 à L4.1 Maximum 40 Mbit/s
- Vidéo ultra-HD (Modèles ULTRA-HD uniquement)
   H.264 3840 × 2160 à 30P BP/MP/HP à L5.1 Maximum 50 Mbit/s
   HEVC 3840 × 2160 à 60P Main/Main10 à L5.1 Maximum 60 Mbit/s
- Vidéo HFR (Modèles avec prise en charge de la fréquence d'images élevée (HFR) uniquement)
   HEVC 3840 × 2160 à 120p principal/principal 10 à L5.2 Maximum 60 Mb/s
- Vidéo Dolby Vision (Modèles avec prise en charge du Dolby Vision uniquement) HEVC 3840 × 2160 à 60P Main/Main10 à L5.1 Maximum 50 Mbit/s HEVC 7680 × 4320 à 60P principal/principal 10 à L6.1 Maximum 100 Mb/s (Modèles 8K uniquement)
- Vidéo 8K (Modèles 8K uniquement) AV1 7680 × 4320 à 60P Maximum 50 Mb/s HEVC 7680 × 4320 à 60P principal/principal 10 à L6.1 Maximum 100 Mb/s VVC 7680 × 4320 à 60P

#### Formats de sous-titres externes pris en charge

smi, srt, sub (MicroDVD, SubViewer 1.0/2.0), ass, ssa, txt (TMPlayer), psb (PowerDivX), dcs (DLP Cinema)

#### Format de sous-titres intégré

Matroska (mkv) : Sub Station Alpha (SSA), Advanced Sub Station Alpha (ASS), SRT

### Codecs vidéo pris en charge

| Extension         | Codec |                                                                                                    |
|-------------------|-------|----------------------------------------------------------------------------------------------------|
| asf<br>wmv        | Vidéo | Profil VC-1 Advanced (sauf WMVA), profils VC-1 Simple et Main                                            |
|                   | Audio | WMA Standard (sauf WMA v1/WMA Speech)                                                                    |
| avi               | Vidéo | Xvid (GMC n'est pas pris en charge), H.264/AVC, Motion Jpeg, MPEG-4                                      |
|                   | Audio | MPEG-1 couche I, II, MPEG-1 couche III (MP3), Dolby Digital, LPCM, ADPCM                                 |
| mp4<br>m4v<br>mov | Vidéo | H.264/AVC, MPEG-4, HEVC, AV1, VVC                                                                        |
|                   | Audio | Dolby Digital, Dolby Digital Plus, AAC, MPEG-1 couche III (MP3),<br>Dolby AC-4                           |
| 3gp<br>3g2        | Vidéo | H.264/AVC, MPEG-4                                                                                        |
|                   | Audio | AAC, AMR-NB, AMR-WB                                                                                      |
| mkv               | Vidéo | MPEG-2, MPEG-4, H.264/AVC, VP8, VP9, HEVC, AV1                                                           |
|                   | Audio | Dolby Digital, Dolby Digital Plus, AAC, PCM, MPEG-1 couche I,<br>II, MPEG-1 couche III (MP3)             |
| ts<br>trp<br>to   | Vidéo | H.264/AVC, MPEG-2, HEVC                                                                                  |
| mts               | Audio | MPEG-1 couche I, II, MPEG-1 couche III (MP3), Dolby Digital,<br>Dolby Digital Plus, AAC, PCM, Dolby AC-4 |

| mpg<br>mpeg<br>dat | Vidéo | MPEG-1, MPEG-2                               |
|--------------------|-------|----------------------------------------------|
|                    | Audio | MPEG-1 couche I, II, MPEG-1 couche III (MP3) |
| vob                | Vidéo | MPEG-1, MPEG-2                               |
|                    | Audio | Dolby Digital, MPEG-1 couche I, II, DVD-LPCM |

• Dolby AC-4, VVC : Il se peut que certains modèles ne soient pas pris en charge.

## Avertissement concernant la lecture de vidéos

- Il est possible que certains sous-titres créés par des utilisateurs ne fonctionnent pas correctement.
- Le fichier vidéo et son fichier de sous-titre doivent être placés dans le même dossier. Pour afficher correctement les sous-titres, assurez-vous que le fichier vidéo et le fichier de sous-titre portent le même nom.
- Les sous-titres provenant d'une unité de stockage en réseau (Network Attached Storage) peuvent ne pas être pris en charge, selon le fabricant et le modèle.
- Les flux contenant un encodage GMC (Global Motion Compensation) ou Qpel (Quarterpel Motion Estimation) ne sont pas pris en charge.
- Vidéo ultra-HD (Modèles ULTRA-HD uniquement) : 3840 × 2160, 4096 × 2160 Il est possible que des vidéos ultra-HD encodées en format HEVC autres que le contenu fourni officiellement par LG Electronics ne puissent pas être lues. Certains codecs peuvent être pris en charge après une mise à niveau du logiciel.

| Extension  | Codec |                                        |
|------------|-------|----------------------------------------|
| mkv/mp4/ts | Vidéo | H.264/AVC, HEVC                        |
|            | Audio | Dolby Digital, Dolby Digital Plus, AAC |

- Seuls les fichiers Windows Media Audio V7 et versions ultérieures sont pris en charge.
- Le profil principal AAC n'est pas pris en charge.
- Les fichiers vidéo créés à l'aide de certains encodeurs pourraient ne pas être lus.
- Les fichiers vidéo d'un format autre que ceux spécifiés pourraient ne pas être lus correctement.
- Les fichiers vidéo stockés sur un dispositif USB ne prenant pas en charge la haute vitesse pourraient ne pas être lus correctement.

## Formats de fichiers audio pris en charge

## Formats de fichiers audio pris en charge

| Format de fichier | Info                        |                  |
|-------------------|-----------------------------|------------------|
| mp3               | Débit binaire               | 32 à 320 kbit/s  |
|                   | Fréquence d'échantillonnage | 16 à 48 kHz      |
|                   | Formats                     | MPEG-1, MPEG-2   |
|                   | Chaînes                     | mono, stéréo     |
| wav               | Débit binaire               | -                |
|                   | Fréquence d'échantillonnage | 8 à 96 kHz       |
|                   | Formats                     | PCM              |
|                   | Chaînes                     | mono, stéréo     |
| ogg               | Débit binaire               | 64 à 320 kbit/s  |
|                   | Fréquence d'échantillonnage | 8 à 48 kHz       |
|                   | Formats                     | Vorbis           |
|                   | Chaînes                     | mono, stéréo     |
| wma               | Débit binaire               | 128 à 320 kbit/s |

|      | Fréquence d'échantillonnage | 8 à 48 kHz        |
|------|-----------------------------|-------------------|
|      | Formats                     | WMA               |
|      | Chaînes                     | jusqu'à 6 chaînes |
| flac | Débit binaire _             |                   |
|      | Fréquence d'échantillonnage | 8 à 96 kHz        |
|      | Formats                     | FLAC              |
|      | Chaînes                     | mono, stéréo      |

• Le nombre de chaînes prises en charge peut varier en fonction de la fréquence de l'échantillon.

# **Résolution prise en charge : HDMI-DTV**

## Prise en charge du mode HDMI-DTV

| Résolution | Fréquence horizontale<br>(kHz) | Fréquence verticale<br>(Hz) |
|------------|--------------------------------|-----------------------------|
| 640 × 480p | 31,46                          | 59,94                       |
|            | 31,5                           | 60                          |
| 720 × 480p | 31,46                          | 59,94                       |
|            | 31,5                           | 60                          |

| 720 × 576p                                                             | 31,25 | 50    |
|------------------------------------------------------------------------|-------|-------|
| 1280 × 720p                                                            | 37,5  | 50    |
|                                                                        | 44,95 | 59,94 |
|                                                                        | 45    | 60    |
| 1920 × 1080i                                                           | 28,12 | 50    |
|                                                                        | 33,71 | 59,94 |
|                                                                        | 33,75 | 60    |
| 1920 × 1080p                                                           | 26,97 | 23,97 |
|                                                                        | 27    | 24    |
|                                                                        | 28,12 | 25    |
|                                                                        | 33,71 | 29,97 |
|                                                                        | 33,75 | 30    |
|                                                                        | 56,25 | 50    |
|                                                                        | 67,43 | 59,94 |
|                                                                        | 67,5  | 60    |
| 2560 × 1080p <sup>2)3)</sup><br>(Modèles ULTRA-HD et 8K<br>uniquement) | 66    | 60    |

| 3840 × 2160p<br>(Modèles ULTRA-HD et 8K               | 53,94  | 23,97 |
|-------------------------------------------------------|--------|-------|
| uniquement)                                           | 54     | 24    |
|                                                       | 56,25  | 25    |
|                                                       | 67,43  | 29,97 |
|                                                       | 67,5   | 30    |
|                                                       | 112,5  | 50    |
|                                                       | 134,86 | 59,94 |
|                                                       | 135    | 60    |
| 4096 × 2160p<br>(Modèles ULTRA-HD et 8K               | 53,94  | 23,97 |
| uniquement)                                           | 54     | 24    |
|                                                       | 56,25  | 25    |
|                                                       | 67,43  | 29,97 |
|                                                       | 67,5   | 30    |
|                                                       | 112,5  | 50    |
|                                                       | 134,86 | 59,94 |
|                                                       | 135    | 60    |
| 7680 × 4320p <sup>1)</sup><br>(Modèles 8K uniquement) | 107,89 | 23,97 |

| 108    | 24    |
|--------|-------|
| 110    | 25    |
| 131,87 | 29,97 |
| 132    | 30    |
| 220    | 50    |
| 263,74 | 59,94 |
| 264    | 60    |

1) Pris en charge lorsque le HDMI Deep Color est réglé à 4K.

2) Pris en charge lorsque le Format d'image large est réglé à 21:9.

3) Pris en charge lorsque le Format d'image large est réglé à 32:9.

## **Résolution prise en charge : HDMI-PC**

### Prise en charge du mode HDMI-PC

| Résolution | Fréquence horizontale<br>(kHz) | Fréquence verticale<br>(Hz) |
|------------|--------------------------------|-----------------------------|
| 640 × 350  | 31,46                          | 70,09                       |
| 720 × 400  | 31,46                          | 70,08                       |
| 640 × 480  | 31,46                          | 59,94                       |

| 800 × 600                                                           | 37,87 | 60,31 |
|---------------------------------------------------------------------|-------|-------|
| 1024 × 768                                                          | 48,36 | 60    |
| 1152 × 864                                                          | 54,34 | 60,05 |
| 1360 × 768 <sup>3)</sup>                                            | 47,71 | 60,01 |
| 1280 × 1024<br>(Modèles pleine HD, ULTRA-HD et 8K<br>uniquement)    | 63,98 | 60,02 |
| 1920 × 1080                                                         | 67,5  | 60    |
| 2560 × 1080 <sup>4) 5)</sup><br>(Modèles ULTRA-HD et 8K uniquement) | 66    | 60    |
| 2560 × 1440 <sup>1)</sup><br>(Modèles ULTRA-HD uniquement)          | 88,78 | 59,95 |
| 3840 × 1080 <sup>5)</sup><br>(Modèles ULTRA-HD et 8K uniquement)    | 66,62 | 60    |
| 3840 × 1600 <sup>4)</sup><br>(Modèles ULTRA-HD et 8K uniquement)    | 99,41 | 60    |
| 3840 × 2160<br>(Modèles ULTRA-HD et 8K uniquement)                  | 53,94 | 23,97 |
|                                                                     | 54    | 24    |
|                                                                     | 56,25 | 25    |
|                                                                     | 67,43 | 29,97 |

|                                                      | 67,5   | 30    |
|------------------------------------------------------|--------|-------|
|                                                      | 112,5  | 50    |
|                                                      | 134,86 | 59,94 |
|                                                      | 135    | 60    |
| 4096 × 2160<br>(Modèles ULTRA-HD et 8K uniquement)   | 53,94  | 23,97 |
|                                                      | 54     | 24    |
|                                                      | 56,25  | 25    |
|                                                      | 67,43  | 29,97 |
|                                                      | 67,5   | 30    |
|                                                      | 112,5  | 50    |
|                                                      | 134,86 | 59,94 |
|                                                      | 135    | 60    |
| 7680 × 4320 <sup>2)</sup><br>(Modèles 8K uniquement) | 107,89 | 23,97 |
|                                                      | 108    | 24    |
|                                                      | 110    | 25    |
|                                                      | 131,87 | 29,97 |
|                                                      | 132    | 30    |

|                                                                                                    | 220    | 50    |  |  |
|----------------------------------------------------------------------------------------------------|--------|-------|--|--|
|                                                                                                    | 263,74 | 59,94 |  |  |
|                                                                                                    | 264    | 60    |  |  |
| <ol> <li>Pris en charge lorsque le HDMI Deep Color est réglé à 4K.</li> <li>Pris en charge lorsque le HDMI Deep Color est réglé à 8K.</li> <li>Pris en charge lorsque le HDMI Deep Color est réglé à Arrêt.</li> <li>Pris en charge lorsque le Format d'image large est réglé à 21:9.</li> <li>Pris en charge lorsque le Format d'image large est réglé à 32:9.</li> </ol> |        |       |  |  |

• Le port HDMI du PC peut varier selon le modèle. Reportez-vous au guide fourni avec le produit.

## **Renseignements sur la licence**

### **Renseignements sur la licence**

Les licences prises en charge peuvent varier selon le modèle.

#### Dolby

Fabriqué sous licence de Dolby Laboratories. Dolby, Dolby Vision, Dolby Vision IQ, Dolby Audio, Dolby Atmos et le symbole double-D sont des marques déposées de Dolby Laboratories Licensing Corporation.

#### HDMI

Les termes HDMI, HDMI High-Definition Multimedia Interface, la présentation commerciale HDMI et les logos HDMI sont des marques ou des marques déposées de HDMI Licensing Administrator, Inc.

#### Bluetooth

The Bluetooth<sup>®</sup> word mark and logos are registered trademarks owned by the Bluetooth SIG, Inc. and any use of such marks by LG Electronics Inc. is under license. Other trademarks and trade names are those of their respective owners.
## Quickset

HEVC

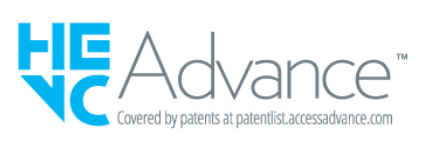